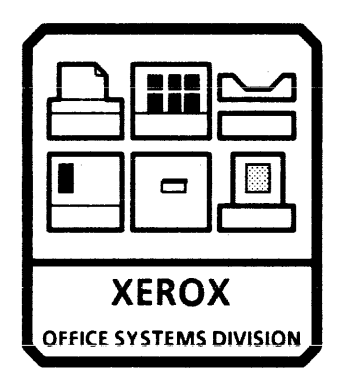

# 8000 PROCESSOR SERVICE MANUAL NOVEMBER, 1984 600P84227 PRINTED AT REVISION A

# 8000 PROCESSOR SERVICE MANUAL 600P84227 REVISION A

# **NOVEMBER 1984**

# **8000 PROCESSOR SERVICE MANUAL** TABLE OF CONTENTS

••

3-2 3-2 3-2 3-3 3-3 3-3 3-5

3-6 3-6 3-7

|           | List of Illustrations<br>List of Tables | vii<br>X |
|-----------|-----------------------------------------|----------|
| CHAPTER 1 | GENERAL DATA                            |          |
| 11        | How to Use This Manual                  | 1-2      |
| 12        | Model Configurations                    | 1-2      |
| 1.3       | Call Management                         | 1-2      |
| 14        | Change Tag Index                        | 1-2      |

### CHAPTER 2 INSTALLATION/REMOVAL

Refer to 8000 Series Reference Manual.

### CHAPTER 3 REPAIR DATA

| 3.1   | Processor Top Cover            |
|-------|--------------------------------|
| 3.2   | Processor Fans                 |
| 3.3   | Maintenance Panel PWA (MP PWA) |
| 3.4   | On/Off Switch                  |
| 3.5   | AC Distribution PWA            |
| 3.6   | Backplane Assembly             |
| 3.6.1 | Backplane Harnesses            |
| 3.7   | Power Supply Assembly          |
| 3.7.1 | A1 PWA                         |

| 3.7.2  | A2 PWA                            | 3-8   |
|--------|-----------------------------------|-------|
| 3.7.3  | Power Supply Interconnect Harness | 3-9   |
| 3.7.4  | Power Supply Fan                  | 3-9   |
| 3.8    | Transformer Assembly              | 3-9   |
| 3.9    | Line Filter                       | 3-10  |
| 3.10   | Floppy Disk Drive                 | 3-10  |
| 3.10.1 | Floopy Drive Belt                 | 3-13  |
| 3.11   | 10MB Disk Drive                   | 3-13  |
| 3.11.1 | 10MB Control PWA                  | 3-21  |
| 3.11.2 | 10MB Stepper PWA                  | 3-22  |
| 3.11.3 | 10MB Control/Stepper PWA          | 3-23  |
| 3.11.4 | 10MB Drive Belt                   | 3-24  |
| 3 11 5 | 10MB Drive Motor                  | 3-24  |
| 3.11.6 | Damper Assembly                   | 3-26  |
| 3 12   | IOP PWA                           | 3-29  |
| 3 13   | MCC/MSC PW/A Memory Chips         | 3-31  |
| 3 14   | 42MR Disk Drive                   | 3.32  |
| 2 14 1 | 42MB Cootrol PWA                  | 3.40  |
| 3 14 2 | Power Transistor Assembly         | 3.40  |
| 2 14 2 | ADAR Drive Relt                   | 3.41  |
| 2.14.2 | ADAR Drive Motor                  | 2 / 1 |
| 2.14.4 | 421VID DI IVE IVIQUOI             | 3-41  |

#### CHAPTER 4 PARTS IDENTIFICATION

| PL 4.1 | Processor Mechanical Parts | <br>4-2 |
|--------|----------------------------|---------|
|        |                            |         |

# TABLE OF CONTENTS (Continued)

| Processor PWAs (Page 1 of 4)          | 4-4                                                                                                    |
|---------------------------------------|----------------------------------------------------------------------------------------------------|
| Processor PWAs (Page 3 of 4)          | 4-6                                                                                                    |
| Power Supply, Transformer, and Filter | 4-8                                                                                                    |
| Floppy Disk Drive                     | 4-10                                                                                                    |
| 10MB Disk Drive                       | 4-12                                                                                                    |
| 42MB Disk Drive                       | 4-14                                                                                                    |
| Processor Harnesses (Page 1 of 4)     | 4-16                                                                                                    |
| Processor Harnesses (Page 3 of 4)     | 4-18                                                                                                    |
|                                       | Processor PWAs (Page 1 of 4)<br>Processor PWAs (Page 3 of 4)<br>Power Supply, Transformer, and Filter .<br>Floppy Disk Drive<br>10MB Disk Drive<br>42MB Disk Drive<br>Processor Harnesses (Page 1 of 4)<br>Processor Harnesses (Page 3 of 4) |

#### CHAPTER 5 DISPLAY QUALITY

Reter to appropriate service manual.

### CHAPTER 6 TROUBLESHOOTING

| Level At Network Sustems           |     |
|------------------------------------|-----|
| Troubleshooting                    | 6-2 |
| How to Use Information Gathering   |     |
| Checks                             | 6-3 |
| Information Gathering Checks       | 6-3 |
| Intro to Processor Troubleshooting | 6-5 |
| Level 1 Checkout Explanation       | 6-6 |
| Level 2 Check Chart Explanation    | 6-7 |
| Level 1 Checkout                   | 6-9 |

| MP Code List                             | 6-16 |
|------------------------------------------|------|
| How to Use MP Code List                  | 6-16 |
| Fault Reporting                          | 6-16 |
| Undefined MP Codes                       | 6-17 |
| System Reset                             | 6-17 |
| Alternate Boot Selection -               |      |
| MP Codes 0001 to 0010, Inclusive         | 6-17 |
| Preboot Diagnostics -                    |      |
| MP Codes 0010 to 0099, Inclusive         | 6-18 |
| Diagnostic/Operating System Software     |      |
| Load Sequence -                          |      |
| MP Codes 0100 to 0299, Inclusive         | 6-20 |
| Boot Diagnostics -                       |      |
| MP Codes 0300 to 0399, Inclusive         | 6-20 |
| El Utility Diagnostics -                 |      |
| MP Codes 0400 to 0499, Inclusive         | 6-25 |
| IOP Operational Software Execution -     |      |
| MP Codes 0500 to 0599, Inclusive         | 6-27 |
| El Memory Diagnostics -                  |      |
| MP Codes 0600 to 0699, Inclusive         | 6-29 |
| El Disk Microcode Diagnostics -          |      |
| MP Codes 0700 to 0799, Inclusive         | 6-29 |
| P1 Printer Diagnostics -                 |      |
| MP Codes 0800 to 0899, Inclusive         | 6-32 |
| CP Operating System Software Execution - |      |
| MP Codes 0900 to 0999, Inclusive         | 6-33 |

# TABLE OF CONTENTS (Continued)

| El Disk Mesa Diagnostics - 10MB Drive - |      |
|-----------------------------------------|------|
| MP Codes 1000 to 1199, Inclusive        | 6-34 |
| El Disk Mesa Diagnostics - 42MB Drive - |      |
| MP Codes 1300 to 1499, Inclusive        | 6-40 |
| EI Disk Mesa Diagnostics - 29MB Drive - |      |
| MP Codes 1600 to 1799, Inclusive        | 6-46 |
| Server Terminal Keyboard                |      |
| On-Line Diagnostics -                   |      |
| MP Codes 2000 to 2190, Inclusive        | 6-52 |
| Floppy Disk Drive On-Line Diagnostics - |      |
| MP Codes 3000 to 3886, Inclusive        | 6-53 |
| Ethernet On-Line Diagnostics -          |      |
| MP Codes 4200 to 4203, Inclusive        | 6-53 |
| RS-232-C Communications Port            |      |
| On-Line Diagnostics -                   |      |
| MP Codes 4500 to 4598, Inclusive        | 6-54 |
| LSEP On Line Diagnostics -              |      |
| MP Codes 5500 to 5558, Inclusive        | 6-54 |
| Applications Mode Failure -             |      |
| MP Codes 7000 to 7004, Inclusive        | 6-55 |
| File Check -                            |      |
| MP Codes 7500 to 7503, Inclusive        | 6-55 |
| 8010 Workstation Software               |      |
| Problem Codes                           | 6-55 |
| Customer Configuration Codes            | 6-56 |
| Other MP Codes                          | 6-56 |
| Level 2 Check Charts                    | 6-58 |

| 6.01   | Inoperative Card Cage Fans              | 6-58 |
|--------|-----------------------------------------|------|
| 6.01.1 | Loss Of AC Power                        | 6-61 |
| 6.02   | Inoperative Power Supply Fan            | 6-61 |
| 6.03   | Inoperative Floppy Drive Motor          | 6-62 |
| 6 04   | Loss of 29MB Rigid Disk Drive AC        |      |
|        | Power                                   | 6-62 |
| 6.05   | DC Voltage Fault Isolation              | 6-63 |
| 6.05.1 | MP 5V Missing                           | 6-64 |
| 6.06   | A2 PWA Loading Isolation                | 6-66 |
| 6.07   | A1 PWA Loading Isolation                | 6-70 |
| 6.08   | Dark Boot Fault Isolation               | 6-75 |
| 6.09   | MP Fault Isolation                      | 6-75 |
| 6.10   | Server Terminal Fault Isolation         | 6-77 |
| 6.11   | 0322 Fault Isolation                    | 6-79 |
| 6.11.1 | Multiple 0322 Fault Isolation           | 6-81 |
| 6.12   | RS-366 Port Fault Isolation             | 6-82 |
| 6.13   | Character Printer Port Fault Isolation  | 6-83 |
| 6.14   | RS-232-C Port Fault Isolation           | 6-84 |
| 6.15   | LSEP Port Fault Isolation               | 6-86 |
| 6.16   | El Memory Did Not Pass                  | 6-87 |
| 6.16.1 | Single Memory Board Isolation           | 6-91 |
| 6 16 2 | Memory Not Reported                     | 6-92 |
| 6 17   | Floopy Disk Fault Isolation             | 6.92 |
| 6 18   | 10/A2MB Dick MP Code trolation          | 6.03 |
| 6 10   | Loss of 10/4200 Disk Wir Code Isolation | 6 03 |
| 6.30   | 10/42NAD Datus Max Davidu               | 6 03 |
| 0.20   | 10/42/VIB Drive Not Ready               | 0.93 |
| 0.21   | 10/42/MB Drive Seek Failure             | 0-95 |
| 6.22   | Mouse Fault Isolation                   | 6-97 |

# TABLE OF CONTENTS (Continued)

| 6.23 | Intermittent Fault Isolation           | 6-97    |
|------|----------------------------------------|---------|
| 6.24 | Invalid Fault Code/Processor PWA Fault |         |
|      | Isolation                              | 6-100   |
| 6.25 | Disk Controller/Rigid Disk Isolation   |         |
|      | Procedure                              | 6-103   |
| 6.26 | Rigid Disk Recovery Procedure          | 6-104   |
| 6.27 | Software Loading Fault Isolation       | 6-111   |
| 6.28 | Power Fail Flip-Flop Does Not Reset    | 6-114   |
| 6.29 | Interim Facsimile Print Service        |         |
|      | Fault Isolation                        | 6-115   |
| 6.30 | Fatal Error: Microcode Fault Isolation | 6-117   |
| 6.31 | XSIS 1108 Fault Isoaltion              | 6-118   |
|      | Block Schematic Diagrams               |         |
|      | Chain 1.1A. 8000 Processor AC Power    |         |
|      | Distribution Tag 1                     | 6-110   |
|      | Chain 1.1B. 8000 Processor AC Power    |         |
|      | Distribution Tag 9                     | 6-111   |
|      | Chain 1.2. 8000 Processor DC Power     | • • • • |
|      | Distribution Tag 1                     | 6-112   |
|      |                                        |         |

# 7.4 Wiring Data 7-8 7.5 Connector Identification 7-23

#### CHAPTER 8 PRINCIPLES OF OPERATION

Refer to 8000 Series Reference Manual.

## CHAPTER 7 PLUG/JACK LIST

| 7.1 | Introduction           | 7-2 |
|-----|------------------------|-----|
| 7.2 | Harness Identification | 7-2 |
| 7.3 | Plug/Jack Locations    | 7-2 |

# 8000 PROCESSOR SERVICE MANUAL LIST OF ILLUSTRATIONS

| Figure |                                              | Page | Figure |                                          |
|--------|----------------------------------------------|------|--------|------------------------------------------|
| 3-1    | AC Distribution PWAs Connector and           | 3-4  | 3-16   | 10MB Control/Stepper PWA Connector       |
| 3.2    | Backolane Wiring                             | 3-5  | 3-17   | 10MB Drive Motor Pulley Replacement      |
| 3.3    | A1 PWA Connector and Component               | •••  | 3.18   | Damper Assembly Removal                  |
| 5-5    | Locations                                    | 3.7  | 3.19   | Damper Assembly Screw Locations          |
| 3.4    | A2 PW/A Connector and Component              | 5.   | 3.20   | New Damper Assembly with Plug            |
| 5-4    | Locations                                    | 3.8  | 3.21   | Damper Assembly Adjustment               |
| 25     | lumper Locations for MCL 10 PMA on           | 50   | 3.22   |                                          |
| ر ، ر  | Shugart El oppy Dick Drive                   | 2.11 | 2 22   | NotchOrientation                         |
| 26     | lumoor Locations for MCL 14 or MCL 15 PM/As  | 3-11 | 3.24   | A2MP Spindla Lock (Locked Position)      |
| 2-0    | an Shugart El oppu Dick Drive                | 2 12 | 3-24   | 42MB Actuates Lock (Locked Position)     |
|        | bumper Legations for MCL 11 or MCL 12 PM/As  | 3-12 | 3-23   | 42IVIB ACTUATOR LOCK (LOCKED POSITION)   |
| 3-7    | Jumper Locations for NICE 11 or NICE 12 PWAS | 3 13 | 3-20   | 42IVIB, Jumper Locations for Control PWA |
|        | on Shugart Hoppy Disk Drive                  | 3-12 | 3-27   | 42IVIB Spinale Lock (Unlocked Position)  |
| 3-8    | Jumper Locations for PWA on Remex            |      | 3-28   | 42MB Actuator Lock (Run Position)        |
|        | Floppy Disk Drive                            | 3-13 | 3-29   | Sample of Xerox Error Map                |
| 3-9    | 10MB, Storage Location for Spindle Lock      | 3-14 | 4-1    | Processor Mechanical Parts               |
| 3-10   | 10MB, Locked Position for Spindle Lock       | 3-15 | 4-2    | Processor PWAs (Page 2)                  |
| 3-11   | 10MB, Jumper Locations for Control PWA       |      | 4-3    | Processor PWAs (Page 4)                  |
|        | or Control/Stepper PWA                       | 3-16 | 4-4    | Power Supply, Transformer, and Filter    |
| 3-12   | Sample of OEM and Xerox Error Maps .         | 3-17 | 4-5    | Floppy Disk Drive                        |
| 3-13   | Rigid Disk Drive or Processor Software       |      | 4-6    | 10MB Disk Drive                          |
|        | Preparation Flow Chart                       | 3-18 | 4-7    | 42MB Disk Drive                          |
| 3-14   | 10MB Control PWA Connector Locations         | 3-21 |        |                                          |
| 3-15   | 10MB Stepper PWA Connector Location          | 3-22 |        |                                          |
|        |                                              |      |        |                                          |

Page

3-23

3-25 3-26

3-27

3-28

3-28

3-30

3-32

3-33

3-34

3-35

3-36

3-36 3-37

4-3

4-5

4-7

4-9

4-11 4-13

4-15

# LIST OF ILLUSTRATIONS (Continued)

Page

| •    |                                              |       |
|------|----------------------------------------------|-------|
| 4-8  | Processor Harnesses (Page 2)                 | 4-17  |
| 4-9  | Processor Harnesses (Page 4)                 | 4-19  |
| 6-1  | Level 01 Troubleshooting Flowchart           | 6-2   |
| 6-2  | Sample Level 1 Checkout                      | 6-6   |
| 6-3  | Sample Level 2 Check Chart                   | 6-7   |
| 6-4  | Voltage Tolerance Chart                      | 6-7   |
| 6-5  | Test Connector                               | 6-10  |
| 6-6  | MP 5V Test Point                             | 6-11  |
| 6-7  | USO AC Outlet at Wall                        | 6-57  |
| 6-8  | AC Distribution PWAs                         | 6-60  |
| 6-9  | MP 5V Test Point                             | 6-65  |
| 6-10 | Power Supply Test Connector                  | 6-66  |
| 6-11 | Power Supply Jacks                           | 6-70  |
| 6-12 | Server Terminal Switch Settings              | 6-78  |
| 6-13 | Row/Column Definition                        | 6-88  |
| 6-14 | Control (Control/Stepper) PWA                |       |
|      | Plug/Jacks                                   | 6-94  |
| 6-15 | Chain 1.1A, 8000 Processor AC Power Distri-  |       |
|      | bution (TAG 1)                               | 6-120 |
| 6-16 | Chain 1, 1B, 8000 Processor AC Power Distri- |       |
|      | bution (TAG 9)                               | 6-121 |
| 6-17 | Chain 1.2, 8000 Processor DC Power Distri-   |       |
|      | bution (TAG 1)                               | 6-122 |
| 7-1  | 8000 Processor (Front) Plug/Jack             |       |
|      |                                              |       |

| Figure |                                            | Page |
|--------|--------------------------------------------|------|
|        | Locations                                  | 7-3  |
| 7-2    | 8000 Processor (Right Side) Plug/Jack      |      |
|        | Locations                                  | 7-4  |
| 7-3    | 8000 Processor (Power Supply) Plug/Jack    |      |
|        | Locations                                  | 7-4  |
| 7-4    | 8000 Processor (Left Side) Plug/Jack       |      |
|        | Locations                                  | 7-5  |
| 7-5    | 8000 Processor (Backplane) Plug/Jack       |      |
|        | Locations                                  | 7-5  |
| 7-6    | 8000 Processor (WS/Server Connector Panel) |      |
|        | Plug/Jack Locations                        | 7-6  |
| 7-7    | 8000 Processor (LFS Connector Panel) Plug/ |      |
|        | Jack Locations                             | 7.7  |
| 7-8    | On/Off Switch Harness W1                   | 7-8  |
| 7-9    | T1 Transformer Harness W2                  | 7-8  |
| 7-10   | Power Supply Interconnect Harness          |      |
|        | (TAG 1) W3                                 | 7-9  |
| 7-11   | Backplane Harness W4                       | 7.9  |
| 7-12   | Voltage Test Harness WS                    | 7-10 |
| 7-13   | Processor AC Harness (USO/XC Only)         |      |
|        | (Without TAG 18) W6                        | 7-10 |
| 7-14   | Processor AC Harness (TAG 18) W6           | 7-11 |
| 7-15   | MP Display Harness W7                      | 7-11 |
| 7-16   | MP PWA Harness W8                          | 7-11 |

Figure

# LIST OF ILLUSTRATIONS (Continued)

| Figure       |                                        | Page | Figure |                   | Page |
|--------------|----------------------------------------|------|--------|-------------------|------|
| <b>7</b> -17 | Processor Signal Harness (USO/XC Only) |      | 7-39   | Connector Type G  | 7-24 |
|              | W9                                     | 7-12 | 7-40   | Connector Type H  | 7-25 |
| 7-18         | WS/Server Signal Harness W9A           | 7-13 | 7-41   | Connector Type I  | 7-25 |
| 7-19         | LFS Signal Harness W9B                 | 7-14 | 7-42   | Connector Type K  | 7-25 |
| 7-20         | Floppy Disk Drive Harness W10          | 7-15 | 7-43   | Connector Type L  | 7-25 |
| 7-21         | 10MB Data Transfer Harness W11         | 7-15 | 7-44   | Connector Type N  | 7-26 |
| 7-22         | 10MB Signal Control Harness W12A       | 7-16 | 7-45   | Connector Type O  | 7-26 |
| 7-23         | 42MB Signal Control Harness W12B       | 7-16 | 7-46   | Connector Type P  | 7-26 |
| 7-24         | 10/42MB DC Interface Harness           |      | 7-47   | Connector Type Q  | 7-26 |
|              | (TAG 1) W13                            | 7-17 | 7-48   | Connector Type R  | 7-27 |
| 7.25         | 29MB Interface Harness                 |      | 7-49   | Connector Type S  | 7-27 |
|              | (Without TAG 15) W14                   | 7-18 | 7-50   | Connector Type T  | 7-27 |
| 7-26         | 29MB Interface Harness (TAG 15) W14    | 7-19 | 7-51   | Connector Type U  | 7.27 |
| 7-27         | COMM Harness W15                       | 7-20 | 7-52   | Connector Type V  | 7-28 |
| 7-28         | RS-232-C/RS-366 Interface Cable W16    | 7-20 | 7-53   | Connector Type W  | 7-28 |
| 7-29         | Printer Interface Cable W17            | 7-21 | 7-54   | Connector Type X  | 7-28 |
| 7-30         | B1 LSEP Interface Cable W18            | 7-21 | 7-55   | Connector Type Y  | 7-28 |
| 7-31         | B2 LSEP Interface Cable W19            | 7-22 | 7-56   | Connector Type Z  | 7-29 |
| 7-32         | Parellel Port Harness W20              | 7-22 | 7-57   | Connector Type a  | 7-29 |
| 7-33         | Connector Type A                       | 7-23 | 7-58   | Connector Type b  | 7-29 |
| 7-34         | Connector Type B                       | 7-23 | 7-59   | Connector Type d  | 7-29 |
| 7-35         | Connector Type C                       | 7-23 | 7-60   | Connector Type e  | 7-30 |
| 7-36         | Connector Type D                       | 7-24 | 7-61   | Connector Type ww | 7-30 |
| 7-37         | Connector Type E                       | 7-24 | 7-62   | Connector Type xx | 7-30 |
| 7-38         | Connector Type F                       | 7-24 |        | 2                 |      |

# 8000 PROCESSOR SERVICE MANUAL LIST OF TABLES

Table Page 3-1 Boot EPROMs Level 3-30 4-1 Memory Options Matrix ..... 4-4 Memory Options Matrix ..... 4-2 4-4 6-1 Fault Isolation 6-14 6-2 Display Messages 6-14 6-3 Memory PWA Bit Map
Display Messages 6-90 6-4 6-106 6-5 Disk Page Layout Chart 6-108

x

1

# CHAPTER 1 GENERAL DATA

**8000 PROCESSOR SERVICE MANUAL** 

### 1.1 HOW TO USE THIS MANUAL

This service manual provides information necessary for maintenance of the 8000 Processor, including the Floppy Disk Drive and the 10MB Rigid Disk Drive.

The 8000 Series Reference Manual provides the complete instructions for use of 8000 Series service manuals.

# 1.2 MODEL CONFIGURATIONS

Various models of 8000 Series products are available. The 8000 Series Reference Manual provides product codes, model configurations, and catalog number information, as well as related explanations.

### 1.3 CALL MANAGEMENT

The Call Management procedures are to be performed during every service call. The complete Call Management procedures are provided in the 8000 Series Reference Manual.

# 1.4 CHANGE TAG INDEX

Refer to the 8000 Series Reference Manual for instructions about use of matrix tags.

The 8000 Processor has one matrix tag. The matrix tag is located on the right side of the processor frame. Any important modification of the processor, the floppy disk drive, the 10MB rigid disk drive, or related cables and connectors, must be indicated on the 8000 Processor matrix tag.

Matrix tag numbers for the Processor are classified as explained below.

| Tag Numbers                                       | Classification                              |
|---------------------------------------------------|---------------------------------------------|
| 1 to 200, inclusive<br>(increasing in sequence)   | Manufacturing cut-in and field installation |
| 225 to 201, inclusive<br>(decreasing in sequence) | Field change only                           |

| CHANGE TAG INDEX FOR 8000 PROCESSOR |                                                                                                    |                      |  |  |
|-------------------------------------|----------------------------------------------------------------------------------------------------|----------------------|--|--|
| Tag No.                             | Description                                                                                                    | Serial No.<br>Cut-in |  |  |
| 1<br>N                              | Tag 1 provides improved voltage sequence and power supply reliability to correct the data loss<br>problems. Related parts are the 10/42MB DC Interface Harness 152581272, the 29MB Interface<br>Harness 152581278, the IOP PWA 140524742, a new AC Distribution PWA, and a new power supply<br>assembly The Power Supply assembly includes Power Supply Interconnect Harness 117510065, A1<br>PWA 140511866, and A2 PWA 140511867. | T22-040400           |  |  |
| 2<br>R                              | Tag 2 disables the reset function of time-of-day clock. Related part is the Maintenance Panel PWA 140582722.                                                                                                    | T22-040400           |  |  |
| 3<br>NOTE 1                         | Tag 3 provides capability for Communications option. Related part is the OPT PWA 140524701, which<br>is mandatory for COMM option. A requirement for COMM option is the RS-232-C COMM Harness<br>Installation Kit 73580414.                                                                                                    | T22-042673           |  |  |
| 4<br>R                              | Tag 4 corrects the system lock-up problems with improvements to the operating timing. Related part<br>is the CP PWA 140524713. Tag 4 is supered by Tag 25.                                                                                                    | T22-042673           |  |  |
| 5<br>NOTE 1                         | Tag 5 corrects the P1 Printer lock-up problems. Related part is the IOP PWA 140S24743, which is<br>mandutory for P1 Printer.                                                                                                    | T22-042673           |  |  |

NOTE 1: These tags are optional unless system contains either the COMM option or the P1 Printer. Tag 3 is required for the COMM option and Tag 5 is required for the P1 Printer.

| CHANGE TAG INDEX FOR 8000 PROCESSOR |                                                                                                    |                      |  |  |
|-------------------------------------|----------------------------------------------------------------------------------------------------|----------------------|--|--|
| Tag No.                             | Description                                                                                                    | Serial No.<br>Cut-in |  |  |
| 6                                   | CANCELLED.                                                                                                    |                      |  |  |
| 7<br>N                              | Tag 7 provides capability to use alternate disk drives by modifications to front bezel. Related part is the Floppy Drive Bezel 56P80141.                                                                                                 |                      |  |  |
| 8<br>M                              | Tag 8 eliminates data loss problems on non-removable disks; a grounded write enable signal on HSIO<br>PWA ensures the correct control of the write circuit when power is switched off and on. Related part<br>is the HISO PWA 140524755. | T22-043568           |  |  |
| 9<br>R                              | Tag 9 eliminates double fused circuits and reduces quantity of the fuses on PWA. Related part is the<br>AC Distribution PWA 140582762, or 140582709 (alt.), which includes a plastic safety shield.                                      | T22-044888           |  |  |
| 10<br>R                             | Tag 10 prevents A1 PWA component damage and eliminates possible data loss problems caused by<br>transient interference; the changes are made to the -SV and 12V power supplies Related part is the<br>power supply A1 PWA 140S12125.     | T22-044285           |  |  |
| 11<br>R                             | Tag 11 changes the EPROMs on IOP PWA to provide alternate part capability and compatibility with<br>future issues of software.                                                                                                    |                      |  |  |

| CHANGE TAG INDEX FOR 8000 PROCESSOR |                                                                                                    |                            |  |  |
|-------------------------------------|----------------------------------------------------------------------------------------------------|----------------------------|--|--|
| Tag No.                             | Description                                                                                                    | Serial No.<br>Cut-in       |  |  |
| 12<br>R                             | Tag 12 reduces transient interference on the Power Normal signal at the input of the IOP PWA.<br>Related parts are the IOP PWA 140524745 and the 8037 IOP PWA 140524746.                              | T22-045251                 |  |  |
| 13<br>R                             | Tag 13 reduces overvoltage problems and shutdown problems caused by transient interference; the<br>changes are made to the A1 PWA. Related part is the power supply A1 PWA 140512198.                 | T22-444995<br>131-220297-9 |  |  |
| 14<br>Ř                             | Tag 14 provides power supply changes to reduce overvoltage shutdown problems. Related part is the<br>power supply A1 PWA 140S12204.                                                                   | T22-045497<br>131-220498-0 |  |  |
| 15<br>R<br>Class 5                  | Tag 15 adds a braid shield to the display/keyboard portion of the WS/Server Signal Harness, in<br>accordance with multinational requirements. Related part is the WS/Server Signal Harness 152525130. | T22-<br>131-               |  |  |
| 16<br>R<br>Class 5                  | Tag 16 adds outer braid and ground connections at card cage and connector panel, in accordance with<br>multinational requirements. Related part is the 29MB Interface Harness 152524592.              | T22-<br>131-               |  |  |

| CHANGE TAG INDEX FOR 8000 PROCESSOR |                                                                                                    |                      |  |  |
|-------------------------------------|----------------------------------------------------------------------------------------------------|----------------------|--|--|
| Tag No.                             | Description                                                                                                    | Serial No.<br>Cut-in |  |  |
| 17<br>R<br>Class 3                  | Tag 17 connects backplane grounds in six places, to provide ground uniformity. Related part is the<br>Backplane Assembly 140582902.                                                                                                    | T22-<br>131-         |  |  |
| 18<br>R                             | Tag 18 improves the location of the AC harness inside the processor. Related part is the Processor AC Harness 152525190.                                                                                                    | T22-<br>131-         |  |  |
| 19<br>M                             | Tag 19 provides a safety retrofit, in accordance with UL requirements, to replace sheet metal bottom<br>pans with bottom pans that have perforations. Affected serial number range is T22-043550 to T22-<br>046688, inclusive. Related part is a replacement bottom pan, with perforations, which is included in<br>the UL Bottom Pan Replacement Kit 601550245. | T22-046689           |  |  |
| 20<br>M                             | Tag 20 requires inspection of processors for presence of UL approved bottom pan. Affected serial<br>number range is T22-043550 to T22-046688, inclusive. Related kit is the Processor UL Bottom Pan<br>Inspection Kit 601550248.                                                                                                    | T22-046689           |  |  |
| 21<br>NOTE 1                        | Tag 21 improves phase lock loop circuit on HSIO PWA. Related parts are HSIO PWA 140524756 and HSIO PWA (alt.) 140524757.                                                                                                    | T22-                 |  |  |

NOTE 1: TAG 21 is mandatory on processor with 42MB drive Install at time of repair on processor without 42MB drive

| CHANGE TAG INDEX FOR 8000 PROCESSOR |                                                                                                    |                      |  |  |
|-------------------------------------|----------------------------------------------------------------------------------------------------|----------------------|--|--|
| Tag No.                             | Description                                                                                                    | Serial No.<br>Cut-in |  |  |
| 22<br>M                             | Tag 22 changes circuits on IOP PWA in order to improve power normal function. It also includes 3.1<br>Boot EPROMs for 80/300MB systems without Tag 224, and ensures compatibility with future issues of<br>software. Related parts are the IOP PWA 140524747 and mandatory retrofit kit 601550272. Field<br>availability date is 7/1/83.                                                                                                    | T22-                 |  |  |
| 23<br>O                             | Tag 23 reduces the audible noise level of the 8000 Processor. The reduction in noise is accomplished by<br>issuing pads for the covers, and installing quieter processor and power supply fans. Note that Tag 23 is<br>a production only cut-in. A version of the noise reduction improvement (TAG 223) is available as an<br>option in kit form for field installation.                                                                                                    | T22-                 |  |  |
| 24                                  | CANCELLED.                                                                                                    | T22-                 |  |  |
| 25<br>NOTE 1                        | Tag 25 deletes CP PWA 140524713 and adds 140526730. This is required to support Extended Virtual<br>Memory, which is required for certain applications. Tag 25 supercedes Tag 4.                                                                                                    | T22-                 |  |  |
| 26<br>R                             | Tag 26 deletes OPT PWA 140525881 and adds 140527740. Tag 26 is required to track and control LSEP<br>port changes. Required by special applications.                                                                                                    | T22-                 |  |  |
| 27<br>O                             | <u>XSIS only</u> . Tag 27 incorporates a special CP PWA (referred to as CPE-FP PWA) with a parallel port into<br>the the 8000 Processor. Related parts are CPE-FP PWA 140506291, Parallel Port Harness 152503143,<br>and Connector Plate 15P08318. The CPE-FP PWA contains two 37 pin connectors on the front edge of<br>the PWA. The Comm Connector Plate has been changed to make room for the parallel port<br>connector. Parallel Port Harness is routed from the CPE-FP PWA (P31) to the connector plate. Tag 22<br>or 224 is required | M67                  |  |  |

NOTE 1: TAG 25 is MANDATORY on Versatec's Expert workstations and optional on all 8000NS Processors

| CHANGE TAG INDEX FOR 8000 PROCESSOR |                                                                                                    |                      |  |  |
|-------------------------------------|----------------------------------------------------------------------------------------------------|----------------------|--|--|
| Tag No.                             | Description                                                                                                    | Serial No.<br>Cut-in |  |  |
| 28<br>O                             | <u>XSIS only.</u> Tag 28 incorporates a special MCC PWA (referred to as MCC-P2) to increase the 8000 Processor Memory capacity to 3584K Bytes. Related part is MCC-P2 PWA 140507070. This is accomplised by removing the PWAs from slots 5 and 6, then installing the MCC-P2 PWA in slot 5.                           | M67                  |  |  |
| 223<br>0                            | Tag 223 reduces the audible noise level of the 8000 Processor. The reduction in noise is accomplished<br>by issuing pads for the covers, and installing quieter processor and power supply fans.                                                                                                    | T22-                 |  |  |
| 224<br>M                            | Tag 224 provides level 3.1 Boot EPROMs required in processors used for 80/300MB systems. Related<br>retrofit applies to IOP PWA 140524744 and IOP PWA 140524746.                                                                                                    | T22-                 |  |  |
| 225<br>Class 1                      | <u>RX 29MB Processors only</u> . Tag 225 replaces the display/keyboard portion of the WS/Server Signal Harness, and replaces the 29MB Interface Harness, with EEC/VDE approved har nesses. Related parts are included in the RX 29MB Interface Harness and Processor/Display Signal Harness Installation Kit 6015996. | 131-                 |  |  |
| 225<br>Class 1                      | <u>RX 10MB Processors only.</u> Tag 225 replaces the display/keyboard portion of the WS/Server Signal Harness with an EEC/VDE approved harness. Related part is included in the RX Processor/Display Signal Harness Installation Kit 6015998.                                                                         | 131-                 |  |  |

# CHAPTER 2 INSTALLATION/REMOVAL

# **PROCESSOR SERVICE MANUAL**

**REFER TO 8000 SERIES REFERENCE MANUAL** 

# 3

# CHAPTER 3 REPAIR DATA PROCESSOR SERVICE MANUAL

#### PROCESSOR TOP COVER 3.1

REF PL 4.1

#### REMOVAL

- 1 SWITCH OFF SYSTEM POWER.
- REMOVE BOTH SIDE COVERS 2
- 3 REMOVE PROCESSOR TOP COVER.
  - Remove the six nuts securing the top cover to frame. а
  - b Remove top cover.

#### **REPLACEMENT**

- REPLACE PROCESSOR TOP COVER 1
  - Perform removal procedure in reverse order.

#### PROCESSOR FANS 3.2 REF PL 4 1

#### REMOVAL

- 1. SWITCH OFF SYSTEM POWER
- 2 REMOVE LEFT SIDE COVER
- 3 **REMOVE THE PROCESSOR FANS.** 
  - Loosen screw securing the fan safety cover. a
  - Lift cover and move the fans out far enough to h disconnect harness
  - Disconnect harness connectors from the fans. c
  - Remove the fans a

## REPLACEMENT

# CAUTION

The fans must be installed with arrows indicating up for the correct air flow. Ensure that harness wiring is not pinched hetween the fans and brackets

- 1 REPLACE THE PROCESSOR FANS
  - a. Perform removal procedure in reverse order.

#### MAINTENANCE PANEL PWA (MP PWA) 3.3 REF PI 4 2

#### REMOVAL

- SWITCH OFF SYSTEM POWER 1
- DISCONNECT AC POWER CORD FROM WALL OUTLET 2
- 3 REMOVE FRONT AND RIGHT SIDE COVERS
- REMOVE MAINTENANCE PANEL PWA 4
  - Disconnect ON/OFF switch connector 11 from AC а Distribution PWA
  - b. Disconnect the MP display harness connector P1 from rear of MP PWA
  - Disconnect flat ribbon cable from front of MP PWA **C**.
  - Remove the two screws securing the MP housing to d. frame
  - Remove MP assembly. e.
  - Remove the two screws securing the MP PWA to f housing
  - Remove MP PWA α.

#### PROCESSOR 600P84227

#### 3. REPAIR DATA MAINTENANCE PANEL PWA ON/OFF SWITCH AC DISTRIBUTION PWA

#### REPLACEMENT

- 1. REPLACE MAINTENANCE PANEL PWA.
  - a. Perform removal procedure in reverse order.
- 2. VERIFY THAT MP LED SEGMENTS CAN DISPLAY 8888.
  - a Run preboot diagnostics and observe MP as follows: <u>Pre-Tag 11</u> will display 8888. <u>Tag 11</u> will display 8888, then 0000.

# 3.4 ON/OFF SWITCH

#### REF PL 4.2

#### REMOVAL

- 1. SWITCH OFF SYSTEM POWER.
- 2 DISCONNECT AC POWER CORD FROM WALL OUTLET.
- 3. REMOVE FRONT AND RIGHT SIDE COVERS.
- 4. REMOVE ON/OFF SWITCH.
  - a Disconnect ON/OFF switch connector J1 from AC Distribution PWA.
  - b Disconnect the MP display harness connector P1 from rear of MP PWA.
  - c Disconnect flat ribbon cable from front of MP PWA.
  - d Remove the two screws securing the MP housing to frame.
  - e. Remove MP assembly.
  - f Remove the two screws securing the MP PWA to housing.
  - g. Remove ON/OFF switch.

#### REPLACEMENT

- 1. REPLACE ON/OFF SWITCH.
  - a. Perform removal procedure in reverse order.

3.5 AC DISTRIBUTION PWA REF PL 4.2

#### REMOVAL

- 1. SWITCH OFF SYSTEM POWER.
- 2. DISCONNECT AC POWER CORD FROM WALL OUTLET.
- 3. REMOVE RIGHT SIDE COVER.
- 4. REMOVE AC DISTRIBUTION PWA.
  - a. Disconnect connectors P1 to P5, inclusive, from AC Distribution PWA.
  - b. Loosen the three screws securing the AC Distribution PWA to frame.
  - c. Lift PWA, then pull it down to remove.

#### REPLACEMENT

NOTE: Refer to Figure 3-1 for the correct connector locations.

- 1. REPLACE AC DISTRIBUTION PWA.
  - a. Perform removal procedure in reverse order.

PROCESSOR 600P84227

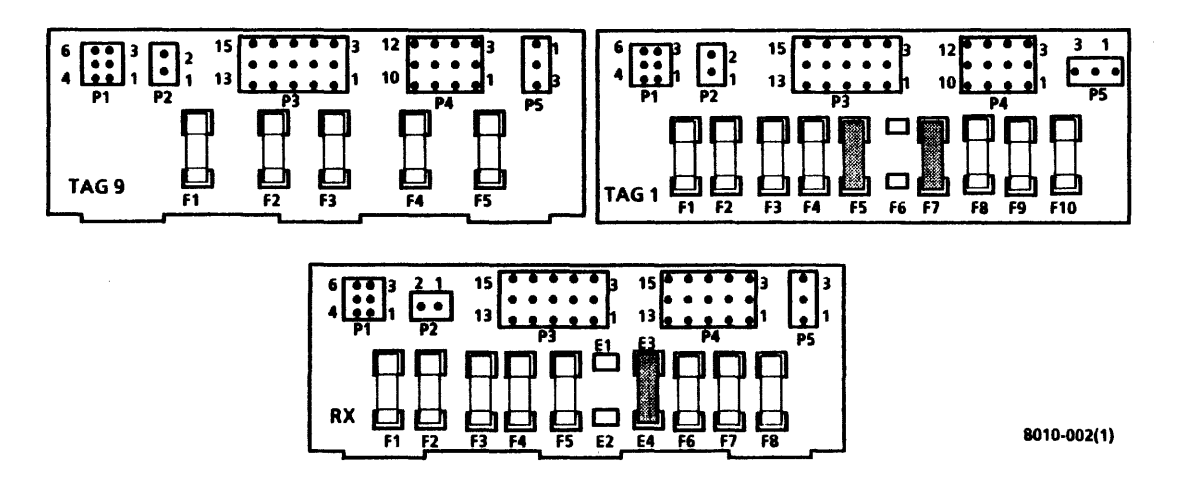

Figure 3-1 AC Distribution PWAs

3.6 BACKPLANE ASSEMBLY REF PL 4.2

# WARNING

High voltages are present in the power supply for 2 minutes after AC power cord has been disconnected from wall outlet.

#### REMOVAL

- 1. REMOVE TRANSFORMER (3.8).
- 2. REMOVE POWER SUPPLY (3.7).
- 3 10/42MB ONLY\_ REMOVE DISK DRIVE (3.11/3.11).
- 4. REMOVE BACKPLANE ASSEMBLY.
  - a Disconnect harnesses from PWAs in card cage.
  - b. Pull PWAs away from backplane.
  - c Release the voltage test harness connector from front of processor frame.
  - d. Cut the two test harness cable ties from front of processor frame.
  - e. Disconnect voltage test harness connector J4 from interface harness connector P4.
  - f Remove the six screws securing the backplane assembly to card cage.
  - g. Remove backplane assembly.

#### REPLACEMENT

- 1. REPLACE BACKPLANE ASSEMBLY.
  - a. Perform removal procedure in reverse order.
- 2. RUN ALAG.

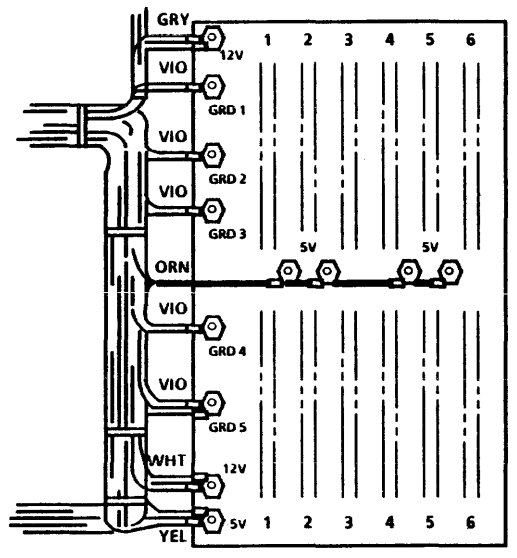

#### 8010-116

### 3. REPAIR DATA BACKPLANE HARNESSES POWER SUPPLY ASSEMBLY

# 3.6.1 BACKPLANE HARNESSES

REMOVAL

# WARNING

High voltages are present in the power supply for 2 minutes after AC power cord has been disconnected from wall outlet.

- 1. REMOVE BACKPLANE ASSEMBLY (3.6).
- 2. REMOVE BACKPLANE HARNESSES.
  - Remove hardware securing the harness terminals to backplane.
  - b Remove backplane harnesses.

#### **REPLACEMENT (FIGURE 3-2)**

- 1 REPLACE BACKPLANE HARNESSES.
  - a. Perform removal procedure in reverse order.
- 2 RUN ALAG.

#### 3.7 POWER SUPPLY ASSEMBLY REF PL 4.3

#### REMOVAL

- 1. SWITCH OFF SYSTEM POWER.
- 2. DISCONNECT AC POWER CORD FROM WALL OUTLET.
- 3. REMOVE RIGHT SIDE COVER.

# WARNING

High voltages are present in the power supply for 2 minutes after AC power cord has been disconnected from wall outlet.

- 4. REMOVE POWER SUPPLY ASSEMBLY.
  - a. Disconnect J1, J2, and J3 connectors from power supply.
  - b. Remove screws securing the wires to + 5VDC and + 5V RTN terminals on power supply.
  - c. Remove the four screws securing the power supply to frame.
  - d. Pull power supply from frame.

#### REPLACEMENT

## CAUTION

DO NOT attach connectors or AC power cord until power supply is completely installed.

NOTE: Ensure that locating pins on rear of power supply extend through holes on left side of processor frame BEFORE replacing the screws.

- 1. REPLACE POWER SUPPLY ASSEMBLY.
  - a. Perform removal procedure in reverse order.

REMOVAL

a

( h

à.

1

2

1

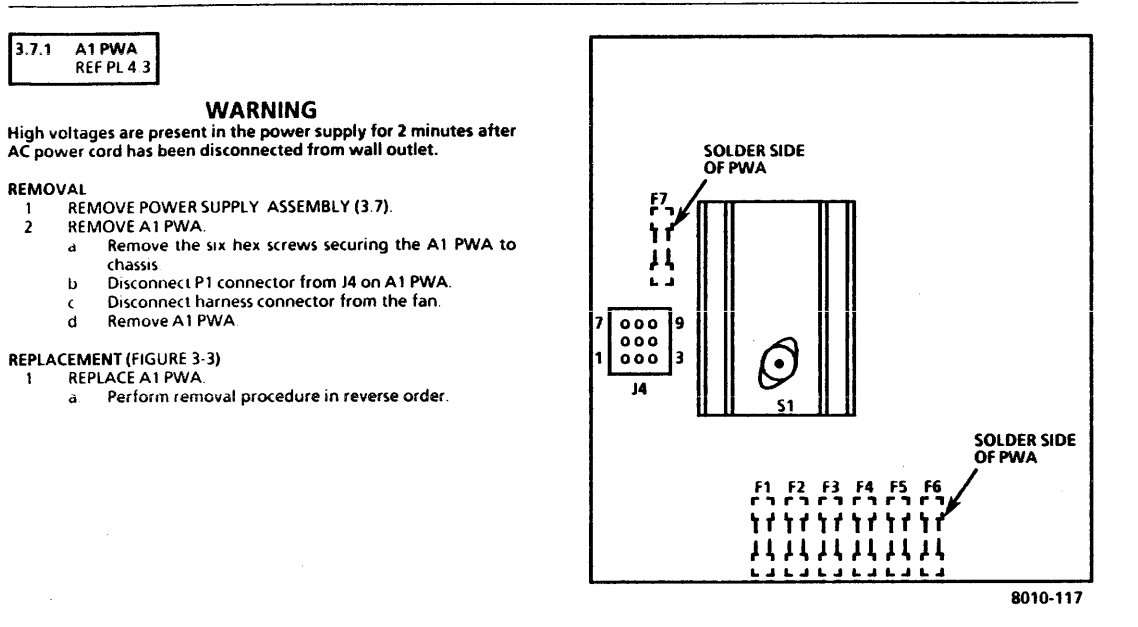

#### Figure 3-3 A1 PWA Connector and Component Locations 3-7

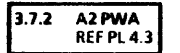

REMOVAL

# WARNING

High voltages are present in the power supply for 2 minutes after AC power cord has been disconnected from wall outlet.

- 1 REMOVE POWER SUPPLY ASSEMBLY (3.7).
- 2 REMOVE A2 PWA.
  - Remove the six hex screws securing the A2 PWA to chassis.
  - b Disconnect P2 connector from J1 on A2 PWA.
  - c Remove A2 PWA.

#### **REPLACEMENT (FIGURE 3-4)**

NOTE: Ensure that K1 relay is firmly installed in its socket on new A2 PWA. See Figure 3-6 for component location.

- 1 REPLACE A2 PWA.
  - a. Perform removal procedure in reverse order.

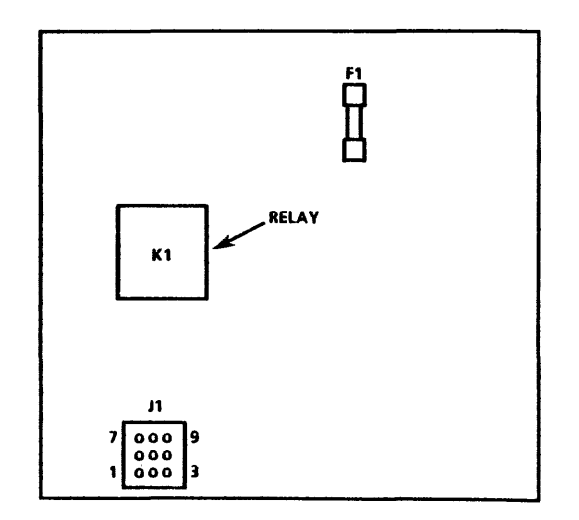

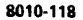

#### 3.7.3 POWER SUPPLY INTERCONNECT HARNESS REF PL 4.3

REMOVAL

# WARNING

High voltages are present in the power supply for 2 minutes after AC power cord has been disconnected from wall outlet.

- 1. REMOVE A1 PWA (3.7.1).
- 2. REMOVE A2 PWA (3.7.2).
- 3 REMOVE INTERCONNECT HARNESS.
  - a Cut cable ties securing the harness to the fan.
  - b Remove interconnect harness.

#### REPLACEMENT

- 1 REPLACE INTERCONNECT HARNESS.
  - a Perform removal procedure in reverse order.

3.7.4 POWER SUPPLY FAN

REF PL 4.3

#### REMOVAL

# WARNING

High voltages are present in the power supply for 2 minutes after AC power cord has been disconected from wall outlet.

1 REMOVE A2 PWA (3.7.2)

- 2. REMOVE A1 PWA (3.7.1).
- 3. REMOVE THE POWER SUPPLY FAN.
  - a. Cut cable ties securing the harness to the fan.
  - b. Remove hardware securing the fan to chassis.
  - c. Remove the power supply fan.

**REPLACEMENT (FIGURE 3-3)** 

# CAUTION

For the correct air flow, the fan must be installed with arrow indicating up.

- 1. REPLACE THE POWER SUPPLY FAN.
  - Ensure that the thermal breaker switch S1 on A1 PWA, has been reset. See Figure 3-3 for switch location.
  - b. Perform removal procedure in reverse order.

3.8 TRANSFORMER ASSEMBLY REF PL 4 3

#### REMOVAL

- 1. SWITCH OFF SYSTEM POWER.
- 2. DISCONNECT AC POWER CORD FROM WALL OUTLET.
- 3. REMOVE RIGHT AND LEFT SIDE COVERS.
- 4. REMOVE TRANSFORMER ASSEMBLY.
  - Disconnect P2 connector from P4 on AC distribution PWA.
  - b. Disconnect P1 connector from J1 on power supply.

### 3. REPAIR DATA TRANSFORMER ASSEMBLY LINE FILTER FLOPPY DISK DRIVE

- c Cut cable tie securing the transformer harness to chassis.
- Remove screw securing the capacitor clamp to frame.
- Remove screw securing the transformer ground wire to frame.
- f. Remove the two screws securing the transformer to chassis.
- g Carefully remove transformer, capacitor, and harness from frame.

#### REPLACEMENT

- 1. REPLACE TRANSFORMER ASSEMBLY.
  - a Perform removal procedure in reverse order.

# 3.9 LINE FILTER

REF PL. 4.3

#### REMOVAL

- 1. SWITCH OFF SYSTEM POWER.
- DISCONNECT AC POWER CORD FROM REAR OF PROCESSOR.
- 3. REMOVE REAR AND RIGHT SIDE COVERS.
- 4. REMOVE LINE FILTER.
  - Disconnect line filter connector J2 from AC harness connector P1.
  - b. Remove the screw securing the line filter ground wire to frame.
  - c. Remove the screw securing the capacitor clamp to frame.

- d. Move capacitor to one side.
- Remove the two screws securing the line filter to frame (one screw is located on rear of processor frame).
- f. Remove line filter.

#### REPLACEMENT

- 1. REPLACE LINE FILTER.
  - a. Perform removal procedure in reverse order.

| 3.10 | FLOPPY DISK DRIVE |  |
|------|-------------------|--|
|      | REF PL. 4.4       |  |
| <br> |                   |  |

#### REMOVAL

- 1. SWITCH OFF SYSTEM POWER.
- 2. REMOVE FRONT AND BOTH SIDE COVERS.
- 3. REMOVE FLOPPY DISK DRIVE.
  - a. Disconnect AC harness connector J9 from J4 on disk drive
  - b. Disconnect DC harness connector J5 from J5 on disk drive
  - Disconnect signal harness connector P1 from J1 on disk drive.
  - d. Remove the two screws securing the disk drive to frame
  - e. Pull disk drive out of processor frame.
  - f. Place cardboard inside drive (from new drive) to prevent heads from touching.
  - g. If new disk drive is being installed, remove bezel and brackets from old disk drive.

REPLACEMENT (FIGURES 3-5 to 3-8, inclusive)

# CAUTION

Jumpers on new disk drive must be correctly configured **BEFORE** installation. Several versions of disk drives are now in use. Ensure that the correct figure is referred to when verifying the jumper locations.

- 1. JUMPERS MUST BE INSTALLED AS SHOWN IN FIGURES 3-5 to 3-8, inclusive.
  - Remove any jumpers not shown in appropriate figure.
  - Add any jumpers necessary, as shown in appropriate figure.

NOTE: When installing the new disk drive, ensure that brackets go under rails on processor frame.

- 2. REPLACE FLOPPY DISK DRIVE.
  - a If new drive is being installed, attach bezel and brackets from old drive to new drive.
  - b. Remove cardboard from inside new drive and insert into old drive.
  - c. Perform removal procedure in reverse order.
- 3. RUN ALAG.

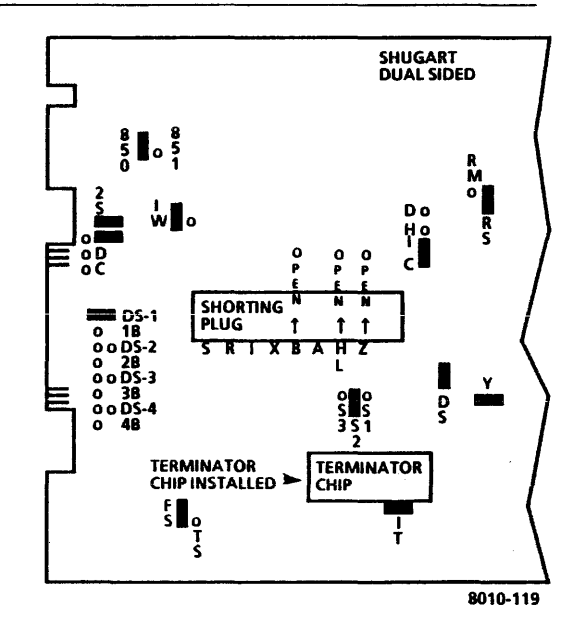

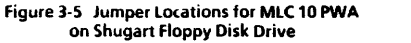

R

٥

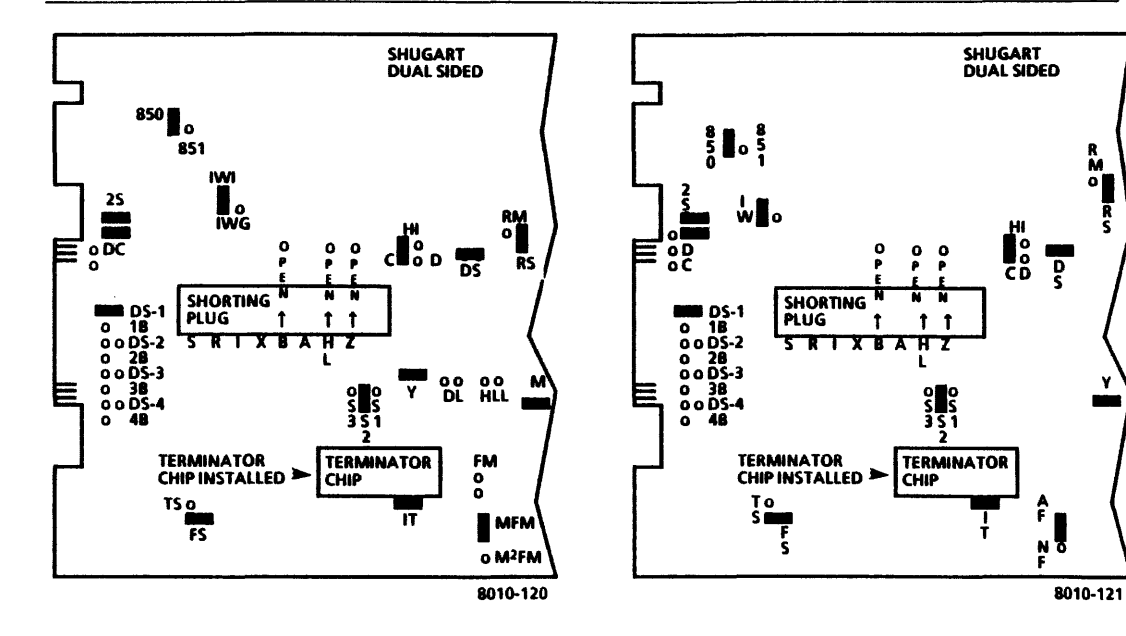

#### Figure 3-7 Jumper Locations for MLC 11 or MLC 12 PWAs on Shugart Floppy Disk Drive

Figure 3-6 Jumper Locations for MLC 14 or MLC 15 PWAs 3-12 on Shugart Floppy Disk Drive

#### PROCESSOR 600P84227

3. REPAIR DATA FLOPPY DRIVE BELT 10MB DISK DRIVE FIGURE 3-8

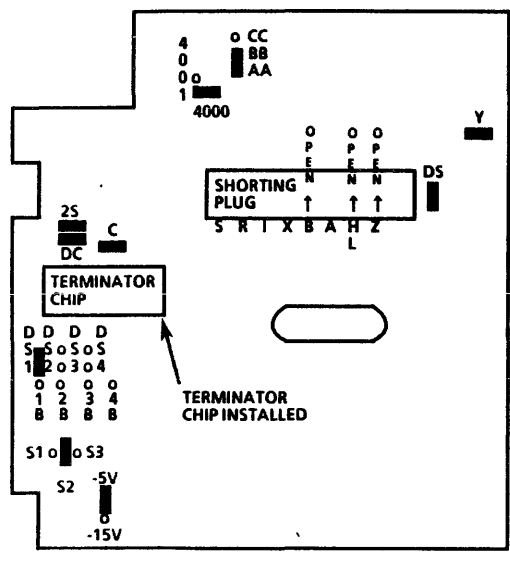

8010-122

Figure 3-8 Jumper Locations for PWA on Remex Floppy Disk Drive 3.10.1 FLOPPY DRIVE BELT REF PL. 4.4

#### REMOVAL

- 1. REMOVE FLOPPY DISK DRIVE (3.10).
- 2. REMOVE FLOPPY DRIVE BELT.
  - a. Position the drive on its left side.
  - b. Turn spindle pulley and remove belt from pulley.
  - c. Pull belt from rear of disk drive.

#### REPLACEMENT

- 1. REPLACE FLOPPY DRIVE BELT.
  - a. Perform removal procedure in reverse order.
- 2. RUN ALAG.

3.11 10MB DISK DRIVE REF PL. 4.5

REMOVAL (FIGURES 3-9 and 3-10)

NOTE: <u>RX only</u> References in the following procedures to a call for assistance or report of conditions, should be made to the RX Technical Specialist.

### CAUTION

Drive replacement deletes customer files. This requires restoration of files by customer. BEFORE replacing drive, contact OPTS or TSC; then notify customer's System Administrator or Network Coordinator. Customer <u>MUST</u> be notified <u>BEFORE</u>

replacing rigid drive. It is possible that Systems Analyst will know work around procedure, and drive will not require replacing. If customer will not agree to drive replacement, contact Systems Analyst for further instructions. <u>NEVER REPLACE DISK</u> <u>DRIVE WITHOUT FIRST NOTIFYING CUSTOMER AND SYSTEMS</u> <u>ANALYST.</u>

- 1. ENSURE THAT THE CORRECT DISK DRIVE REPLACEMENT POLICY WAS FOLLOWED.
  - a Ensure that OPTS or TSC was contacted.
  - b. Ensure that customer approves and understands disk drive is to be replaced.
  - Ensure that Systems Analyst is notified.
- 2 SWITCH OFF SYSTEM POWER.
- 3. REMOVE FRONT AND RIGHT SIDE COVERS.

# CAUTION

Before removing the disk drive, spindle locking bracket and screw must be installed. Turning the spindle in a counterclockwise direction will cause damage to the head and the disk surface.

- 4. INSTALL SPINDLE LOCK.
  - Remove spindle locking bracket and screw from the storage position (Figure 3-9).
  - b. Turn pulley in <u>clockwise direction only</u>, until hole in pulley aligns with hole in belt cover.
  - Install locking bracket and screw through the access hole in disk drive cover (Figure 3-10).

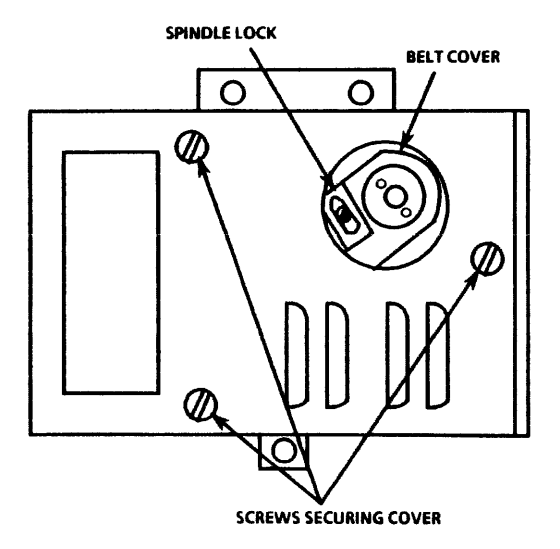

8010-124

Figure 3-9 Storage Location for 10MB Spindle Lock

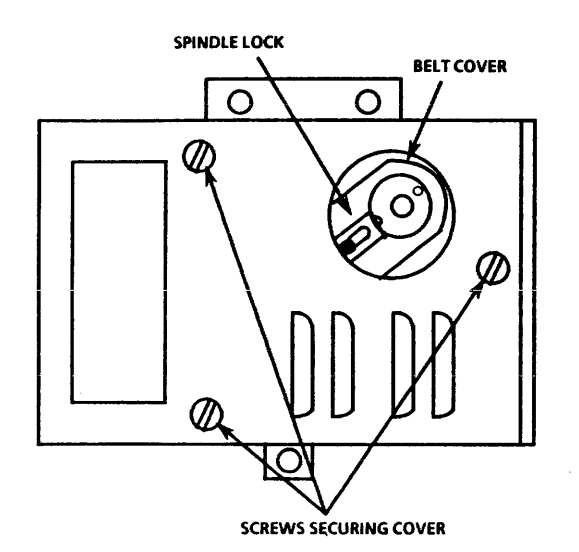

- 5. REMOVE 10MB DISK DRIVE.
  - a. Disconnect AC harness connector J7 from J4 on disk drive.
  - b. Disconnect the signal control harness connector P1 from J1 on disk drive.
  - c. Remove data transfer harness connector P2 from J2 on disk drive.

**NOTE:** Disk drive must be removed from processor before DC interface harness can be disconnected.

- d. Remove the three screws securing the disk drive to side of processor frame.
- e Remove disk drive from processor.
- f. Disconnect DC harness connector J2 from J5 on disk drive.
- g. If new disk drive is being installed, remove brackets from old disk drive assembly.

REPLACEMENT (FIGURE 3-11)

# CAUTION

New disk drive jumpers must be configured BEFORE installation.

- 1. JUMPERS MUST BE INSTALLED AS SHOWN IN FIGURE 3-11.
  - a. Remove any jumpers not shown in figure.
  - b. Add any jumpers necessary, as shown in figure.

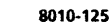

Figure 3-10 Locked Position for 10MB Spindle Lock
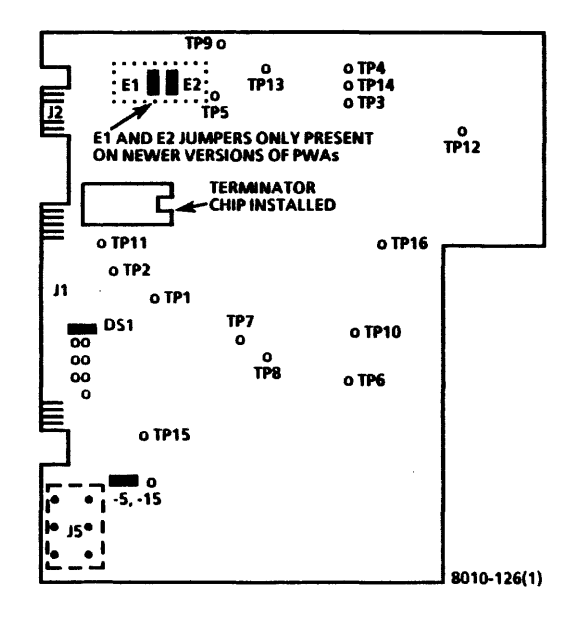

# CAUTION

Do not apply power while spindle locking bracket and screw are installed on disk drive.

- 2. REPLACE 10MB DISK DRIVE.
  - a. If new disk drive is being installed, remove brackets from old disk drive, and install on new disk drive.
  - b. Connect DC harness connector J2 to J5 on disk drive.
  - c. Place disk drive in processor.
  - d. Ensure that harnesses are not pinched between frame and disk drive.
  - e. Replace the three screws securing the disk drive to frame, but <u>DO NOT</u> tighten screws.

# CAUTION

Disk drive must be lifted up when tightening the three screws.

- f. Lift disk drive up, away from the two support brackets at bottom of processor frame.
- g. While supporting the disk drive away from the support brackets, tighten the two top screws.
- h. Tighten bottom screw
- i. Connect the signal control harness connector P1, to J1 on disk drive
- j. Connect data transfer harness connector P2 to J2 on disk drive.
- k. Connect processor AC harness connector J7 to J4 on disk drive.
- 3. REMOVE SPINDLE LOCK FROM 10MB DISK DRIVE.

3-16

•

- Remove spindle lock bracket and screw (Figure 3-10).
- b. Position and secure the spindle lock bracket for storage (Figure 3-9).

NOTE: The 10MB disk drives have bad page error maps from the OEM supplier (the Original Equipment Manufacturer of the drive) and Xerox Refer to Figure 3-12 for a sample of the error maps. Refer to Figure 3-13 for a flow chart on preparing the drive for software

- 4 CHECK THE DATE OF XEROX ERROR MAPS. IF DATED 11-30-82 OR BEFORE, OR THE MAP DOES NOT EXIST (FIGURE 3-12), PROCEED TO STEP 12.
  - a Remove map from the right side of drive.
  - b Locate date on the Xerox error map. If dated 11-30-82 or before, or the map does not exist, proceed to step 13.
- 5 RUN ALAG AND VERIFY A SUCCESSFUL COMPLETION.
  - a If ALAG completes successfully, proceed to step 6.
  - b If ALAG fails while PV Scavenger is running, proceed to step 6.
  - If ALAG does not complete and an MP Code other than 1199 is displayed, see MP Code List.
  - d. If physical volume needs forward conversion Warnings is displayed on the screen, proceed to step 13.

| #A36497 |
|---------|
|         |
|         |
|         |
|         |
|         |
|         |
|         |

|            |          | Х      | EROX  | ERROR MA | P      | · · · · · |
|------------|----------|--------|-------|----------|--------|-----------|
| XX Mega    | byte St  | orage  | Devic | e        |        |           |
| Serial nur | nber: A  | 12102  | 2     |          |        |           |
| Date: 22-  | Jan-82   |        |       |          |        |           |
|            |          |        |       | Bad Page | Manual | Media     |
| Page       | Cyl      | HD     | Sec   | Table    | Entry  | Scan      |
| 3908       | 017      | 03     | 16    | x        | •      |           |
| 14420      | 064      | 03     | 00    |          | х      |           |
| Number o   | of bad p | bages: | 2     |          |        |           |

#### 8010 - 054(1)

Figure 3-12 Sample of OEM and Xerox Error Maps

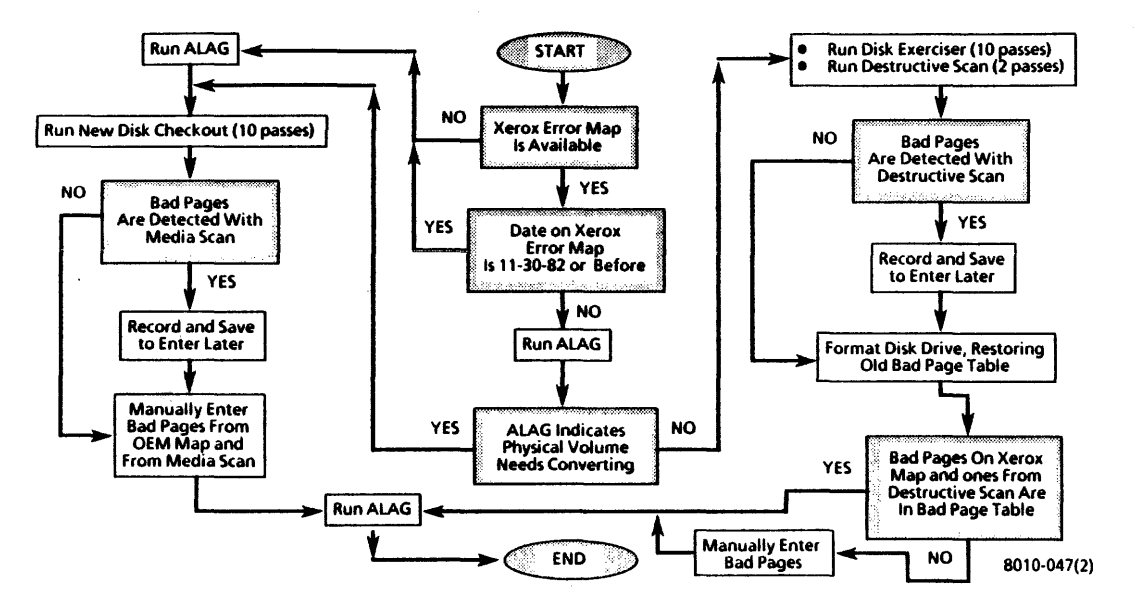

Figure 3-13 Rigid Disk Drive or Processor Software Preparation Flow Chart

# CAUTION

The following steps contain instructions that will destroy customer files. <u>DO NOT</u> logon with Analyst privileges, or perform these steps, unless service manual procedures instruct you to do so. Performing these exercises on disk drives containing any customer files will DESTROY ALL CUSTOMER INFORMATION.

- 6 LOGON WITH ANALYST PRIVILEGES.
  - a Refer to 8000 NS Diagnostics Handbook for detailed instructions.
- 7. RUN DISK EXERCISER FOR 10 PASSES TO DETERMINE THE CONDITION OF THE HARDWARE.
  - a Refer to the 8000 NS Diagnostics Handbook on how to run Disk Exerciser.
  - b If an error is detected other than a Header CRC, Label CRC, or Data CRC, perform Level 1 Checkout in the 8000 Processor Service Manual.
  - c If no error is detected, or the error is a Header CRC, Label CRC, or Data CRC, continue with step 8.
- 8. RUN DESTRUCTIVE SCAN FOR 2 PASSES, WITH 2 RETRIES.
  - a Refer to 8000 NS Diagnostics Handbook for detailed instructions.
  - b If bad pages are detected while Destructive Scan is running, record and save to use later.

# CAUTION

# When performing the next step, <u>RESTORE</u> the Bad Page Table.

- 9. FORMAT DISK DRIVE, RESTORING OLD BAD PAGE TABLE.
  - a. Refer to 8000 NS Diagnostics Handbook for detailed instructions.
- 10. VERIFY BAD PAGE TABLE CONTAINS <u>ALL</u> PAGES ON XEROX ERROR MAP AND PAGES RECORDED DURING DESTRUCTIVE SCAN.
  - Compare Bad Page Table on the display to Xerox error map, and pages recorded during Destructive Scan.
  - b. If <u>all</u> pages are in the Bad Page Table, proceed to step 16.
- 11. MANUALLY ENTER BAD PAGES NOT IN BAD PAGE TABLE, THEN PROCEED TO STEP 16.
  - a. Refer to 8000 NS Diagnostics Handbook for detailed instructions.
  - b. After entering bad pages, proceed to Step 16.
- 12. RUN ALAG AND VERIFY A SUCCESSFUL COMPLETION.
  - a. If ALAG completes successfully, proceed to step 13.
  - b. If ALAG fails while PV Scavenger is running, continue with step 13.
  - c. If ALAG does not complete and an MP Code other than 1199 is displayed, see MP Code List.
  - d. If physical volume needs forward conversion Warnings is displayed on the screen, proceed to step 13.

#### CAUTION

The following steps contain instructions that will destroy customer files. <u>DO NOT</u> logon with Analyst privileges, or perform these steps, unless service manual procedures instruct you to do so. Performing these exercises on Disk Drives containing any customer files will DESTROY ALL CUSTOMER INFORMATIOM.

NOTE: If you cannot logon (system locked up), perform an Alternate Boot 0002, and press the BREAK or STOP key when Fault Analysis begins.

- 13. LOGON ON WITH ANALYST PRIVILEGES.
  - a Refer to 8000 NS Diagnostics Handbook for detailed instructions.
- 14. RUN NEW DISK CHECKOUT FOR 10 PASSES TO DETERMINE THE CONDITION OF THE HARDWARE.
  - a. Refer to the 8000 NS Diagnostics Handbook for detailed instructions.
  - b. If an error is detected other than a Header CRC, Label CRC, or Data CRC while Destructive Exerciser is running, perform Level 1 Checkout in the 8000 Processor Service Manual.
  - c. If no error is detected while Destructive Exerciser is running, or the error is a Header CRC, Label CRC, or Data CRC, continue with next step.
  - d. When Do you wish to reconstruct the bad page table at this time (Y/N): Y is displayed, press return.
  - e. When Do you wish to perform a media scan (Y/N): is displayed, type y and press return.

- f. When Pass count (1-1000): 10 is displayed, type 2 and press return.
- g. When Retry Count (0-20): 2 is displayed, press return.
- If bad pages are detected while media scan is running, record and save to use later.
- i. If Do you wish to test the bad pages (Y/N): is displayed, type n and press return.
- j. When Do you wish to manually enter bad pages (Y/N): is displayed, type y and press return.
- If Xerox error map was dated 11-30-82 or before, proceed to step 15.
- Select Page Format and enter bad pages from Xerox error map and bad pages detected during media scan.
- m. Proceed to step 16.
- 15. MANUALLY ENTER BAD PAGES FROM OEM MAP AND MEDIA SCAN.
  - Refer to the 8000 NS Diagnostics Handbook for detailed instructions.
- 16. RUN ALAG AND VERIFY A SUCCESSFUL COMPLETION.
- 17. RETURN ERROR MAPS TO PLASTIC POUCH.
- 18. REPLACE COVERS.
- 19. INFORM SYSTEM ADMINISTRATOR TO PARTITION DISK, INSTALL SYSTEM SOFTWARE, AND RESTORE FILES.

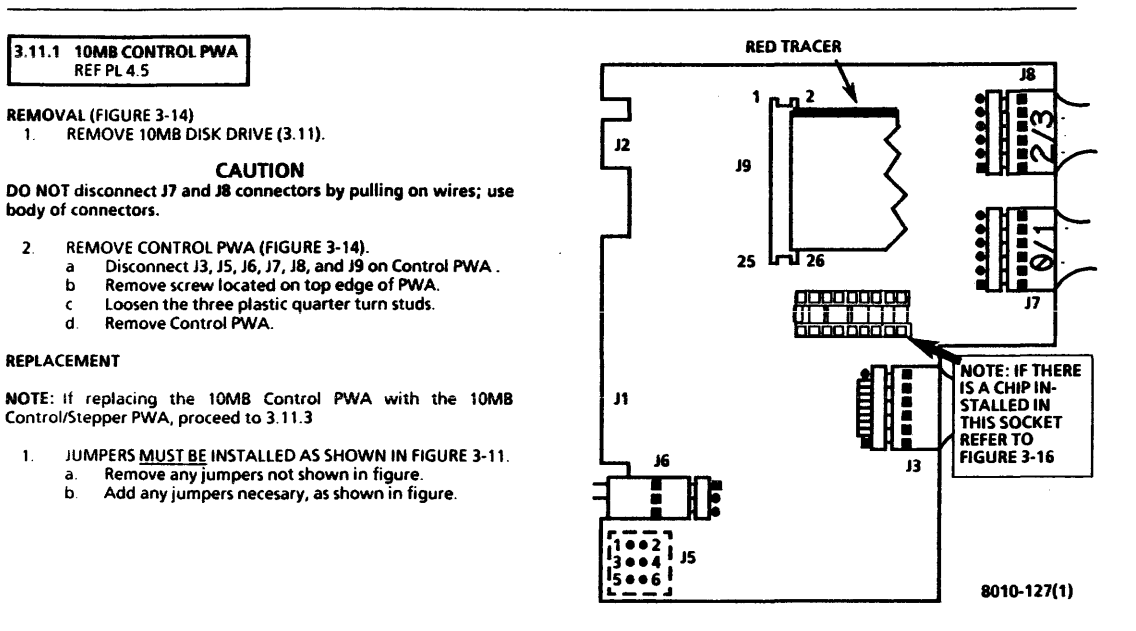

#### PROCESSOR 600P84227

1

2

1.

а

c h

#### 3. REPAIR DATA 10MB CONTROL PWA 10MB STEPPER PWA FIGURE 3-15

#### 2. REPLACE CONTROL PWA.

- a See Figure 3-14 for the correct installation of connectors.
- b. Perform removal procedure in reverse order.
- 3. RUN ALAG.

3.11.2 10MB STEPPER PWA

#### REMOVAL

- 1. REMOVE 10MB DISK DRIVE (3.15).
- 2. REMOVE 10MB DISK DRIVE COVER (FIGURE 3-10).
  - a. Remove the three screws securing the cover to drive.
  - b. Remove cover from drive.
- 3 REMOVE STEPPER PWA.
  - a. Disconnect flat ribbon connector from Stepper PWA.
  - Remove the three screws securing the Stepper PWA to casting.
  - c. Remove stepper PWA.

#### **REPLACEMENT (FIGURE 3-15)**

NOTE: If installing the 10MB Stepper PWA in 10MB with Control/Stepper PWA, proceed to Replacement procedure 3.11.3.

- 1. REPLACE STEPPER PWA.
  - a. Connect flat ribbon cable (Figure 3-15).
  - b. Perform removal procedure in reverse order.
- 2. RUN ALAG.

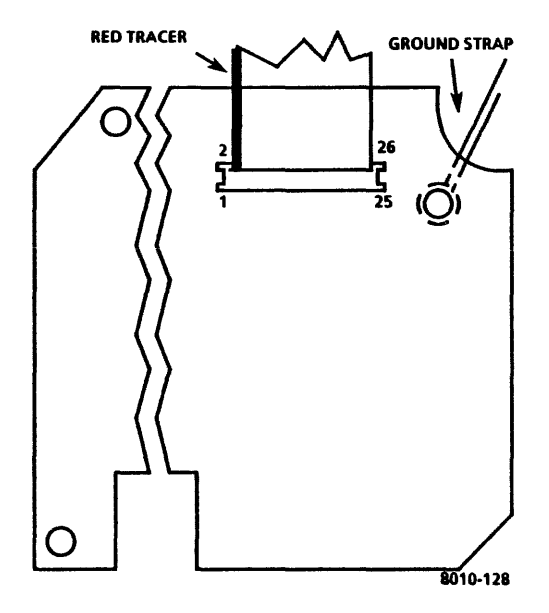

Figure 3-15 10MB Stepper PWA Connector Locations 3.11.3 10MB CONTROL/STEPPER PWA REF PL 4.5

REMOVAL (FIGURE 3-16)

1. REMOVE 10MB DISK DRIVE (3.11).

# CAUTION

DO NOT disconnect J7 and J8 connectors by pulling on wires; use body of connectors.

- 2. REMOVE CONTROL/STEPPER PWA
  - a Disconnect J3, J5, J6, J7, J8, and J9 on the Control/Stepper PWA (Figure 3-16).
  - b Remove screw located on top edge of PWA.
  - c Loosen the three plastic quarter turn studs.
  - d Remove Control/Stepper PWA.

#### REPLACEMENT

NOTE: Control/Stepper PWA replaces both Control PWA and Stepper PWA.

- 1. JUMPERS MUST BE INSTALLED AS SHOWN IN FIGURE 3-11.
  - a. Remove any jumpers not shown in figure.
  - b. Add any jumpers necesary, as shown in figure.
- 2. REPLACE CONTROL/STEPPER PWA.
  - a. See Figure 3-16 for correct connector locations.
  - b. Perform removal procedure in reverse order.
- 3. RUN ALAG.

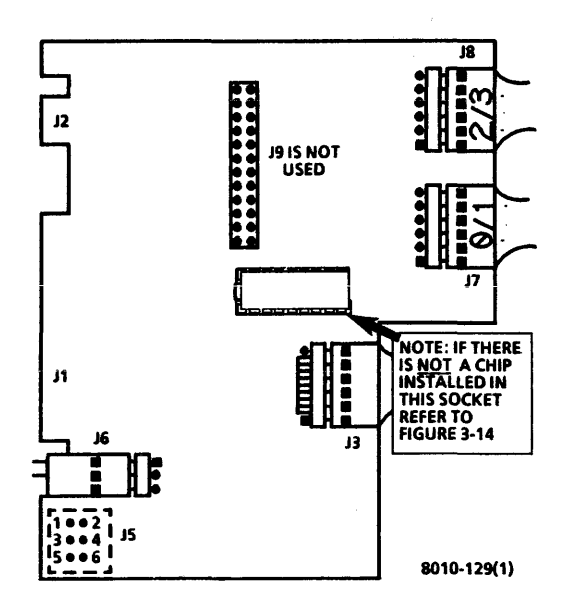

# 3.11.4 10MB DRIVE BELT

REF PL 4.5

#### REMOVAL

- 1. REMOVE 10MB DISK DRIVE (3.11).
- 2. REMOVE DISK DRIVE COVER.
  - Remove the three screws securing the cover to casting (Figure 3-10).
  - b Remove disk drive cover.
- 3. REMOVE 10MB DRIVE BELT.
  - a Remove belt cover.

# CAUTION

Turning the spindle in a counterclockwise direction will cause damage to head and disk surface.

b. Turn spindle in <u>clockwise direction only</u>, and remove belt from pulley.

#### REPLACEMENT

# CAUTION

Turning the spindle in a counterclockwise direction will cause damage to the head and the disk surface.

- 1. REPLACE 10MB DRIVE BELT.
  - a. Ensure that the drive belt is installed with dull side (side with part number) to the outside.
  - b Perform removal procedure in reverse order.

# 3.11.5 10MB DRIVE MOTOR

#### REF PL 4.5

#### REMOVAL

- 1. REMOVE 10MB DISK DRIVE (3.11).
- 2. REMOVE DISK DRIVE BELT (3.11.4).
- 3. REMOVE 10MB DRIVE MOTOR.
  - a. Remove the AC connector J4, from bracket.
  - b. Loosen screw securing the capacitor mounting bracket to casting.
  - c. Move bracket clear of the capacitor.
  - d. To ensure the correct replacement, write wire colors on side of capacitor.
  - e. Disconnect the three wires from capacitor.
  - f. Remove the four locknuts securing the drive motor to casting.
  - g. Remove the three insulating washers and ground strap.
  - h. Remove drive motor.
  - i. Remove the four insulating washers from motor mounting posts for use with new motor
- 4. REMOVE PULLEY FROM MOTOR.
  - a. Loosen the two set screws.
  - b. Remove pulley from motor shaft.

## **REPLACEMENT (FIGURE 3-17)**

- 1. REPLACE PULLEY ONTO MOTOR.
  - a. Replace pulley on motor shaft.
  - Insert 0.035 inch (0.88mm) shim between pulley and motor.

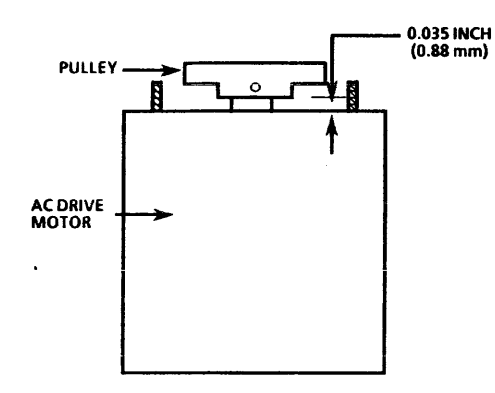

- c. Ensure that one set screw is located on flat side of motor shaft.
- d. Tighten both set screws.
- e. Remove shim.
- 2. REPLACE DRIVE MOTOR.
  - a. Ensure that the insulating washers are installed on each motor mounting post, except the post securing the side of belt cover.
  - b. Install drive motor onto casting.

NOTE: Do not install an insulating washer on mounting post used for securing one side of belt cover.

- c. Replace the insulating washers and ground strap.
- d. Replace locknuts, but do not tighten.
- e. Verify center to center distance of 7.75 inches (19.6 cm) from spindle shaft to motor shaft.
- f. Position the motor and tighten locknuts.
- g. Replace capacitor on casting.
- Thread AC connector leads between capacitor and casting.
- i. Turn bracket over capacitor and tighten screw.
- j. Install AC connector J4 into bracket.
- k. Connect the three wires to capacitor, using the marks made during removal procedure.
- 3. REPLACE DRIVE BELT (3.11.4).
- 4. REPLACE 10MB DISK DRIVE (3.11).
- 5. RUN ALAG.

8010-132

#### 3. REPAIR DATA 10MB DAMPER ASSEMBLY FIGURE 3-18

#### 3.11.6 10MB DAMPER ASSEMBLY REF PL 4 5

REMOVAL (FIGURES 3-10, 3-18, 3-19)

- 1. REMOVE 10MB DISK DRIVE (3.11).
- 2. REMOVE DISK DRIVE COVER.
  - a Remove the three screws securing the cover to casting (Figure 3-10).
  - b Remove disk drive cover.

# CAUTION

AC power must be applied to drive when removing the damper. DO NOT apply system power until spindle locking bracket and screw are removed.

- 3. REMOVE DAMPER ASSEMBLY.
  - a Position the drive on its side with damper up.
  - b Remove spindle locking bracket and screw from disk drive.
  - c Connect AC harness connector J7 to J4 on disk drive.
  - d Switch ON system power.
  - e. Remove filler screw from side of damper (Figure 3-18).
  - Insert 0.05 inch (1.27 mm) allen wrench into hole and loosen screw (Figure 3-19).
  - g. Turn damper 90 degrees and loosen second set screw.
  - h Carefully remove damper by applying upward pressure.

- i. Replace filler screw.
- . Wipe the actuator motor clean.
- k. Switch OFF system power.

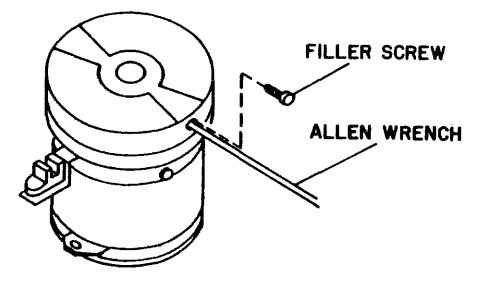

8000-021

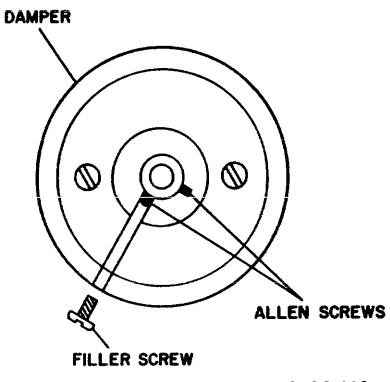

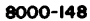

REPLACEMENT (FIGURES 3-10, 3-20, 3-21)

## CAUTION

#### Do not move damper assembly without AC power applied.

- 1. REPLACE DAMPER ASSEMBLY.
  - a. Ensure that AC harness connector J7 is connected to J4 on disk drive.
  - b. Switch ON system power.
  - c. Locate new damper and align one set screw with filler screw hole
  - d. Using pliers, remove damper plug (Figure 3-20). Be careful not to change the position of set screws.
  - e. Remove filler screw from side of new damper.
  - f. Place damper on actuator motor shaft.
  - g. Place 0.010 inch (0.25 mm) shim between damper and track 00 flag collar (Figure 3-21).
  - h. Move damper against shim and tighten set screw aligned with filler hole.
  - i. Turn damper and tighten the remaining screw.
  - j. Remove shim.
  - k. Replace filler screw.
  - I. Wipe damper clean.
  - m. Switch OFF system power.
- 2. INSTALL SPINDLE LOCK
  - a. Locate spindle locking bracket and screw.

#### Figure 3-19 10MB Damper Assembly Screw Locations

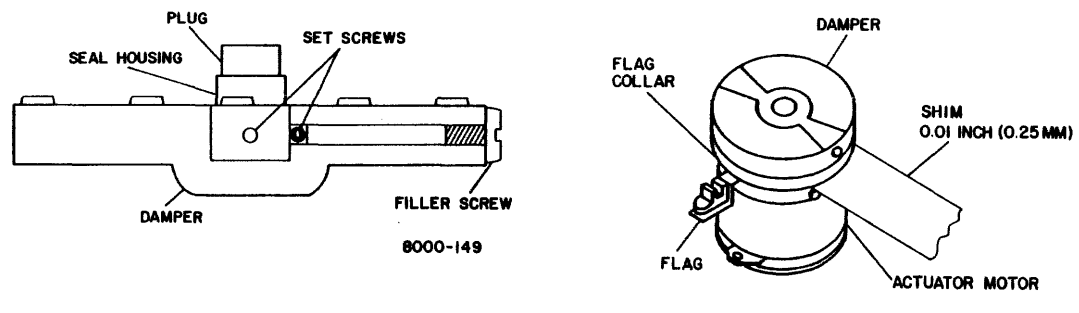

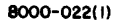

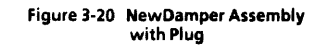

Figure 3-21 Damper Assembly Adjustment

3-28

# CAUTION

Turning the spindle in a counterclockwise direction will cause damage to the head and the disk surface.

- b. Turn pulley in <u>clockwise direction only</u> until hole in pulley aligns with hole in belt cover.
- c Install locking bracket and screw.
- 3. REPLACE DISK DRIVE COVER.
  - a. Place cover on drive.
  - Replace the three screws securing the cover to casting (Figure 3-9).
- 4. REPLACE 10MB DISK DRIVE (3.11).
- 5. RUN ALAG.

IOP PWA 3.12 REF PL 4.2

**REMOVAL (TABLE 3-1, FIGURE 3-21)** 

# CAUTION

If system identification number (contained in ID PROM on IOP PWA) changes, it may cause system to be ignored by Ethernet Network or give an indication that the software is not configured. System Administrator <u>must</u> be notified if ID PROM is replaced.

- 1. SWITCH OFF SYSTEM POWER.
- 2. DISCONNECT AC POWER CORD FROM WALL OUTLET.
- 3. REMOVE FRONT COVER.
- 4. REMOVE IOP PWA FROM CARD CAGE.

- a. Unplug harnesses from edge connectors on PWA.
- b. Remove IOP PWA from card cage.

# CAUTION

ID PROM and Boot EPROMs can be damaged by static electricity. To prevent damage, always handle by ends. DO NOT handle EPROMs by leads.

- 5. REMOVE ID PROM FROM IOP PWA.
  - Carefully remove ID PROM from old IOP PWA for use with new IOP PWA (Figure 3-22).

# CAUTION

When replacing IOP PWA, Boot EPROMs may have to be exchanged from old IOP to new IOP. Refer to Table 3-1 and Figure 3-23 to ensure that replacement procedures are followed correctly.

REPLACEMENT (TABLE 3-1, FIGURE 3-22)

# CAUTION

ID PROM and Boot EPROMs can be damaged by static electricity. To prevent damage, always handle by ends. DO NOT handle EPROMs by leads.

- 1. EXCHANGE ID PROMs.
  - a. Remove ID PROM from new IOP PWA.

| TABLE 3-1 BOOT EPROMS LEVEL |           |           |           |       |
|-----------------------------|-----------|-----------|-----------|-------|
| PART NUMBERS AND LOCATIONS  |           |           |           |       |
| U129                        | U130      | U131      | U132      | LEVEL |
| 537P02563                   | 537P02564 | 537P02565 | 537P02278 | 2.4   |
| 537P03029                   | 537P03030 | 537P03031 | 537P03032 | 3.0   |
| 537P03029                   | 537P03030 | 537P03700 | 537P03032 | 3.1   |

8000-167

Table 3-1 Boot EPROMs Level

#### CAUTION

When installing ID PROM and Boot EPROMs, be careful that leads do not extend outside of socket or bend under.

- b Locate notch in ID PROM and install ID PROM removed from old IOP PWA onto new IOP PWA (Figure 3-22).
- c. Install ID PROM removed from new IOP PWA onto old IOP PWA.

NOTE: When replacing IOP PWA, compare Boot EPROMs level to new IOP PWA. If both PWAs contain same level of Boot EPROMs, or new IOP PWA has newer level, DO NOT exchange Boot EPROMs between old and new IOP PWAs.

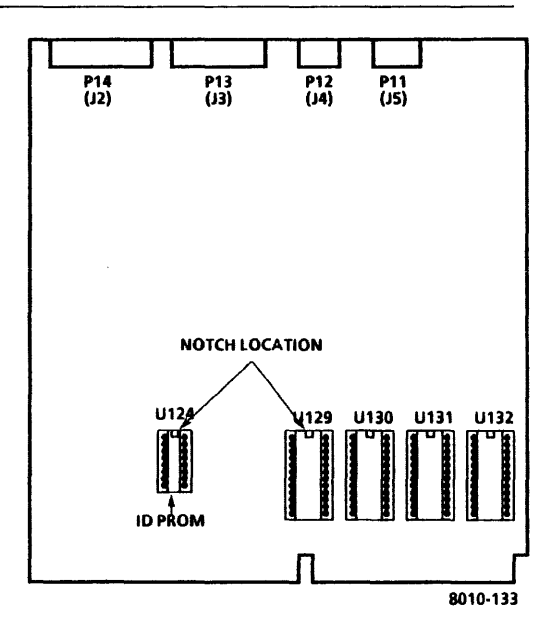

Figure 3-22 IOP PWA

- 2. IF NECESSARY, EXCHANGE BOOT EPROMs.
  - a. See Table 3-1 to determine Boot EPROMs level.
  - b. Compare Boot EPROMs level.
  - c See Table 3-1 and Figure 3-22 for the correct installation of Boot EPROMs.
  - d Install latest level of EPROMs on new IOP PWA.
  - e. Install early Boot EPROMs on faulty IOP PWA.
- 3. REPLACE IOP PWA.
  - a Install new IOP PWA in processor.
  - b. Connect all harnesses to edge connectors on PWAs.
  - c Switch ON system power and run ALAG.
  - d Replace front cover.

3.13 MCC/MSC PWA MEMORY CHIPS REF PL 4.2

NOTE: Use this procedure to replace failed Memory Chips (Kit # 6015968) in socketed MCC/MSC PWA, as indicated in Level 2 Check Chart 6 16.

**REMOVAL** (Figure 3-23)

NOTE: This procedure applies to socketed MCC/MSC PWAs only.

- 1. SWITCH OFF SYSTEM POWER.
- 2. REMOVE FRONT COVER.
- 3. REMOVE MEMORY CONTROL CARD (MCC/MSC) PWA FROM CARD CAGE.

# CAUTION

Memory chips can be damaged by static electricity. To prevent damage, always handle by ends. DO NOT handle chipss by leads.

- 4. REMOVE CHIPS.
  - a. Carefully remove chips to be replaced using small screwdriver.
  - b. Alternately lift each end until chip is free from socket.

#### REPLACEMENT (FIGURE 3-23)

NOTE: See Figure 3-23 for chip orientation (location of notch).

1. INSERT NEW CHIPS.

#### CAUTION

Memory chips can be damaged by static electricity. To prevent damage, always handle by ends. DO NOT handle chipss by leads.

- a. Remove new chips from antistatic pad.
- b. Place pins on one side of chip partially into socket; then place pins on other side of chip into socket.
- c. If chip pins are too wide for socket, use a slight rolling motion.

# CAUTION

When installing memory chips, be careful that leads do not extend outside of socket or bend under.

- d. When pins are aligned, firmly press chip into socket.
- 2. INSTALL MCC/MSC PWA.
- 3. RUN EI MEMORY FAST SINGLE BIT DIAGNOSTIC TEST, LOCATED IN AVAILABLE EI MEMORY TESTS IN DIAGNOSTIC HANDBOOK, TO VERIFY FIX.
- 4 REPLACE FRONT COVER.

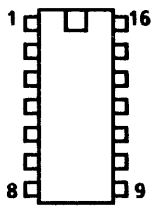

3.14 42MB DISK DRIVE PL 4.6

REMOVAL (FIGURES 3-24, 3-25)

NOTE: <u>RX\_only</u>. References in the following procedures to a call for assistance or report of conditions, should be made to the RX Technical Specialist.

## CAUTION

Drive replacement deletes customer files. This requires restoration of files by customer. BEFORE replacing drive, contact OPTS or TSC; then notify customer's System Administrator or Network Coordinator. Customer <u>MUST</u> be notified <u>BEFORE</u> replacing rigid drive. It is possible that Systems Analyst will know work around procedure, and drive will not require replacing. If customer will not agree to drive replacement, contact Systems Analyst for further instructions. <u>NEVER REPLACE DISK</u> <u>DRIVE WITHOUT FIRST NOTIFYING CUSTOMER AND SYSTEMS</u>

- 1. ENSURE THAT THE CORRECT DISK DRIVE REPLACEMENT POLICY WAS FOLLOWED.
  - a. Ensure that OPTS or TSC was contacted.
  - Ensure that customer approves and understands disk drive is to be replaced.
  - c. Ensure that Systems Analyst is notified.
- SWITCH OFF SYSTEM POWER.
- 3. REMOVE FRONT AND RIGHT SIDE COVERS.

# CAUTION

Before removing the disk drive, spindle and actuator must be locked. Turning the spindle in a counterclockwise direction will cause damage to the head and the disk surface.

- 4. LOCK SPINDLE AND ACTUATOR (FIGURE 3-24, 3-25).
  - a. Loosen the hex nut securing the spindle lock.
  - b. Turn pulley in a <u>clockwise direction only</u>, to obtain the correct position.
  - c Turn spindle lock clockwise until it engages the holes on pulley (Figure 3-24).
  - d. Tighten the hex nut to secure the spindle lock.

# CAUTION

Do not apply too much torque to the actuator lock.

- e Using a screwdriver, turn the actuator lock clockwise until the arrow is pointing to the LOCK position (Figure 3-25).
- 5. REMOVE 42MB DISK DRIVE.
  - a Disconnect AC harness connector J7 from J4 on disk drive.
  - Disconnect the signal control harness connector P1 from J1 on disk drive.
  - c. Remove data transfer harness connector P2 from J2 on disk drive.

**NOTE:** Disk drive must be removed from processor before DC interface harness can be disconnected.

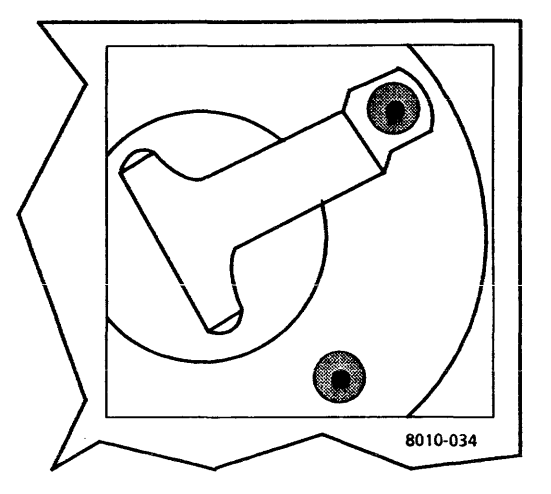

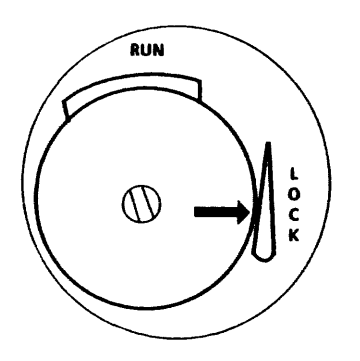

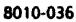

- d. Remove the three screws securing the disk drive to side of processor frame.
- e Remove disk drive from processor.
- f. Disconnect DC harness connector J2 from J5 on disk drive.
- g. If new disk drive is being installed, remove brackets from old disk drive assembly.

#### REPLACEMENT (FIGURE 3-26, 3-27, AND 3-28)

#### CAUTION

New disk drive jumpers must be configured BEFORE installation.

- 1. JUMPERS MUST BE INSTALLED AS SHOWN IN FIGURE 3-26.
  - a. Remove any jumpers not shown in figure.
  - b. Add any jumpers necessary, as shown in figure.

# CAUTION

Do not apply power while the spindle is locked.

- 2. REPLACE 42MB DISK DRIVE.
  - a. If new disk drive is being installed, remove brackets from old disk drive, and install on new disk drive.
  - b. Connect DC harness connector J2 to J5 on disk drive.
  - c. Place disk drive in processor.
  - d. Ensure that harnesses are not pinched between frame and disk drive
  - e. Replace the three screws securing the disk drive to frame, but <u>DQ NOT</u> tighten screws.

Figure 3-25 42MB Actuator Lock (Locked Position)

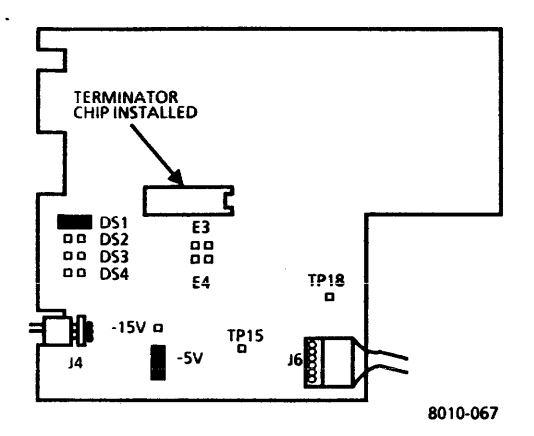

CAUTION Disk drive must be lifted up when tightening the three screws.

- f. Lift disk drive up, away from the two support brackets at bottom of processor frame.
- g. While supporting the disk drive away from the support brackets, tighten the two top screws.
- h. Tighten bottom screw.
- i. Connect the signal control harness connector P1, to J1 on disk drive.
- j. Connect data transfer harness connector P2 to J2 on disk drive.
- k. Connect processor AC harness connector J7 to J4 on disk drive.
- 3. UNLOCK SPINDLE AND ACTUATOR (FIGURE 3-27, 3-28).
  - a. Loosen the hex nut securing the spindle lock.
  - b. Turn the spindle lock counterclockwise until it is clear of the pulley.
  - c. Ensure that the lock is clear of the pulley, then tighten the nut.

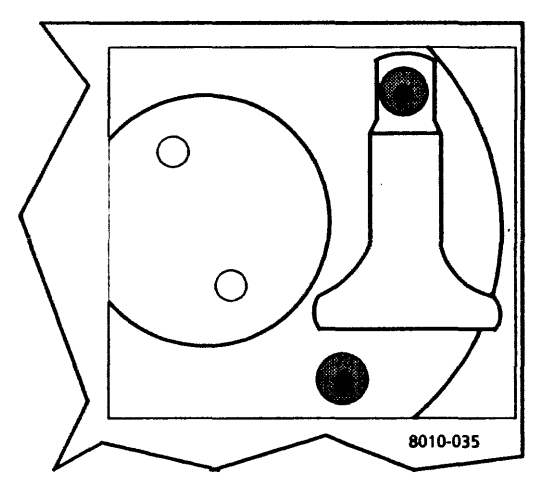

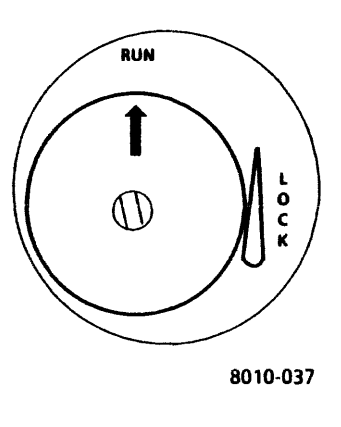

Figure 3-27 42MB Spindle Lock (Unlocked Position) Figure 3-28 42MB Actuator Lock (Run Position)

•

NOTE: The 42MB disk drives have bad page error maps from the OEM supplier (the Original Equipment Manufacturer of the drive) and Xerox. Refer to Figures 3-29 for a sample of the error maps. Refer to Figure 3-13 for a flow chart on preparing the drive for software

- CHECK THE AVAILABILITY OF XEROX 'ERROR MAPS. IF THE MAP DOES NOT EXIST (FIGURE 3-29), PROCEED TO STEP 12.
  - a. Remove map from the right side of drive.
  - b If the map does not exist, proceed to step 12.
- 5. RUN ALAG AND VERIFY A SUCCESSFUL COMPLETION.
  - a If ALAG completes successfully, proceed to step 6.
  - b If ALAG fails while PV Scavenger is running, proceed to step 6.
  - c If ALAG does not complete and an MP Code other than 1499, is displayed, see MP Code List.
  - d. If physical volume needs froward conversion Warnings is displayed on the screen, proceed to step 13.

|              | XE         | ROX ERR  | OR MAP    |            |  |
|--------------|------------|----------|-----------|------------|--|
| XX Megaby    | te Storage | e Device |           |            |  |
| Serial numb  | er: A1210  | )2       |           |            |  |
| Date: 22-Jar | 1-82       |          |           |            |  |
|              | Ba         | d Page   | Manual    | Media      |  |
| Page Cyl     | HD Sec     | Table    | Entry     | Scan       |  |
| 3908 017     | 03 16      | х        |           |            |  |
| 14420 064    | 03 00      |          | x         |            |  |
| Number of t  | oad page   | 5: 2     |           |            |  |
| [            | 42M        | B OEM EI | ROR MAP   |            |  |
| QUANTUM      | • Q2000 N  | AEDIA DE | FECT REPO | DRT        |  |
|              |            | s        | ERIAL NUN | ABER 34592 |  |
|              |            | ER       | ROR       | ERROR      |  |
|              |            | DISPLA   | CEMENT    | LENGTH     |  |
| CYLINDER     | HEAD       | INI      | BYTES     | IN BITS    |  |
|              |            |          |           |            |  |
| 345/ 159     | 7          | 549      | 225       | 1/1        |  |
| 346/ 15A     | 7          | 549      | V 225     | 5/5        |  |
| 347/ 158     | 5          | 103      | 3/ 409    | 1/ 1       |  |
| NOTE: NUN    | ABERS AR   | E IN DEC | MAL/HEXA  | DECIMAL    |  |

#### CAUTION

The following steps contain instructions that will destroy customer files. <u>DO NOT</u> logon with Analyst privileges, or perform these steps, unless service manual procedures instruct you to do so. Performing these exercises on disk drives containing any customer files will DESTROY ALL CUSTOMER INFORMATION.

- 6 LOGON WITH ANALYST PRIVILEGES.
  - a Refer to 8000 NS Diagnostics Handbook for detailed instructions.
- 7 RUN DISK EXERCISER FOR 10 PASSES TO DETERMINE THE CONDITION OF THE HARDWARE.
  - a. Refer to the 8000 NS Diagnostics Handbook on how to run Disk Exerciser.
  - b If an error is detected other than a Header CRC, Label CRC, or Data CRC, perform Level 1 Checkout in the 8000 Processor Service Manual.
  - c If no error is detected, or the error is a Header CRC, Label CRC, or Data CRC, continue with step 8.
- 8. RUN DESTRUCTIVE SCAN FOR 2 PASSES, WITH 2 RETRIES.
  - a. Refer to 8000 NS Diagnostics Handbook for detailed instructions.
  - b If bad pages are detected while Destructive Scan is running, record and save to use later.

#### CAUTION When performing the next step, <u>RESTORE</u> the Bad Page Table.

- 9. FORMAT DISK DRIVE, RESTORING OLD BAD PAGE TABLE.
  - Refer to 8000 NS Diagnostics Handbook for detailed instructions.
- 10. VERIFY BAD PAGE TABLE CONTAINS <u>ALL</u> PAGES ON XEROX ERROR MAP AND PAGES RECORDED DURING DESTRUCTIVE SCAN.
  - Compare Bad Page Table on the display to Xerox error map, and pages recorded during Destructive Scan.
  - b. If <u>all</u> pages are in the Bad Page Table, proceed to step 16.

NOTE: When entering bad pages from the 42MB OEM Vendor error map, ensure that the decimal number is used. In other words, use the number to the left of the slash sign.

- 11. MANUALLY ENTER BAD PAGES NOT IN BAD PAGE TABLE, THEN PROCEED TO STEP 16.
  - a. Refer to 8000 NS Diagnostics Handbook for detailed instructions.
  - b. After entering bad pages, proceed to Step 16.
- 12. RUN ALAG AND VERIFY A SUCCESSFUL COMPLETION.
  - a. If ALAG completes successfully, proceed to step 13.
  - b. If ALAG fails while PV Scavenger is running, continue with step 13.
  - c. If ALAG does not complete and an MP Code other than 1499 is displayed, see MP Code List.

•

 d. If physical volume needs forward conversion Warnings is displayed on the screen, proceed to step 13.

## CAUTION

The following steps contain instructions that will destroy customer files. <u>DO NOT</u> logon with Analyst privileges, or perform these steps, unless service manual procedures instruct you to do so. Performing these exercises on Disk Drives containing any customer files will DESTROY ALL CUSTOMER INFORMATION.

NOTE: If you cannot logon (system locked up), perform an Alternate Boot 0002, and press the BREAK or STOP key when Fault Analysis begins.

- 13. LOGON ON WITH ANALYST PRIVILEGES.
  - a Refer to 8000 NS Diagnostics Handbook for detailed instructions.
- 14. RUN NEW DISK CHECKOUT FOR 10 PASSES TO DETERMINE THE CONDITION OF THE HARDWARE.
  - a Refer to the 8000 NS Diagnostics Handbook for detailed instructions.
  - b. If an error is detected other than a Header CRC, Label CRC, or Data CRC while Destructive Exerciser is running, perform Level 1 Checkout in the 8000 Processor Service Manual.
  - c. If no error is detected while Destructive Exerciser is running, or the error is a Header CRC, Label CRC, or Data CRC, continue with next step.

- d. When Do you wish to reconstruct the bad page table at this time (Y/N): Y is displayed, press return.
- e. When Do you wish to perform a media scan (Y/N): is displayed, type y and press return.
- f. When Pass count (1-1000): 10 is displayed, type 2 and press return.
- g. When Retry Count (0-20): 2 is displayed, press return.
- If bad pages are detected while media scan is running, record and save to use later.
- i. If Do you wish to test the bad pages (Y/N): is displayed, type n and press return.
- j. When Do you wish to manually enter bad pages (Y/N): is displayed, type y and press return.
- k. If Xerox error map was dated 11-30-82 or before, proceed to step 15.
- Select Page Format and enter bad pages from Xerox error map and bad pages detected during media scan.
- m. Proceed to step 16.

**NOTE:** When entering bad pages from the 42MB OEM Vendor error map, ensure that the decimal number is used. In other words, use the number to the left of the slash sign.

- 15. MANUALLY ENTER BAD PAGES FROM OEM MAP AND MEDIA SCAN.
  - a. Refer to the 8000 NS Diagnostics Handbook for detailed instructions.
- 16. RUN ALAG AND VERIFY A SUCCESSFUL COMPLETION.
- 17. RETURN ERROR MAPS TO PLASTIC POUCH.

#### 18. REPLACE COVERS.

19. INFORM SYSTEM ADMINISTRATOR TO PARTITION DISK, INSTALL SYSTEM SOFTWARE, AND RESTORE FILES.

# 3.14.1 42MB CONTROL PWA

#### REMOVAL

REMOVE 42MB DISK DRIVE (3.14).

#### CAUTION

# Do not disconnect J4 and J6 connectors by pulling on wires; use body of connectors.

- 2. REMOVE 42MB CONTROL PWA.
  - a Note the orientation of J4 and J6 connectors, then disconnect from 42MB Control PWA.
  - b. Remove the four screws holding the PWA to the drive.
  - Gently lift the PWA off the Transducer Connector at the narrow end of the PWA.

#### **REPLACEMENT (FIGURE 3-26)**

- 1. INSTALL JUMPERS AS SHOWN IN FIGURE 3-26.
  - a. Remove any jumpers not shown in figure.
  - b. Add any jumper necessary, as shown in figure.

- 2. REPLACE 42MB CONTROL PWA.
  - a. Perform removal procedure in reverse order.
- 3. RUN ALAG.

3.14.2 POWER TRANSISTOR ASSEMBLY PL 4.6

#### REMOVAL

- 1. REMOVE 42MB DISK DRIVE (3.14)
- 2. REMOVE POWER TRANSISTOR ASSEMBLY.
  - a. Disconnect J6 from 42MB Control PWA.
  - b. Remove cover from drive.
  - c. Remove the drive belt guard from drive.
  - d. Remove cable ties holding power transistor leads.
  - e. Remove AC connector J4 from power transistor mounting bracket
  - Remove screw holding power transistor mounting bracket, then carefully remove power transistor assembly.

#### REPLACEMENT

- 1. REPLACE POWER TRANSISTOR ASSEMBLY.
  - a. Perform removal procedure in reverse order.

4

# 3.14.3 42MB DRIVE BELT

#### REMOVAL

1. REMOVE 42MB DISK DRIVE (3.14).

# CAUTION

Do not turn spindle in a counterclockwise direction. Damage to the media or head may occur.

- 2 REMOVE 42MB DRIVE BELT.
  - a Remove cover from drive.
  - b Unlock the spindle.
  - c Turn spindle in <u>clockwise direction only</u>, and remove beit from pulley.

#### REPLACEMENT

# CAUTION

Do not turn spindle in a counterclockwise direction. Damage to the media or head may occur.

- 1. REPLACE 42MB DRIVE BELT.
  - a. Perform removal procedure in reverse order.

3.14.4 42MB DRIVE MOTOR PL 4.6

#### REMOVAL

- 1. REMOVE 42MB DISK DRIVE (3.14).
- 2. REMOVE 42MB DRIVE MOTOR.
  - a. Place 42MB Disk Drive on a soft pad such as a piece of foam.
  - b. Remove cover from drive.
  - c. Remove belt guard and clamp securing drive motor capacitor.
  - d. Remove cable ties holding drive motor leads.
  - e. Remove AC power connector J4 from power transistor assembly bracket.
  - f. Remove spindle lock from pulley.

# CAUTION

Do not turn spindle in a counterclockwise direction. Damage to the media or head may occur.

- g. Turn spindle clockwise and remove drive belt.
- h. Remove ground wire from drive motor.
- Remove the three drive motor nuts, then remove the motor.

#### REPLACEMENT

- 1. INSTALL 42MB DRIVE MOTOR.
  - a. Place drive motor onto casting and secure with the three nuts. Do not tighten the nuts completely.

#### 3. REPAIR DATA 42MB DRIVE MOTOR

- b. Route the motor leads, then secure in place with cable ties.
- c. Install AC power connector J4 onto power transistor assembly bracket.
- d Position drive motor capacitor and secure with clamp.

# CAUTION

Do not turn spindle in a counterclockwise direction. Damage to the media or head may occur.

- e Install drive belt.
- f -Install a jumper at E4 on the Control PWA (Figure 3-26).
- g. Connect AC and DC power harnesses to drive.
- h Place the disk drive in a horizontal position with the Control PWA down.
- 1. Unlock actuator by moving lock to the RUN position.
- J Switch on processor power and allow disk drive 30 minutes to reach normal operating temperature.
- After the disk drive has been operating for 30 minutes, switch off processor power then remove jumper from E4.
- I Connect the negative lead of a DMM (600T1616) to TP18 and the positive lead to TP15 on the Control PWA (Figure 3-26).
- m Adjust the DMM to read DC voltage on the 2V scale.
- Tighten the drive motor nuts, then observe the meter reading. The meter should be within -0.45V to + 0.40V. It may be necessary to loosen the nuts and

÷

tighten them in different patterns in order to acheive the reading.

- After the correct reading has been obtained, switch off processor power then disconnect the AC and DC harnesses from from drive.
- P. Move actuator lock to the LOCK position.
- q. Install spindle lock
- r Install belt guard.
- 2. INSTALL 42MB DISK DRIVE.
  - a. Refer to procedure 3.14 (Steps 1 to 3, inclusive) for detailed steps.

CHAPTER 4 PARTS IDENTIFICATION PROCESSOR SERVICE MANUAL USO/XCONLY

#### 4. PARTS IDENTIFICATION PROCESSOR MECHANICAL PARTS

# **USO/XCONLY**

| PL 4. | 1 PROCESSOR ME | CHANICAL PARTS                    | A 112W2711       |
|-------|----------------|-----------------------------------|------------------|
| ITEM  | PART NO.       | DESCRIPTION                       | NSC: Call the Ne |
| 1     | 2P81938        | Cover, Top                        |                  |
| 2     | 29P80410       | Nut, Speed                        |                  |
| 3     | 2581969        | Cover, Rear (includes item 9)     | Removal          |
| 4     | 3P1454         | Clip, Quarter Turn Receptacle     |                  |
| 5     | 26P80475       | Stud, Castor Locking              |                  |
| 6     | 17P80207       | Castor, Rear                      |                  |
| 7     | 2581967        | Cover, Side (includes item 9)     |                  |
| 8     | 17P80199       | Castor, Front                     |                  |
| 9     | 6015920        | Kit, Quarter Turn Hardware        |                  |
| 10    |                | Stud, Quarter Turn (P/O item 9)   |                  |
| 11    |                | Spring, Ejector (P/O item 9)      |                  |
| 12    |                | Washer, Nylon (P/O item 9)        |                  |
| 13    |                | Retainer, Split Ring (P/O item 9) |                  |
| 14    | NSC: 91P81325  | Label, Logo                       |                  |
| 15    | 2581968        | Cover, Front (includes 9, 14)     |                  |
| 16    | 127P80410      | Fan B1/B2, Processor (TAG 23)     |                  |
|       | 127P1275       | Fan 81/82, Processor (alt.)       |                  |
| 17    | NSC: 2P82087   | Plate, Fan Cover                  |                  |
| 18    | NSC: 101P81003 | Guide, PWA                        |                  |
| 19    |                | Label, High Voltage (RX only)     |                  |
| 20    |                | Label, Tag Matrix (RX only)       |                  |
| 21    |                | Clamp, Cable (RX only)            |                  |

#### 112\/27110 Sems Screw (6-32 x 3/4)

twork Support Center to obtain parts.

and Replacement 3.1, 3.2

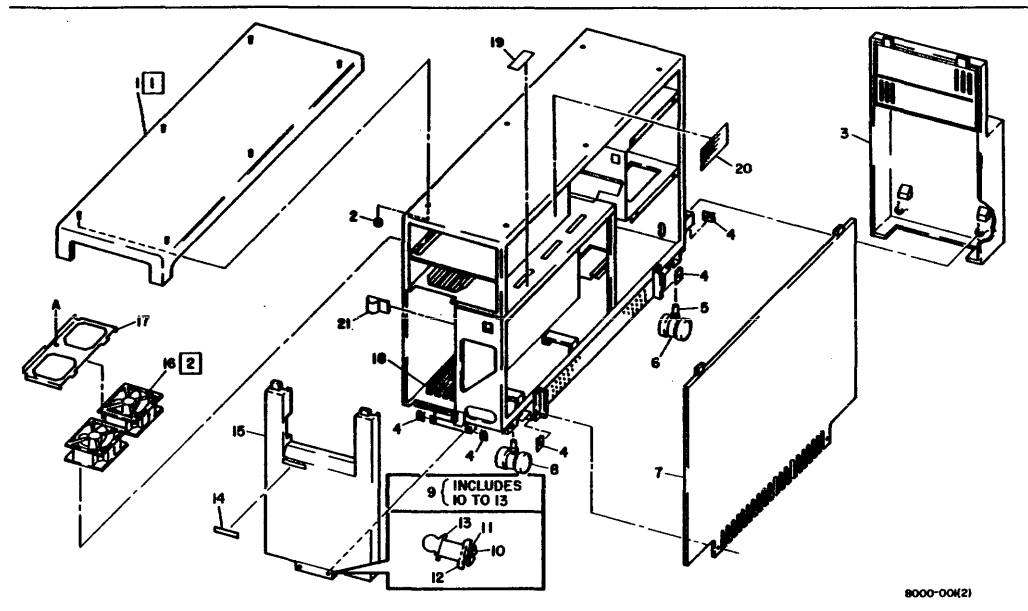

# 4. PARTS IDENTIFICATION PROCESSOR PRINTED WIRING ASSEMBLIES (PAGE 1) USO/XC ONLY

#### PL 4.2 PROCESSOR PRINTED WIRING ASSEMBLIES (PAGE 1 OF 4)

| ITEM | PART NO.        | DESCRIPTION                               |
|------|-----------------|-------------------------------------------|
| 1    | 140582692       | PWA, Maintenance Panel (Includes TAG      |
| 2    | 110580553       | Świtch, On/Off                            |
| ā    | 140582902       | Backplane (includes 4, 5, 6) (TAG 17)     |
| ă    | 29080498        | Keyhar                                    |
| 5    | 152581109       | Harness WA Rackniane                      |
| ŝ    | 152581225       | Harners WS Voltage Test                   |
| ş    | 140636500       | DMA IOD (Slot 1) (Includer TAGe 1 E 11    |
| '    | 140320300       | 12 and 22                                 |
| 8    | 140527740       | PWA. OPT (Slot 2) (TAG 26) (includes      |
|      |                 | TAG 3)                                    |
| 9    | 140524713       | PWA (P (Slot 3) (TAG 4)                   |
| -    | 140526730       | PWA CP (Slot 3) (TAG 25) (alt ) (includes |
|      | 140520750       | TAG A)                                    |
|      | XSIS- 140506291 | PN/A (PE-EP/Slot 2) (TAG 27) (Note 3)     |
| 10   | 140524757       | PNA HEIO/Slot AV/TAG 21/ (note 5)         |
| 10   | 140324737       | TAG PL(Moto A)                            |
|      | 140626220       |                                           |
|      | 140526230       | PWA, HSIO-L (SIOT 4)                      |
| 11   | Tables 4-1, 4-2 | PWA, MCC (Slot 5) (Notes 1, 2)            |
| 12   | Tables 4-1, 4-2 | PWA, MSC (Slot 6) (Notes 1, 2)            |
|      | ,               |                                           |

NOTE 1: Use for a repair part only

NOTE 2: MCC-XS and MSC-XS PWAs contains IC sockets. Use the 8000 Memory PWA Repair Kit 6015968 to repair the PWA, if possible, before ordering a replacement PWA.

NOTE 3: CPE-FP and MCC-P2 PWAs requires special handling. To obtain parts, call XSIS 1108 Service Support. East Coast: (703) 527-3703 (Intelnet 8\*444-6456), West Coast: (818) 351-2351 EXT. 2540 (Intelnet 8\*844-2540).

NOTE 4: Tag 21 is mandatory with 42MB Disk Drive.

| TABLE 4-1 MEMORY OPTIONS MATRIX                         |                                         |                                         |                |                  |                  |                |                     |               |             |
|---------------------------------------------------------|-----------------------------------------|-----------------------------------------|----------------|------------------|------------------|----------------|---------------------|---------------|-------------|
| Dista                                                   | Mem                                     | Memory Options By Product Code and Size |                |                  |                  |                |                     |               |             |
| PWA<br>Part<br>Number                                   | T84<br>3848<br>Byte                     | T84<br>384<br>s Byte                    | *<br>K<br>es   | T8<br>51<br>Byt  | 15<br>2K<br>tes  | Ti<br>51<br>By | 85*<br>12K<br>/tes  |               | šlot<br>No. |
| 140S24731 (MCC)                                         | X                                       |                                         |                |                  |                  |                |                     |               | 5           |
| 140S25750 (MCC-X)                                       |                                         |                                         |                | >                | (                |                |                     |               | 5           |
| 140526310 (MCC-XS1)                                     |                                         |                                         |                |                  |                  |                | X                   |               | 5           |
| 140526311 (MCC-XS2)                                     |                                         | X                                       |                |                  |                  |                |                     |               | 5           |
| 140S24721 (MSC)                                         | Х                                       |                                         |                |                  |                  |                |                     |               | 6           |
| PWA                                                     | Memory Options By Product Code and Size |                                         |                |                  |                  |                | ize                 |               |             |
| Part<br>Number                                          | G55<br>768K<br>Bytes                    | G56<br>1024K<br>Bytes                   | G<br>121<br>By | 57<br>BOK<br>tes | G5<br>153<br>Byt | 8<br>6K<br>es  | XSI<br>3584<br>Byte | S<br>4K<br>8S | Slot<br>No. |
| 140526310 (MCC-XS1)                                     | X                                       | X                                       |                | X                | Х                |                |                     |               | 5           |
| 140527190 (MSC-XS1)                                     | X                                       |                                         |                |                  |                  |                |                     |               | 6           |
| 140527191 (MSC-XS2)                                     |                                         | X                                       |                |                  |                  |                |                     |               | 6           |
| 140527192 (MSC-XS3)                                     |                                         |                                         |                | X                |                  |                |                     |               | 6           |
| 140527193 (MSC-X\$4)                                    |                                         |                                         |                |                  | X                |                |                     | _             | 6           |
| XSIS: 140507070<br>(MCC-P2) <b>(TAG 28)</b><br>(Note 3) |                                         |                                         |                |                  | x                |                | x                   |               | 5           |

\* Single PWA configuration or socketed version.

XSIS: Call Xerox Special Information Systems group to obtain parts. Refer to Note 3.

# 4. PARTS IDENTIFICATION PROCESSOR PRINTED WIRING ASSEMBLIES (PAGE 2)

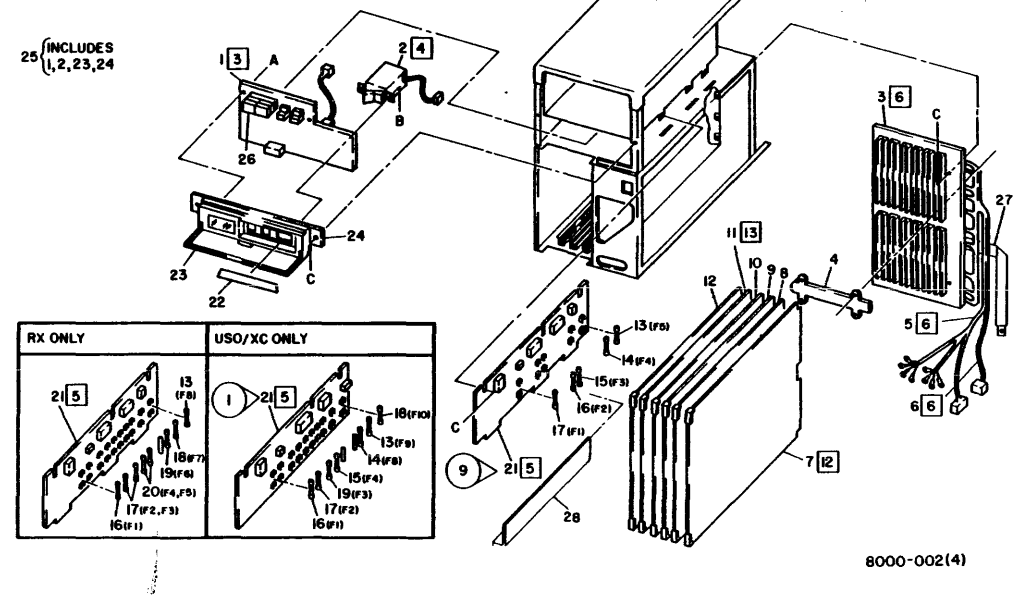

PROCESSOR

600P84227

# 4. PARTS IDENTIFICATION PROCESSOR PRINTED WIRING ASSEMBLIES (PAGE 3) USO/XC ONLY

#### PL 4.2 PROCESSOR PRINTED WIRING ASSEMBLIES (PAGE 3 OF 4)

**Removal and Replacement** 

| ITEM | PART NO.      | DESCRIPTION                         |
|------|---------------|-------------------------------------|
| 13   | 708W4801      | Fuse, 3A Slo Blo                    |
| 14   | 708W1101      | Fuse, 0.5A                          |
| 15   | 708W38901     | Fuse, 15A Ceramic                   |
| 16   | 708W1301      | Fuse, 0.75A                         |
| 17   | 708W801       | Fuse, 0.25A                         |
| 18   | 708W5001      | Fuse, 4A Slo Blo                    |
| 19   | 708W1401      | Fuse, 1A                            |
| 20   |               | Fuse, 8A Ceramic (RX only)          |
| 21   | 140582762     | PWA, AC Distribution (TAG 9)        |
|      | 140582709     | PWA, AC Distribution (alt.) (TAG 9) |
| 22   | NSC: 91P81434 | Label, Maintenance Panel            |
| 23   | 101P81020     | Cover, Maintenance Panel            |
| 24   | 101581131     | Housing, Maintenance Panel          |
| 25   | 101581070     | Assembly, Maintenance Panel         |
| 26   | 707W1731      | Display, 7-Segment                  |
| 27   | • -           | Wire, Flat Ground (RX only)         |
| 28   |               | Shield, Safety (RX only)            |
| А    | 112W39610     | Sems Screw (8-32 x 3/8)             |
| 8    | 151W19402     | Screw (6-20 x 1/4)                  |
| с    | 112W24610     | Sems Screw (6-32 x 3/8)             |

NSC: Call the Network Support Center to obtain parts.

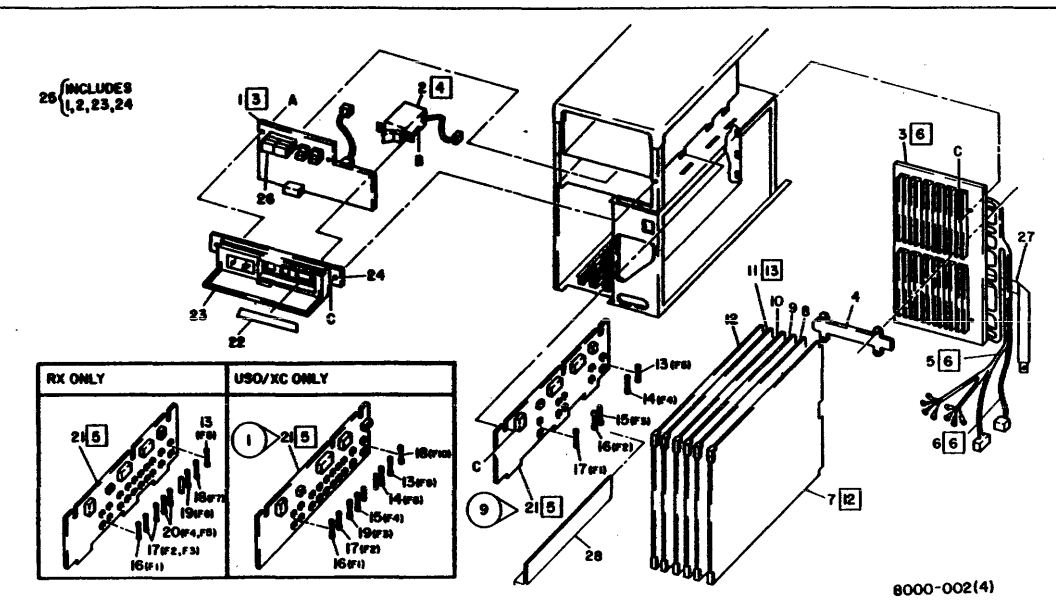

#### 4. PARTS IDENTIFICATION POWER SUPPLY, TRANSFORMER, AND FILTER

# **USO/XCONLY**

# PL 4.3 POWER SUPPLY, TRANSFORMER, AND FILTER

| ITEM | PART NO.       | DESCRIPTION                                      |
|------|----------------|--------------------------------------------------|
| 1    |                | Power Supply Assembly (RX only)                  |
| 2    | NSC: 101510130 | Chassis, Power Supply                            |
| 3    | 117510065      | Harness W3, Power Supply Interconnect<br>(TAG 1) |
| 4    | 127P80412      | Fan 81, Power Supply (TAG 23)                    |
| 5    | 140506354      | PWA, A2 (includes item 6) (Includes              |
|      |                | TAG 1)                                           |
| 6    | 708W2101       | Fuse F1, 6A                                      |
| 7    | 140512235      | PWA, A1 (includes 10, 11, 12) (includes          |
|      |                | TAGs 1, 10, 12, 13, and 14)                      |
| 8    | NSC: 27P80114  | Nut, Speed                                       |
| 9    | NSC: 26P80454  | Screw                                            |
| 10   | 708W1504       | Fuse F7, 15A                                     |
| 11   | 708W17001      | Fuse F1/F2/F5/F6, 8A                             |
| 12   | 708W2001       | Fuse F3/F4, 5A                                   |
| 13   | · •            | Capacitor (ref only)                             |
| 14   |                | Clamp, Capacitor (RX only)                       |
| 15   |                | Boot, Capacitor (RX only)                        |
| 16   | 142P10047      | Filter FL1, Line                                 |
| 17   | 105510246      | Transformer T1                                   |

| Α | 220W10504 | Nut (4-40)                |
|---|-----------|---------------------------|
| 8 | 112W39610 | Sems Screw (8-32 x 3/8)   |
| с | 158W36510 | Screw (8-32 x 5/16)       |
| D | 112W66710 | Sems Screw (10-32 x 7/16) |
| E | 112W24610 | Sems Screw (6-32 x 3/8)   |
| F | 113W17002 | Screw (4-40 x 5/8)        |

NSC: Call the Network Support Center to obtain parts.

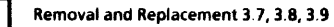

۰.

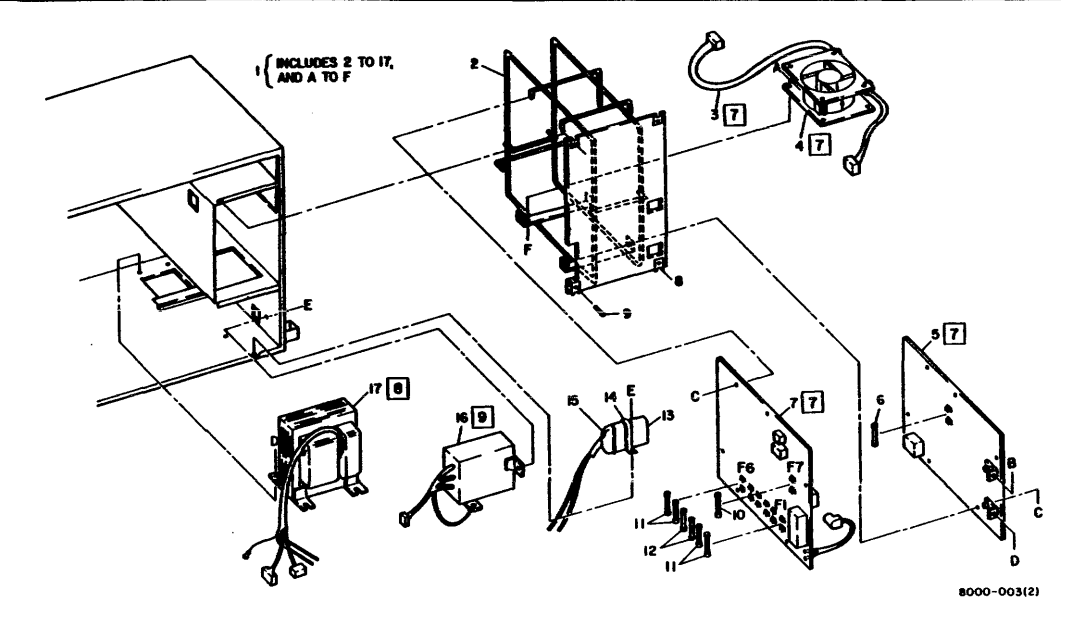

Figure 4-4 Power Supply, Transformer, and Filter
#### PL 4.4 FLOPPY DISK DRIVE

| ITEM | PART NO.      | DESCRIPTION                                    |
|------|---------------|------------------------------------------------|
| 1    |               | Drive Assembly, Floppy Disk (RX only)          |
| 2    |               | Bracket, Left (ref only)                       |
| 3    | 82P80642      | Drive, Floppy Disk                             |
| 4    |               | Clamp, Cable (RX only)                         |
| 5    |               | Bracket, Right (ref only)                      |
| 6    | 23P80122      | Belt, 60Hz Floppy Drive                        |
| 7    | NSC: 56P80141 | Bezel, Floopy Drive (TAG 7)                    |
| 8    | 95587633      | El Fixed Diagnostic Disk (Level OS 5.0)        |
|      | 95587645      | El Removable Diagnostic Disk (Level OS<br>5.0) |
| A    | 112W39610     | Sems Screw (8-32 x 3/8)                        |
| В    | 135W22601     | Cap Screw (8-32 x 3/8)                         |
|      |               |                                                |

- C 135W16401 Cap Screw (4-40 x 5/16)
- NSC: Call the Network Support Center to obtain parts.

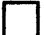

Removal and Replacement 3.10

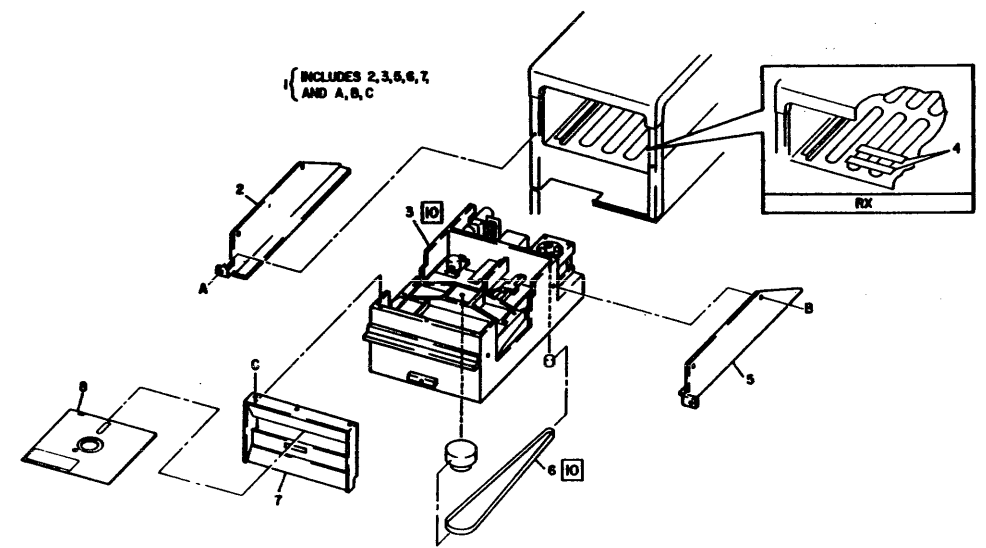

PROCESSOR 600P84227

8000-004(2)

#### PL 4.5 10MB DISK DRIVE

#### ITEM PART NO. DESCRIPTION 82P80661 Drive, 10MB Disk (includes 2, 4, 6 to 13) 76520204 Motor, 60Hz Drive 2 Bracket, Top (ref only) 3 . . Δ 76520208 Lock, Spindle Bracket, Bottom (ref only) 5 . . 6 PWA, Stepper (Note 1) - -7 76520209 Harness, 10M8 PWA Interconnect (Note 2) Belt, 60Hz Drive 76520205 8 76520211 Damper Assembly ġ 10 76520210 Spring, Ground 76520202 PWA, Control (Note 1) 11 76520231 PWA, Control/Stepper (Note 1) Harness W11, 10/42MB Data Transfer 12 152581253 13 152581254 Harness W12A, 10MB Signal Control 14 Pulley, 60 Hz Belt (FX only) . . 220W10904 Α Self-Locking Nut (8-32) 8 113W22303 Screw (8-32 x 1/4) 112W26610 Sems Screw (6-32 x 3/8) С D 112W24410 Sems Screw (6-32 x 1/14) 112W36510 Sems Screw (8-32 x 5/16) E

NOTE 1: Control/Stepper PWA 76520231 replaces both the Control PWA and the Stepper PWA.

**NOTE 2:** The 10M8 PWA Interconnect Harness is used only on the two-PWA configuration of disk drives.

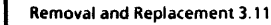

٩

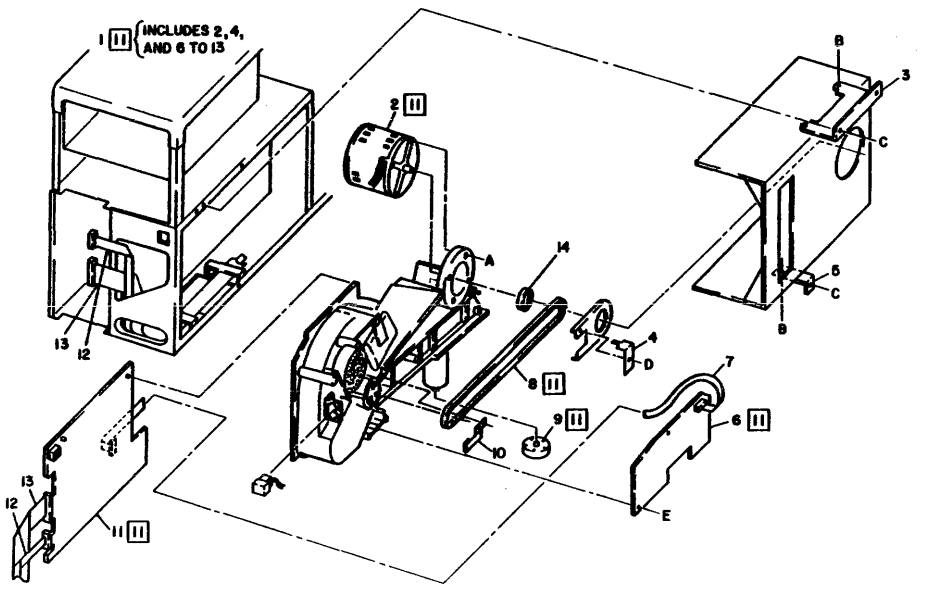

8000-005

#### PL 4.6 42MB DISK DRIVE

| PART NO.  | DESCRIPTION                                                                                                    |
|-----------|----------------------------------------------------------------------------------------------------|
| 82920081  | Drive, 42MB Disk (includes 2, 3, 6 to 9                                                                                                  |
| 127580397 | Motor, 60Hz Drive (includes item 6)                                                                                                    |
|           | Lock, Spindle (ref only)                                                                                                    |
|           | Bracket, Top (ref only)                                                                                                    |
|           | Bracket, Bottom (ref only)                                                                                                    |
|           | Pulley, 60Hz Drive Motor (RX and                                                                                                    |
|           | Siemens only)                                                                                                    |
| 23P80140  | Belt, 60HZ Drive                                                                                                    |
| 107580438 | Transistor, Power Assembly                                                                                                    |
| 140583042 | PWA, Control                                                                                                    |
| 152581253 | Harness W11, 10/42MB Data Transfer                                                                                                    |
| 152525390 | Harness W12B, 42MB Signal Control                                                                                                    |
| 220W10904 | Self-Locking Nut (8-32)                                                                                                    |
| 113W22303 | Screw (8-32 x 3/16)                                                                                                    |
| 112W26610 | Sems Screw (6-32 x 3/8)                                                                                                    |
|           | Screw (8-32 x 1/4)                                                                                                    |
|           | Screw (8-32 x 3/8)                                                                                                    |
|           | Setscrew (8-32 x 3/16)                                                                                                    |
|           | PART NO.<br>82P20081<br>127580397<br><br>23P80140<br>107580438<br>140583042<br>152581253<br>152525390<br>220W10904<br>113W226010<br><br> |

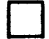

Removal and Replacement 3.14

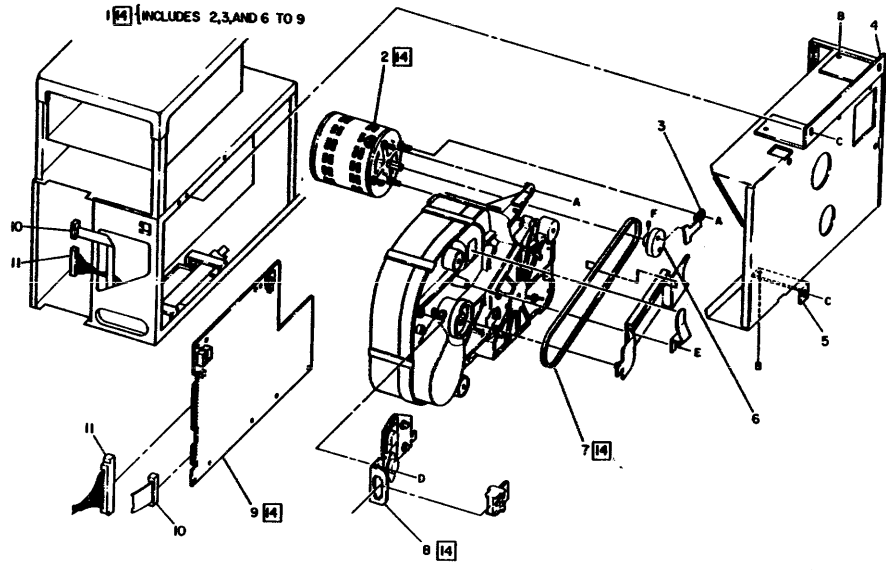

8000-443

Figure 4-7 42MB Disk Drive

#### 4. PARTS IDENTIFICATION PROCESSOR HARNESSES (PAGE 1)

## **USO/XCONLY**

#### PL 4.7 PROCESSOR HARNESSES (PAGE 1 OF 4)

| TEM | PART NO.        | DESCRIPTION                                      |
|-----|-----------------|--------------------------------------------------|
| 1   | 117522542       | Cable W18, B1 LSEP Interface (Note 1)            |
|     | 117522580       | Cable W19, B2 LSEP Interface (Note 1)            |
| 2   | 152524802       | Cable W17, Printer Interface (Note 2)            |
| 3   | NSC: 15523722   | Plate, COMM Connector                            |
| 4   | 152524802       | Cable W16, RS-232-C/RS-366 Interface<br>(Note 2) |
| 5   | 117P80598       | Cord. AC Power                                   |
| 6   | 152524750       | Harness W15, COMM (Note 3)                       |
| 7   | 152581150       | Harness W7, MP Display                           |
| 8   | 152581108       | Harness W6, Processor AC (alt.)                  |
|     | 152525190       | Harness W6, Processor AC (TAG 18)                |
| 9   | 152581173       | Harness W8, MP PWA                               |
| 10  | 152581153       | Harness W10, Floppy Disk Drive                   |
| 11  | 152581272       | Harness W13, 10/42MB DC Interface<br>(TAG 1)     |
| 12  | XSIS: 152503143 | Harness W20, Parallel Port (TAG 27)<br>(Note 4)  |
| 13  | XSIS: 15P08318  | Plate, Parallel/ COMM Connector (Note<br>4)      |
| A   | 112W24610       | Sems Screw (6-32 x 3/8)                          |
| 8   | 259W10702       | Washer (No. 6)                                   |
| С   | 261W10402       | Lockwasher (No. 6)                               |
| D   | 258W10902       | Lockwasher (No. 8)                               |
| E   | 201W10902       | Hex Nut (8-32)                                   |

F 112W39610 Sems Screw (8-32 x 3/8)

NSC: Call the Network Support Center to obtain parts.

XSIS: Call Xerox Special Information Systems group to obtain parts. Refer to Note 4.

NOTE 1: Interface cables for B1 LSEP and B2 LSEP cannot be interchanged

NOTE 2: Interface Cable 152524801 (for RS-232-C/RS-366 or Printer) is included in Harness Installation Kit 73580401.

**NOTE 3:** Use for a repair part only. Do not use for installation of Communications option.

NOTE 4: Parallel Port Harness and Plate requires special handling. To obtain parts, call XSIS 1108 Service Support. East Coast: (703) 527-3703 (Intelnet 8\*444-6456), West Coast: (818) 351-2351 EXT. 2540 (Intelnet 8\*844-2540).

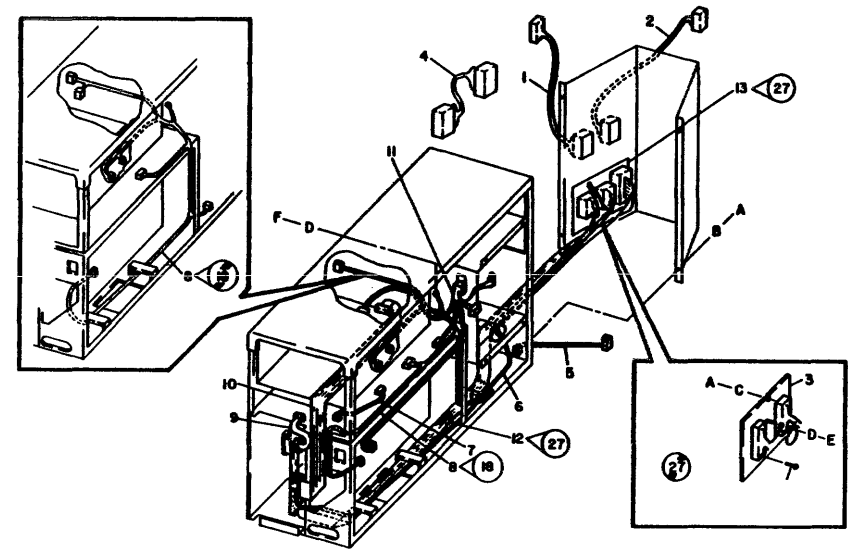

8000-006(4)

#### 4. PARTS IDENTIFICATION PROCESSOR HARNESSES (PAGE 3)

# **USO/XCONLY**

#### PL 4.7 PROCESSOR HARNESSES (PAGE 3 OF 4)

| TEM | PART NO.      | DESCRIPTION                                              |
|-----|---------------|----------------------------------------------------------|
| 12  | 601560061     | Kit, Connector Mounting Conversion<br>(Note 3)           |
| 13  |               | Screw (P/O item 12)                                      |
| 14  |               | Washer, Flat (P/O item 12)                               |
| 15  |               | Lockwasher (P/O item 12)                                 |
| 16  |               | Washer, Flat (P/O item 12)                               |
| 17  | ••            | Nut (P/O item 12)                                        |
| 18  | NSC: 30584055 | Panel, WS/Server Connector                               |
| 19  | 152524592     | Harness W14, 29MB Interface (TAG 16)<br>(Includes TAG 1) |
|     | 152581278     | Harness W14, 29MB Interface (TAG 1)                      |
| 20  | NSC: 15523721 | Plate, 29MB Connector                                    |
| 21  | 152581285     | Harness W9A, Processor Signal (includes item 18)         |
|     | 152581313     | Harness W9A, WS/Server Signal<br>(includes item 18)      |
| 22  | 152524471     | Harness W9B, LFS Signal (includes item 23)               |
| 23  | · •           | Panel, LFS Connector (ref only)                          |

| Α | 112W24610 | Sems Screw (6-32 x 3/8 |
|---|-----------|------------------------|
| B | 259W10702 | Washer (No. 6)         |
| С | 261W10402 | Lockwasher (No. 6)     |
| D | 258W10902 | Lockwasher (No. 8)     |
| E | 201W10902 | Hex Nut (8-32)         |
|   |           |                        |

NSC: Call the Network Support Center to obtain parts.

NOTE 3: Connector Mounting Conversion Kit includes three slidelock mounting kits and three screw-lock mounting kits.

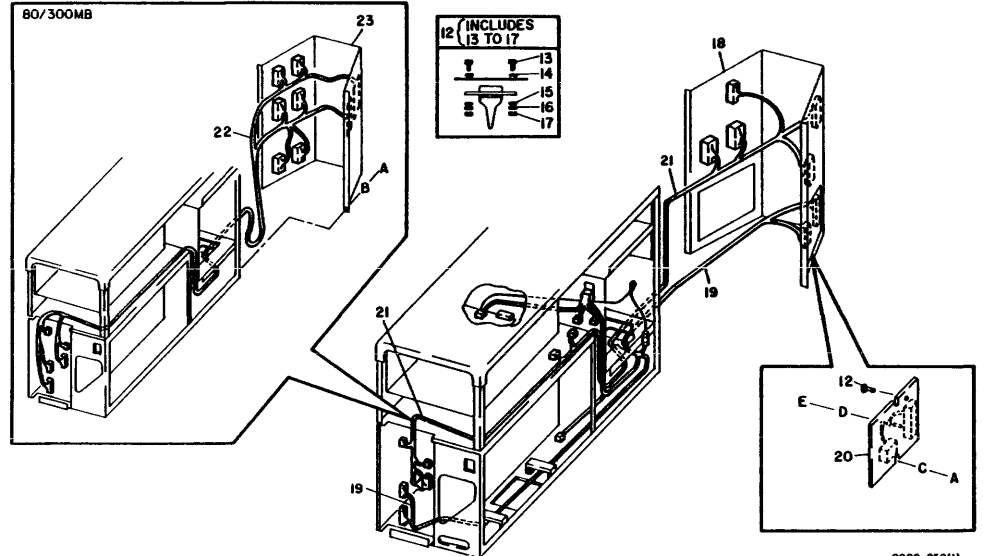

8000-250(1)

CHAPTER 5 DISPLAY QUALITY PROCESSOR SERVICE MANUAL

REFER TO APPROPRIATE SERVICE MANUAL

### CHAPTER 6 TROUBLESHOOTING PROCESSOR SERVICE MANUAL

#### 6. TROUBLESHOOTING LEVEL 01 NETWORK SYSTEMS TROUBLESHOOTING FIGURE 6-1

#### LEVEL 01 NETWORK SYSTEMS TROUBLESHOOTING

Figure 6-1 provides a Level 01 Troubleshooting Flowchart to assist in determining where to start troubleshooting a problem on a large network.

The most important step in Level 01 Troubleshooting is to obtain as much information as possible before troubleshooting in any one area. The System Administrator can identify specific types of network failures. The System Administrator is the best source of information about network problems.

After you have obtained and made an analysis of all available information, use the flowchart (Figure 6-1) to determine where to start troubleshooting.

NOTE: The Level 01 Flowchart was designed with dependency upon the System Administrator to provide necessary information for answers to questions in the chart. If the System Administrator is not available, use the Information Gathering Checks to obtain the information needed to complete the Level 01 Flowchart.

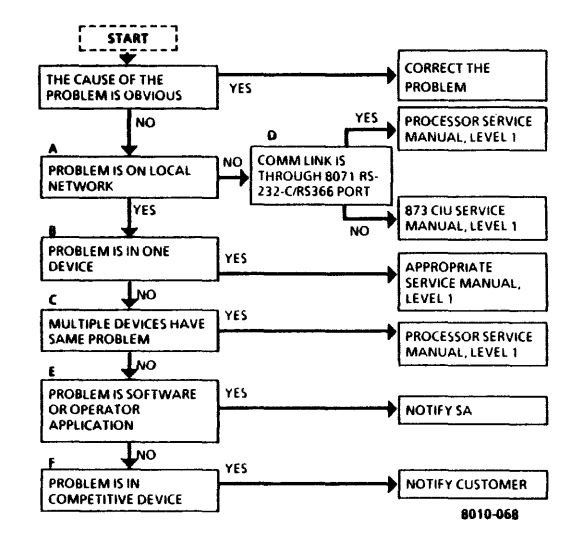

Figure 6-1 Level 01 Troubleshooting Flowchart

#### HOW TO USE INFORMATION GATHERING CHECKS

The Information Gathering Checks are labeled to match the decision blocks of the Level 01 Troubleshooting Flowchart (Figure 6-1). For example, if there is not enough information to determine an answer to Block A, use Check A in the Information Gathering Checks

The Checks provide assistance in one or more of the following ways

- o .Definitions are provided for names used in decision blocks.
- Examples are provided to explain statements within the decision blocks.
- Additional steps are provided to assist in obtaining necessary information.
- Some quick, basic steps are provided that may correct the problem.

#### INFORMATION GATHERING CHECKS

- A Problem is on Local Network
  - o If problem involves any communications off the local Ethernet, this statement should be answered "NO".
  - Any problem unique to just one workstation or server is considered to be on the local net.
  - o Obtain site plan from System Administrator to verify that service or device is on local net.
  - From Clearinghouse, list services to verify that the service being accessed is available and started. Ensure that service is registered to the proper processor ID number.
- **B** Problem is in One Device
  - A device is a Workstation (8010, 860, 820) or Server.
  - o Problem is considered to be on one device, if all other workstations and servers are functioning.
  - o The following are examples of what can be done to isolate problem to one workstation or server:
    - If a service cannot be accessed from a workstation, try accessing it from a second workstation.

- o If second workstation cannot access a service, try accessing a service that is installed on a second server.
- F Problem is in Competitive Device

o TBS

The above checks will tell you if the problem is in just one workstation, just one server, or the problem is in more than one device.

#### C Multiple Devices Have Same Problem

- o Examples of Check C include:
  - o More than one system cannot reach a service.
  - o More than one system fails with same MP Code.
- If multiple devices have same problem, troubleshooting should be performed from the server.
- D Communications Link is through 8071 RS-232-C/RS-366 Port
  - Obtain Port Fact Sheet and Site Plan from System Administrator to determine if port is on an 8071 or on an 873. If port is on an 873, answer "NO" to this statement.
  - Obtain port name, and perform a "Test Port" using that name. The Display will show whether the port is on an 873 CIU or on the local 8000 port (8071).
- E Problem is in Software or Operator Application
  - o TBS
- 6-4

#### INTRODUCTION TO PROCESSOR TROUBLESHOOTING

Steps required for isolation of 8000 Processor faults are provided in sequence below.

- 1 Using the Network Systems Troubleshooting Flowchart (Figure 6-1), perform Level 01 Troubleshooting.
- 2 Perform the Level 1 Checkout Procedure. Level 1 Checkout includes preparation for diagnostics and performance of 8000 diagnostics. Instructions for using diagnostics are provided in the 8000 Network Systems Diagnostics Handbook.
- 3 Perform any Level 2 Check Chart procedures indicated by Level 1 Checkout.
- 4 <u>USO only</u>. If corrective action does not correct the problem, ask for assistance from the Regional Engineering Specialist (RES). Additional assistance is available from the Network Support Center (NSC) in Dallas.

<u>RX only.</u> Any call for assistance (CSER/NSE/ANALYST) should be made to the Technical Specialist.

Check Charts are designed to include dependency on specific visible indications. If specific indications occur, several areas of the system are eliminated as a cause of failure. As a result, the Level 1 Checkout must be performed in the specified sequence provided in the procedure. If an indication is not observed and later a failure occurs, the dependent Check Charts will not be

valid. Since Level 1 eliminates areas that cause a failure, the remaining areas can be checked quickly.

Use the appropriate amount of time (determined by branch management) to troubleshoot a problem. Then, if a correction cannot be made, ask for assistance from the RES. For USO, the last step for correcting a problem is to obtain assistance from the NSC in Dallas. Telephone number for the NSC is provided below.

NSC 1-800-672-8010

#### 6. TROUBLESHOOTING LEVEL 1 CHECKOUT EXPLANATION FIGURE 6-2

#### LEVEL 1 CHECKOUT EXPLANATION

Figure 6-2 provides a sample of the format of a Level 1 Checkout procedure. An explanation of the three columns is provided below.

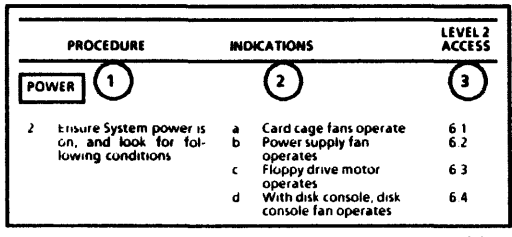

8000-156(1)

#### Figure 6-2 Sample Level 1 Checkout

- The PROCEDURE column describes the actions required to perform the step.
- In the INDICATIONS column, statements marked with letters describe indications of the correct operation. Statements marked with an asterisk symbol (\*) and the

word IF describe indications of incorrect conditions requiring the access of Level 2 Check Charts. Check and verify the indications in the sequence provided. If the sequence is not observed, the Level 2 Access will not be valid for the correct isolation of faults.

- 3. The LEVEL 2 ACCESS column identifies the number of the appropriate Level 2 Check Chart procedure for corrective action for conditions described below:
  - a. One of the indications does not occur.
  - b. An incorrect indication occurs.

Level 1 Checkout provides appropriate references to diagnostic procedures or other appropriate service manuals.

#### LEVEL 2 CHECK CHART EXPLANATION

Figure 6-3 provides a sample of the format of a Level 2 Check Chart. Content of the various sections is described below.

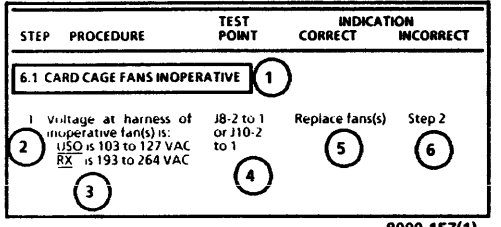

8000-157(1)

Figure 6-3 Sample Level 2 Check Chart

- 1 Within section 1 is the number and name of the Level 2 Check Chart.
- The STEP column provides the number sequence of steps in the check chart. Since some steps may not be required, the check charts provide reference to the required steps for isolation of a fault.
- 3. The PROCEDURE column describes any required preparations. AC voltage tolerances are specified within the procedure. DC voltage tolerances are in the Voltage

Tolerance Chart (Figure 6-4) which will be printed on the lower, outside corner of the page. All AC voltages are identified with VAC, and all DC voltages are identified with V. Negative DC voltages include the negative symbol (-); the positive symbol (+) is not used. Always switch off system power if it is necessary to connect or disconnect plugs or remove or install PWAs. If a required preparation can cause an electrical shock, the procedure will specify instructions to switch off power

|         | VOLTAGE TOLERANCES |                      |  |  |
|---------|--------------------|----------------------|--|--|
| Voltage | Xerox 6001860      | <b>Digital Meter</b> |  |  |
| 5.2V    | 4.8 to 5.6         | 5.02 to 5.38         |  |  |
| -5.2V   | -4.8 to -5.6       | -5.02 to -5.38       |  |  |
| -12V    | -11.0 to -13.0     | -11.4 to -12.6       |  |  |
| 12V     | 11.0 to 13.0       | 11.4 to 12.6         |  |  |
| 24V     | 22.0 to 26.0       | 22.8 to 25.2         |  |  |

. 8010-010

#### Figure 6-4 Voltage Tolerance Chart

4. The TEST POINT column identifies how and where to check the procedure statement. If a voltage reading is required, the first point is for the RED (+) lead, and the second point is for the BLACK (-) lead. If no second point is provided, the BLACK lead must be connected to RTN on the test connector on the front of the Processor. Do not connect the lead to frame ground. Chapter 7 provides component or plug/jack location diagrams to assist in locating the test points

- If the voltage or visible indication was CORRECT (or occurred as specified), the CORRECT INDICATION column provides instructions to continue troubleshooting, to replace a component, or to perform an adjustment.
- If the voltage or visible indication was INCORRECT (or did not occur as specified), the INCORRECT INDICATION column provides instructions to continue troubleshooting, to replace a component, or to perform an adjustment.

| STEP | PROCEDURE                                                                                                    |    | INDICATIONS                                                                                                    | LEVEL 2<br>ACCESS |
|------|----------------------------------------------------------------------------------------------------|----|----------------------------------------------------------------------------------------------------|-------------------|
| LEV  | EL 1 CHECKOUT                                                                                                    |    |                                                                                                    |                   |
| PRE  | PARATION                                                                                                    |    |                                                                                                    |                   |
| 1.   | Check for an obvious problem (loose connections,<br>broken part), and repair (Chapter 3, appropriate service<br>manual). |    |                                                                                                    |                   |
| 2.   | *IF multiple devices have same problem, locate con-                                                                      | a. | More than one device has MP Code of 0322.                                                                                                    | 6.11              |
|      |                                                                                                    | b. | If more than one workstation cannot access<br>a service, ensure service is started; then,<br>continue with Level 1 Checkout on server in<br>question. |                   |
| PO   | WER                                                                                                    |    |                                                                                                    |                   |
| 3.   | Ensure system power is ON, and look for conditions in                                                                    | a. | Processor card cage fans operate.                                                                                                    | 6.01              |
|      | the Indications column.                                                                                                  | b. | Processor power supply fan operates.                                                                                                    | 6.02              |
|      |                                                                                                    | С. | Floppy drive spindle is turning.                                                                                                    | 6.03              |
|      |                                                                                                    | d. | With 29MB Disk Console, disk console fan                                                                                                    | 6.04              |
|      |                                                                                                    | е. | With 10MB/42MB Disk Drives, disk drive                                                                                                    | 6.19              |
|      |                                                                                                    | f. | Voltage from AC Dist. PWA P3-13 to 15 is:<br>USO is 103 to 127 VAC<br><u>RX</u> is 193 to 264 VAC                                                     | 6.01.1            |

#### 6. TROUBLESHOOTING LEVEL 1 CHECKOUT POWER FIGURE 6-5

PROCESSOR 600P84227

| STEP | PROCEDURE                                                                                |                            | INDICATIONS                           | LEVEL 2<br>ACCESS                                        |
|------|------------------------------------------------------------------------------------------|----------------------------|---------------------------------------|----------------------------------------------------------|
| 4.   | Check for ALL voltages between test connector on front of Processor to RTN (Figure 6-5). | a.<br>b.<br>c.<br>d.<br>e. | 5.2V<br>-5.2V<br>-12V<br>12V<br>24V   | Continue<br>Continue<br>Continue<br>Continue<br>Continue |
|      |                                                                                          | • 11                       | F All DC voltages are incorrect,      | 6.05                                                     |
|      |                                                                                          | * #                        | F One or more voltages are incorrect, | 6.06                                                     |

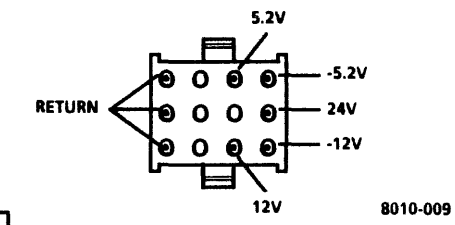

|                                     | VOLTAGE TOLERANCES                                                           |                                                                                  |  |  |
|-------------------------------------|------------------------------------------------------------------------------|----------------------------------------------------------------------------------|--|--|
| Voltage                             | Xerox 6001860                                                                | <b>Digital Meter</b>                                                             |  |  |
| 5.2V<br>-5.2V<br>-12V<br>12V<br>24V | 4.8 to 5.6<br>-4.8 to -5.6<br>-11.0 to -13.0<br>11.0 to 13.0<br>22.0 to 26.0 | 5.02 to 5.38<br>-5.02 to -5.38<br>-11.4 to -12.6<br>11.4 to 12.6<br>22.8 to 25.2 |  |  |

Figure 6-5 Test Connector

| PROCESSOR<br>600P84227 |           |             | 6. TI<br>LEVEL 1 CHECKOUT | TROUBLESHOOTING<br>T POWER FIGURE 6-6 |               |
|------------------------|-----------|-------------|---------------------------|---------------------------------------|---------------|
| STEP                   | PROCEDURE | INDICATIONS |                           | LE\<br>AC                             | /EL 2<br>CESS |

5. Check for 5V from bottom of R4 to mounting nut of Xerox 600T860 Meter is 4.6 to 5.4V; 6.05.1 transistor on MP PWA (Figure 6-6). Digital Meter is 4.82 to 5.18V.

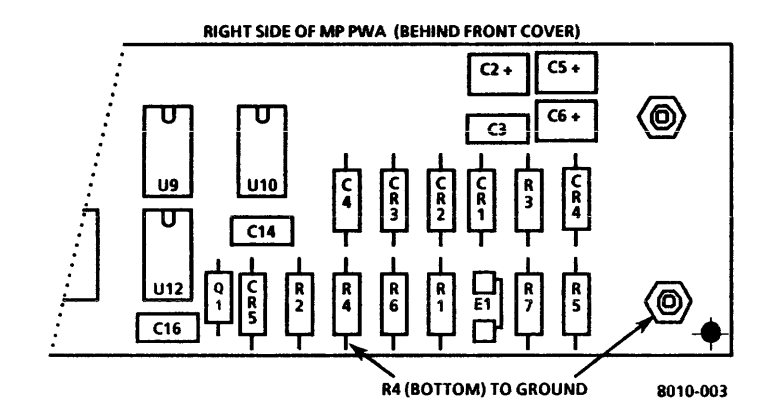

#### 6. TROUBLESHOOTING LEVEL 1 CHECKOUT DIAGNOSTIC SEQUENCE

PROCESSOR 600P84227

| STEP    | PROCEDURE                                                                                                    |    | INDICATIONS                                                                                                    | LEVEL 2<br>ACCESS                             |
|---------|----------------------------------------------------------------------------------------------------|----|----------------------------------------------------------------------------------------------------|-----------------------------------------------|
| DIA     | GNOSTIC SEQUENCE                                                                                                    | •  |                                                                                                    |                                               |
| 6.      | Record MP Code displayed or reported by operator, then run ALAG.                                                                                                    | a. | Within 3 seconds, MP displays 8888.                                                                                                    | Continue                                      |
|         |                                                                                                    | *  | IF MP remains dark,                                                                                                    | 6.08                                          |
|         |                                                                                                    | ٠  | IF MP displays any other code prior to 8888,                                                                                                    | 6.09                                          |
|         |                                                                                                    | •  | IF MP remains or cycles on 0001 to 0005,<br>inclusive (Pre-Tag 11) or 0000 to 0010,<br>inclusive (Tag 11),                                                                      | 6.09                                          |
|         |                                                                                                    | b. | Server Terminals only. On CRT, This is the<br>Boot Diagnostics Version 6.0. This confirms<br>that the System Administrator Display is<br>operational is displayed at Test 0301. | 6.10                                          |
| 7.      | Without Tag 28 only. After Test 0316 completes, type a<br>z, and make a note of the number that appears on MP.<br>This is the amount of memory in K Bytes that the system<br>can access in the Processor. | a. | Number appearing on MP is same as<br>amount of memory installed in Processor.                                                                                                   | 6.16.2                                        |
| 8.<br>• | 8010 Workstation. During Test 0319, a moving dandelion is on the display.                                                                                                    |    |                                                                                                    | Display/Key-<br>board Service<br>Manuał, 6.01 |

NOTE: IF Standalone Workstation - MP Code 0322, this a normal result. Press SKIP/NEXT when MP Code 0322 occurs to continue ALAG.

| STEP | PROCEDURE                                                                                             |                                                        | INDICATIONS                                                                                                    | LEVEL 2<br>ACCESS |
|------|----------------------------------------------------------------------------------------------------|--------------------------------------------------------|----------------------------------------------------------------------------------------------------|-------------------|
| 9.   | 9. Microcode Diagnostics complete, and El Disk Mesa a. <u>80/3000</u><br>Diagnostics begins. displays | 80/300MB System. Within 3.5 minutes, MP displays 2200. | See MP Code List                                                                                                    |                   |
|      | * IF 8037 LFS, go to 80/300MB Disk Console Service Manu                                               | Jai, L                                                 | evel 1.                                                                                                    |                   |
|      |                                                                                                    | b.                                                     | <u>10/29/42MB System.</u> Within 3.5 minutes, El<br>Disk Fault Analysis passes (display shows<br>1199 for 10MB, 1799 for 29MB, or 1499 for<br>42MB), and <i>Examining PV</i> begins. |                   |
|      |                                                                                                    | *                                                      | IF MP Code,                                                                                                    | See MP Code List  |
|      |                                                                                                    | *                                                      | IF display shows a Fault Message,                                                                                                    | See Table 6-2     |
|      |                                                                                                    | <b>c</b> .                                             | PV Scavenger runs.                                                                                                    |                   |
|      |                                                                                                    | *                                                      | IF display shows a Fault Message,                                                                                                    | See Table 6-2     |
|      |                                                                                                    | *                                                      | IF PV Scavenger runs longer than 10 minutes,                                                                                                    | 6.26              |
|      |                                                                                                    | d.                                                     | List New Bad Pages posts no bad pages.                                                                                                    | 6.26              |
|      | * IF MP Code was recorded in Step 6, or reported by ope                                               | rato                                                   | r,                                                                                                    | 6.23              |
| 10   | Use Table 6-1 to continue fault isolation                                                             |                                                        |                                                                                                    |                   |

PROCESSOR 600P84227

| Table 6-1 Fault Isolation               |                                                                          |  |  |
|-----------------------------------------|--------------------------------------------------------------------------|--|--|
| Problem                                 | Reference                                                                |  |  |
| 1. Large Format Display Failure/Quality | 8000 Series Display/Keyboard Service Manual, Level 2 Check Chart 6.01    |  |  |
| 2. Server Terminal Failures             | Level 2 Check Chart 6.10                                                 |  |  |
| 3 Workstation Keyboard Failures         | 8000 Series Display/Keyboard Service Manual, Level 2 Check Chart 6.11    |  |  |
| 4 Workstation Mouse Failures            | Level 2 Check Chart 6.22                                                 |  |  |
| 5. Ethernet Failures                    | Ethernet Service Manual, Level 1 Checkout                                |  |  |
| 6 Character Printer (P1) Failure        | Level 2 Check Chart 6.13                                                 |  |  |
| 7 P1 Print Quality                      | P1/1730 and 40 CPS Printers Service Manual, Level 1 Checkout             |  |  |
| 8 Low Speed Electronic Printer Problem  | Level 2 Check Chart 6.15                                                 |  |  |
| 9 Facsimile Print Service Problem       | Level 2 Check Chart 6.29                                                 |  |  |
| 10. RS-232-C COMM Failure               | Level 2 Check Chart 6.14                                                 |  |  |
| 11. RS-366 Auto-Dialer Failure          | Level 2 Check Chart 6.12                                                 |  |  |
| 12. Intermittent Problem                | Level 2 Check Chart 6.23                                                 |  |  |
| 13. Rigid Drive Subsystem Suspect       | Level 2 Check Chart 6.26                                                 |  |  |
| 14. Cannot set RTC to correct time.     | Tag 2 Processors - Check Chart 6.28 Pre-Tag 2 Processors - Install Tag 2 |  |  |
| 15. XSIS 1108 System Suspect            | Level 2 Check Chart 6.31                                                 |  |  |
|                                         |                                                                          |  |  |
|                                         |                                                                          |  |  |
|                                         |                                                                          |  |  |

| Table 6-2 Display Messages               |                                                                                                    |  |  |  |
|------------------------------------------|----------------------------------------------------------------------------------------------------|--|--|--|
| Display Message Action                   |                                                                                                    |  |  |  |
| Please reconstruct bad page table        | Logon using xerox and wizard for name and password. Run Media Scan (non-<br>destructive) and record the bad pages. Run the destructive mode of the Reconstruct BPT<br>command (refer to the Diagnostics Handbook), but <u>do not run internal media scan option</u><br>( <u>destructive mode</u> ). Enter the pages from the OEM error Map along with any other bad<br>pages from the customer's records and those previously recorded. Once pages are<br>entered, return to Step 6 of the Level 1 Checkout. |  |  |  |
| Physical volume has irreparable damage   | Check Chart 6.26                                                                                                    |  |  |  |
| Please set the local time parameters     | Follow screen messages to set the time parameters.                                                                                                    |  |  |  |
| Please reinstall software                | (Analyst/System Administrator function - call NSC).                                                                                                    |  |  |  |
| Physical volume needs forward conversion | (Analyst/System Administrator function - call NSC).                                                                                                    |  |  |  |
| Real Time Clock Failure                  | Execute EI Utility Tests 0 and 1, and repair according to MP Code.                                                                                                    |  |  |  |
|                                          |                                                                                                    |  |  |  |
|                                          |                                                                                                    |  |  |  |

#### MP CODE LIST

#### HOW TO USE MP CODE LIST

The MP Code List contains procedures for the four-digit codes that will be displayed on the Maintenance Panel (MP). The MP Codes can represent status or a fault.

1 The MP Code List contains three columns:

NOTE: The DESCRIPTION column has been moved to the Diagnostic Handbook.

- a CODE This column lists the MP Codes numerically. If a code is a status code, an "S" will follow the code. If a status code (other than 8000) remains on the display for an extended period of time, treat it as a fault code and refer to the procedure indicated with the asterisk symbol (\*).
- CONF This column lists a percentage indicating a confidence level for the replacement part to correct the fault.
- c. FRU/PROCEDURE This column lists the suspected parts, called Field Replaceable Unit (FRU). If possible, this column also will contain a procedure (indicated by an asterisk "\*") that will assist in further isolation of the FRUs.

NOTE: The MP Code List does not usually list harnesses as FRUs. However, defective harnesses and loose connectors cause fault indications (Fault Codes). Always check for harness or connector problems when a fault is indicated.

- 2. To use the MP Code List, perform the following:
  - a. Look up the MP Code in MP Code List. MP Codes are listed in numerical sequence.

NOTE: When the MP Codes are listed as xxxx - yyyy, this indicates MP Codes xxxx to yyyy, inclusive.

- b. If a procedure is listed (indicated by an asterisk "\*"), perform the procedure before replacing any FRU.
- c. If a procedure is not present, or if it does not assist in the isolation, replace the FRUs in the order listed.
- 3. Verify the repair by running the appropriate diagnostics associated with the original fault. It is not necessary to run all of ALAG when verifying a repair.

#### FAULT REPORTING

There are four ways that the 8000 Processor reports fault codes; they are:

- 1. Flashing code
- 2. Code remains on MP for an extended period of time (Status Codes can be Fault Codes)
- 3. MP Code on the display (EI Disk Mesa Only)
- 4. MP cycles on two or more codes

| CODE          | CONF FRU/PROCEDURE                                                                                                    |
|---------------|----------------------------------------------------------------------------------------------------|
| UNDEFINED MP  | CODES                                                                                                    |
| xxxx          | * Perform Check Chart 6.24 for any MP Code that cannot be found in MP Code List, or is not legible on MP.                                                                                                    |
| OOOO S        | Pre-Tag 11.<br>* Reboot. If code remains on MP, perform Check Chart 6.09.                                                                                                    |
| ALTERNATE BO  | DT SELECTION - MP CODES 0001 TO 0010, INCLUSIVE                                                                                                    |
| 0000 S        | Tag 11. Release ALT B Switch to select.<br>* Reboot. If code remains on MP or cycles on 0000 to 0010, inclusive after ALT B Switch is released, perform Check<br>Chart 6.09.                                                    |
| 0001 - 0002 S | Release ALT B Switch to select.  Reboot. If code remains on MP or cycles on 0001 to 0005, inclusive (Pre-Tag 11) or 0000 to 0010, inclusive (Tag 11) after ALT B Switch is released, perform Check Chart 6.09.                  |
| 0003 S        | Tag 11.       Release ALT B Switch to select.         * Reboot. If code remains on MP or cycles on 0001 to 0010, inclusive after ALT B Switch is released, perform Check Chart 6.09.         Pre-Tag 11.       Not implemented. |
| 0004 - 0005 S | Release ALT B Switch to select.  * Reboot. If code remains on MP or cycles on 0001 to 0005, inclusive (Pre-Tag 11) or 0000 to 0010, inclusive (Tag 11) after ALT B Switch is released, perform Check Chart 6.09.                |

#### 6. TROUBLESHOOTING MP CODE LIST 0006 - 0064

| CODE          | CONF FRU/PROCEDURE                                                                                                    |  |
|---------------|----------------------------------------------------------------------------------------------------|--|
| 0006 - 0010 5 | Tag 11. Release ALT B Switch to select.<br>* Reboot. If code remains on MP or cycles on 0000 to 0010, inclusive after ALT B Switch is released, perform Check<br>Chart 6.09.                                                                                  |  |
| PREBOOT DIAG  | NOSTICS - MP CODES 0010 TO 0099, INCLUSIVE                                                                                                    |  |
| 0010          | Pre-Tag 11.         * Reboot. If failure recurs, run ALAG. Repair according to new MP Code.         70%       CP PWA         20%       HSIO PWA         9%       IOP PWA (Procedure 3.12)         1%       OPT PWA                                            |  |
| 0020 S        | Pre-Tag 11.<br>* Reboot. If failure recurs, run ALAG. Repair according to new MP Code.<br>97% CP PWA<br>2% IOP PWA (Procedure 3.12)<br>1% OPT PWA                                                                                                    |  |
| 0060 - 0063   | Reboot from floppy disk. If failure recurs, disconnect J14 from the IOP PWA, and run ALAG. If MP proceeds to 0081 check/replace floppy drive harness, then floppy disk drive. If MP stops on codes 0060 to 0063, inclusive, replace IOI PWA (Procedure 3.12). |  |
| 0064          | <ul> <li>Set switch 2 on IOP PWA to ON position</li> <li>100% IOP PWA (Procedure 3.12)</li> </ul>                                                                                                    |  |

| PROCESSOR<br>600P84227 |                                      | 6. TROUBLESHOOTING<br>MP CODE LIST 0065-0083                                                                                                    |  |  |  |
|------------------------|--------------------------------------|----------------------------------------------------------------------------------------------------|--|--|--|
| CODE                   | CONF                                 | FRU/PROCEDURE                                                                                                    |  |  |  |
| <b>006</b> 5 - 0075    | * Reboot<br>check/re<br>PWA (Pr      | <ul> <li>Reboot from floppy disk. If failure recurs, disconnect J14 from the IOP PWA, and run ALAG. If MP proceeds to 008<br/>check/replace floppy drive harness, then floppy disk drive. If MP stops on codes 0065 to 0075, inclusive, replace IC<br/>PWA (Procedure 3.12).</li> </ul> |  |  |  |
| 0076 S                 | Tag 11.<br>* Insert he<br>PWA (Pr    | Tag 11.<br>* Insert head cleaning disk, then press ALT B Switch to select. If MP does not go to 0077 for 15 seconds, replace IOP<br>PWA (Procedure 3.12) then MP PWA.                                                                                                    |  |  |  |
| 0077 S                 | <u>Tag 11.</u><br>Heads v<br>remains | Tag 11.<br>Heads will load and remain loaded for 15 seconds, then heads will unload and MP will return to 0076. If 007<br>remains on MP, replace IOP PWA (Procedure 3.12).                                                                                                    |  |  |  |
| 0081                   | <ul> <li>is floppy</li> </ul>        | disk inserted in drive correctly? Is floppy drive door closed? Is floppy drive harness connected?                                                                                                    |  |  |  |
|                        | 50%<br>45%<br>5%                     | Floppy Disk Drive<br>IOP PWA (Procedure 3.12)<br>Floppy Disk Drive Harness                                                                                                    |  |  |  |
| 0082                   | * is floppy                          | / disk inserted in drive?                                                                                                    |  |  |  |
|                        | 50%<br>45%<br>5%                     | Floppy Disk Drive<br>IOP PWA (Procedure 3.12)<br>Floppy Disk Drive Harness                                                                                                    |  |  |  |
| 0083                   | Tag 11<br>* Is floppy                | r disk drive harness connected? Is Switch 2 on IOP PWA in the ON position?                                                                                                    |  |  |  |
|                        | 50%<br>45%<br>5%                     | Floppy Disk Drive<br>IOP PWA (Procedure 3.12)<br>Floppy Disk Drive Harness                                                                                                    |  |  |  |

#### 6. TROUBLESHOOTING MP CODE LIST 0087 - 0301

| CODE         | CONF FRU/PROCEDURE                                                                                                    |
|--------------|----------------------------------------------------------------------------------------------------|
| 0087 - 0092  | Tag 11.                                                                                                    |
|              | 50% Floopy Disk Drive                                                                                                    |
|              | 40% IOP PWA (Procedure 3.12)                                                                                                    |
|              | 10% Floppy Disk Drive Harness                                                                                                    |
| 0099 5       | * Reboot. If code remains on MP, perform Check Chart 6.24.                                                                                                    |
| DIAGNOSTIC/C | DPERATING SYSTEM SOFTWARE LOAD SEQUENCE - MP CODES 0100 TO 0299, INCLUSIVE                                                                                                    |
| 0100 - 0142  | * Reboot. If failure recurs, perform Check Chart 6.27.                                                                                                    |
| 0149         | NOTE: If 29/42/80/300MB system, this code will remain on MP up to 1.5 minutes after power is switched on.                                                                                                    |
|              | <ul> <li>If 29/42MB system, ensure Actuator Lock is removed (29MB) or in RUN position (42MB).</li> <li>Reboot. If failure recurs, perform Check Chart 6.27.</li> </ul>                                       |
| 0150 - 0287  | * Reboot. If failure recurs, perform Check Chart 6.27.                                                                                                    |
| BOOT DIAGNO  | DSTICS - MP CODES 0300 TO 0399, INCLUSIVE                                                                                                    |
| 0301         | 8000 Server Terminal                                                                                                    |
|              | <ul> <li>Is Server Terminal power switched on? Check harness or cable connections from Processor to Server Terminal<br/>(MODEM Connector). Reboot. If test fails again, perform Check Chart 6.10.</li> </ul> |
| 0301         | 8010 Workstation.  * Check harness or cable connections from 8000 Processor to workstation keyboard                                                                                                    |
|              | 60% Keyboard                                                                                                    |
|              | 25% IOP PWA (Procedure 3.12)                                                                                                    |
|              |                                                                                                    |
|              | 10% Keyboard Cable                                                                                                    |

6-20

| PROCESSOR<br>600P84227 |                                         | 6. TROUBLESHOOTING<br>MP CODE LIST 0302 - 306                                                                                                    |
|------------------------|-----------------------------------------|----------------------------------------------------------------------------------------------------|
| CODE                   | CONF                                    | FRU/PROCEDURE                                                                                                    |
| 0302                   | * Remove<br>passes, I                   | all PWAs except the IOP PWA. Reboot. If test 0302 fails, replace IOP PWA (Procedure 3.12). If test 0302 replace in order:                                                                                                    |
|                        | 90%<br>4%<br>3%<br>2%<br>1%             | CP PWA<br>HSIO PWA<br>MCC PWA<br>OPT PWA<br>Backplane                                                                                                    |
| 0303                   | 90%<br>3%<br>3%<br>2%<br>2%             | CP PWA<br>HSIO PWA<br>IOP PWA (Procedure 3 12)<br>MCC PWA<br>OPT PWA                                                                                                    |
| 0304                   | * Remove<br>reboot.<br>90%<br>5%<br>5%  | all PWAs except IOP and CP PWAs. Reboot. If test 0304 passes, replace removed PWAs, one at a time, and<br>Replace last PWA installed when test 0304 fails. If test 0304 fails while PWAs are removed, replace in order:<br>CP PWA<br>HSIO PWA<br>IOP PWA (Procedure 3.12) |
| 0305                   | * Remove<br>Replace<br>83%<br>15%<br>2% | OPT, MCC, and MSC PWAs. Reboot. If test 0305 passes, replace removed PWAs, one at a time, and reboot.<br>Iast PWA installed when test 0305 fails. If test 0305 fails while PWAs are removed, replace in order:<br>CP PWA<br>HSIO PWA<br>IOP PWA (Procedure 3.12)          |
| 0306                   | * Remove<br>Replace<br>83%<br>15%<br>2% | OPT,MCC and MSC PWAs. Reboot. If test 0306 passes, replace removed PWAs, one at a time, and reboot.<br>Iast PWA installed when test 0306 fails. If test 0306 fails while PWAs are removed, replace in order:<br>CP PWA<br>HSIO PWA<br>IOP PWA (Procedure 3.12)            |

### 6. TROUBLESHOOTING MP CODE LIST 0307 - 0316

| CODE               | CONF                              | FRU/PROCEDURE                                                                                                    |
|--------------------|-----------------------------------|----------------------------------------------------------------------------------------------------|
| 0307 - 0308        | * Remove<br>and rebo<br>removed   | OPT,MCC and MSC PWAs, and reboot. If test proceeds past 0307, replace the removed PWAs, one at a time,<br>oot. Replace last PWA installed when test 0307 fails. If test stops with 0307 displayed while PWAs are<br>, replace in order listed:                                           |
|                    | 83%<br>15%<br>2%                  | CP PWA<br>HSIO PWA<br>IOP PWA (Procedure 3.12)                                                                                                    |
| <b>0309</b> - 0310 | Remove<br>one at a<br>number      | OPT,MCC and MSC_PWAs, and reboot. If test proceeds past original failed test, replace the removed PWAs,<br>time, and reboot. Replace last PWA installed when original test fails. If test stops with original failing test<br>displayed while PWAs are removed, replace in order listed: |
|                    | 83%<br>15%<br>2%                  | CP PWA<br>IOP PWA (Procedure 3.12)<br>HSIO PWA                                                                                                    |
| 0311 - 0312        | * Remove<br>one at a<br>number (  | OPT,MCC and MSC_PWAs, and reboot. If test proceeds past original failed test, replace the removed PWAs,<br>time, and reboot. Replace last PWA installed when original test fails. If test stops with original failing test<br>displayed while PWAs are removed, replace in order listed: |
|                    | 83%<br>15%<br>2%                  | IOP PWA (Procedure 3.12)<br>CP PWA<br>HSIO PWA                                                                                                    |
| 0313 - 0316        | * Remove<br>at a time<br>number o | OPT and MSC_PWAs, and reboot. If test proceeds past original failed test, replace the removed PWAs, one<br>e, and reboot. Replace last PWA installed when original test fails. If test stops with original failing test<br>displayed while PWAs are removed, replace in order listed:    |
|                    | 73%                               | CP PWA                                                                                                    |
|                    | 11%                               | MCC PWA                                                                                                    |
|                    | 10%                               | HSIO PWA                                                                                                    |
|                    | 0%                                | IUP PWA (Procedure 3, 12)                                                                                                    |

6-22

| PROCESSOR<br>600P84227 |                                                                                     |                                                                                                    | 6. TROUBLESHOOTING<br>MP CODE LIST 0317-0321                       |
|------------------------|-------------------------------------------------------------------------------------|----------------------------------------------------------------------------------------------------|--------------------------------------------------------------------|
| CODE                   | CONF                                                                                | FRU/PROCEDURE                                                                                                    |                                                                    |
| 0317                   | <ul> <li><u>Tag 28</u>.</li> <li><u>Without</u><br/>removed<br/>original</li> </ul> | Press the ALT B Switch to continue testing.<br><u>Taq 28</u> . Remove OPT and MSC PWAs, and reboot. If test proceeds past ori<br>PWAs, one at a time, and reboot. Replace last PWA installed when original<br>failing test number displayed while PWAs are removed, replace in order listed: | ginal failed test, replace the<br>I test fails. If test stops with |
|                        | 73%<br>13%<br>10%<br>4%                                                             | CP PWA<br>MCC PWA<br>HSIO PWA<br>IOP PWA (Procedure 3.12)                                                                                                    |                                                                    |
| 0318                   | * <u>Tag 28</u> .<br>* <u>Without</u><br>before N                                   | Perform Check Chart 6.31 to isolate failure.<br><u>Taq 28</u> . Run ALAG. When test fails on <i>0318,</i> hold ALT B Switch until <i>0326 cc</i><br>IP reaches 0600. When El Memory fails (MP displays 0699), perform Check Char                                                             | mpletes, then release switch<br>t 6.16 to isolate fault.           |
| 0319                   | 30%<br>30%                                                                          | HSIO PWA<br>Large Format Display Assembly                                                                                                    |                                                                    |
|                        | 20%                                                                                 | MCC PWA                                                                                                    |                                                                    |
|                        | 19%                                                                                 | CP PWA                                                                                                    |                                                                    |
|                        | 1%                                                                                  | IOP PWA (Procedure 3.12)                                                                                                    |                                                                    |
| 0320                   | 40%                                                                                 | CP PWA                                                                                                    |                                                                    |
|                        | 40%                                                                                 | HSIOPWA                                                                                                    |                                                                    |
|                        | 18%                                                                                 | OPT PWA                                                                                                    |                                                                    |
|                        | 1%                                                                                  | MCC PWA                                                                                                    |                                                                    |
|                        | 1%                                                                                  | IOP PWA (Procedure 3.12)                                                                                                    |                                                                    |
| 0321                   | 70%                                                                                 | CP PWA                                                                                                    |                                                                    |
|                        | 15%                                                                                 | HSIO PWA                                                                                                    |                                                                    |
|                        | 6%                                                                                  | IOP PWA (Procedure 3.12)                                                                                                    |                                                                    |
|                        | 5%                                                                                  | OPT PWA                                                                                                    |                                                                    |
|                        | 4%                                                                                  | MCC PWA                                                                                                    |                                                                    |
## 6. TROUBLESHOOTING MP CODE LIST 0322 - 0399

| CODE        | CONF FRU/PROCEDURE                                                                                                    |  |
|-------------|----------------------------------------------------------------------------------------------------|--|
| 0322        | Perform Check Chart 6.11. If <u>Standalone Workstation</u> , press SKIP/NEXT to continue testing.                                                                                                    |  |
| 0323        | * Reboot. If test fails on 0323 again, replace in order listed:                                                                                                    |  |
|             | 48%     Maintenance Panel PWA       47%     IOP PWA (Procedure 3.12)       5%     MP PWA Harness                                                                                                    |  |
| 0324        | * Reboot. If failure recurs, replace IOP PWA, and notify System Administrator that machine ID number has been<br>changed. Do not change ID PROM on new IOP PWA. The ID PROM on old IOP PWA is causing the 0324 error                                          |  |
| 0325 - 0326 | 60% CP PWA<br>30% IOP PWA (Procedure 3.12)<br>8% HSIO PWA<br>1% OPT PWA<br>1% MCC PWA                                                                                                    |  |
| 0327        | 50%     IOP PWA (Procedure 3.12)       48%     Mouse Assembly       2%     Keyboard Assembly                                                                                                    |  |
| 0380 - 0383 | * Perform Check Chart 6.10.                                                                                                    |  |
| 0399 S      | * Type the appropriate key on the keyboard to select the Extended Isolation test desired:                                                                                                    |  |
|             | <ul> <li>a - Load Mesa Software Files</li> <li>b - Load and execute Boot Diagnostics</li> <li>m - Load El Memory Diagnostics</li> <li>d - Load El Disk Microcode</li> <li>u - Load El Utility Diagnostics</li> <li>p - Load El Printer Diagnostics</li> </ul> |  |

CODE

.

CONF FRU/PROCEDURE

## EI UTILITY DIAGNOSTICS - MP CODES 0400 TO 0499, INCLUSIVE

These codes are displayed on MP when Extended Isolation (EI) Utility Tests are running. If a fault occurs, the MP will cycle on two codes (the test number and an error code). Always access the failing test number in MP Code List for repair, not the error code.

| 0400               | 48% MP PWA<br>47% IOP PWA (Procedure 3.12)                                                                                                    |  |
|--------------------|----------------------------------------------------------------------------------------------------|--|
|                    | 5% MP Harness                                                                                                    |  |
| 0401 0407          | * Run test again. If test fails again, replace in order:                                                                                                    |  |
|                    | 48% MP PWA<br>47% IOP PWA (Procedure 3.12)<br>5% MP Harness                                                                                                    |  |
| 0408 - 0412        | * Perform Check Chart 6.15 to isolate LSEP port failure.                                                                                                    |  |
| 0413-0419          | * Perform Check Chart 6.14 to isolate RS-232-C port failure.                                                                                                    |  |
| 0420 - 0424        | Perform Check Chart 6.12 to isolate RS-366 port failure.                                                                                                    |  |
| 0425 - 0429        | * Perform Check Chart 6.13 to isolate Character Printer/Server Terminal port failure.                                                                                                |  |
| 0430               | * Replace IOP PWA and notify System Administrator that machine ID number has been changed. Do not change ID<br>PROM on new IOP PWA. The ID PROM on old IOP PWA is causing the error. |  |
| 04315              | Indicates that EI Utility Ethernet Trim Pot Adjustment test is running.                                                                                                    |  |
| <b>0432</b> - 0435 | Manufacturing use only.                                                                                                    |  |

## 6. TROUBLESHOOTING MP CODE LIST 0436 - 0499

| CODE               | CONF FRU/PROCEDURE                                                                                                    |
|--------------------|----------------------------------------------------------------------------------------------------|
| 0436 - 0438        | * Perform Check Chart 6.17 to isolate floppy disk failure.                                                                                                    |
| <b>0439</b> - 0440 | Manufacturing use only                                                                                                    |
| 0441 - 0444        | <ul> <li>Perform Check Chart 6.17 to isolate floppy disk failure.</li> </ul>                                                                                                    |
| 0445 - 0451        | Perform Check Chart 6.17 to isolate floppy disk failure.                                                                                                    |
| 0499 5             | * Type an s then the appropriate number (see below) and a return on the keyboard to select EI Utility test desired                                                                                                    |
|                    | <ul> <li>Read Real Time Clock Test</li> <li>Set Real Time Clock Test</li> <li>LSEP Port Test</li> <li>ISEP Port Test</li> <li>9.6K Baud RS-232-C Port Test</li> <li>56K Baud RS-232-C Port Test</li> <li>300 Baud RS-232-C Cable or Async Modem Loopback Test</li> <li>1200 Baud RS-232-C Cable or Async Modem Loopback Test</li> <li>All RS-232-C Cable or Async Modem Loopback Test</li> <li>8.5366 Port Test</li> <li>Character Printer/Server Terminal Port Test</li> <li>Character Printer/Server Terminal Port Test</li> <li>Host PROM Checksum Test</li> <li>Ethernet Trim Pot Adjustment</li> <li>LSEP Video Test (Manufacturing Use Only)</li> <li>Initialize/Restore/Read Floppy Test</li> <li>Manufacturing use only</li> <li>Thitialize/Restore/Read/Report Checksum Floppy Test</li> </ul> |

CODE CONF FRU/PROCEDURE

PROCESSOR 600P84227

#### CAUTION

The following test is DESTRUCTIVE TO DATA ON THE FLOPPY DISK - WRITES OVER FLOPPY DISK FILES.

31 Initialize/Format/Write/Read and Check Data Floppy Test

## IOP OPERATIONAL SOFTWARE EXECUTION - MP CODES 0500 TO 0599, INCLUSIVE

The MP will display these codes when the IOP Operational Software detects an error (except 0500 which is normally a status code). If a code remains on MP for more than two minutes, you can assume it is a fault code.

| 0500-0502   | * Reboot. If 0500 remains on MP for more than two minutes, a Real Time Clock failure is indicated. Replace in order listed:                                |
|-------------|----------------------------------------------------------------------------------------------------|
|             | 50%IOP PWA (Procedure 3.12)45%MP PWA5%MP Harness                                                                                                    |
| 0505        | * Reboot. If failure recurs, run ALAG, then repair according to new MP code.                                                                               |
| 0506 - 0508 | * Reboot. If failure recurs, run ALAG and repair according to new MP code. If diagnostics do not show a fault, a software problem is suspected.            |
| 0509 - 0510 | * Reboot. If failure recurs, run ALAG, then repair according to new MP code.                                                                               |
| 0511-0512   | <ul> <li>* Reboot. If failure recurs, run ALAG, then repair according to new MP code.</li> <li>55% IOP PWA (Procedure 3.12)</li> <li>45% CP PWA</li> </ul> |

# 6. TROUBLESHOOTING MP CODE LIST 0513-0585

| CODE                        | CONF                  | FRU/PROCEDURE                                                                                                    |
|-----------------------------|-----------------------|----------------------------------------------------------------------------------------------------|
| 0513 - 0520                 | * Reboot.             | If failure recurs, run ALAG, then repair according to new MP code.                                                                                       |
|                             | 80%<br>10%<br>10%     | CP PWA<br>IOP PWA (Procedure 3.12)<br>OPT PWA                                                                                                    |
| 0565 · 0571                 | * Reboot.             | If failure recurs, run ALAG, then repair according to new MP code.                                                                                       |
|                             | 55%<br>45%            | IOP PWA (Procedure 3.12)<br>CP PWA                                                                                                    |
| 0572                        | * Reboot.             | If failure recurs, set the time. Reboot. If test fails again, replace in order listed:                                                                   |
|                             | 48%<br>47%<br>5%      | MP PWA<br>IOP PWA (Procedure 3.12)<br>MP PWA Harness                                                                                                    |
| 0576                        | * Reboot.             | If failure recurs, run ALAG, then repair according to new MP code.                                                                                       |
|                             | 55%<br>45%            | IOP PWA (Procedure 3.12)<br>CP PWA                                                                                                    |
| <b>058</b> 0 - 05 <b>82</b> | * Reboot.<br>software | If failure recurs, run ALAG, then repair according to new MP code. If diagnostics do not show a failure, a<br>e problem is suspected.                    |
|                             | 55%<br>45%            | IOP PWA (Procedure 3.12)<br>CP PWA                                                                                                    |
| 0583 - 0584                 | * Reboot.<br>Diagnos  | If failure recurs, clean floppy drive heads then try a new floppy disk. If failure recurs, run Floppy On-Line tics, and repair according to new MP code. |
| 0585                        | * Reboot.             | If failure recurs, replace IOP PWA (Procedure 3.12).                                                                                                    |

.

•

6-28

| PROCESSOR<br>600P84227 |     |         |                                                                        | 6. TROUBLESHOOTING<br>MP CODE LIST 0586 - 0700 |
|------------------------|-----|---------|------------------------------------------------------------------------|------------------------------------------------|
| CODE                   | (   | CONF    | FRU/PROCEDURE                                                          |                                                |
| 0586 - 0587            | • 1 | Reboot. | If failure recurs, clean floppy drive heads then try a new floppy disk | If failure recurs, run Floppy On-Line          |

Diagnostics, and repair according to new MP code.

#### EI MEMORY DIAGNOSTICS - MP CODES 0600 TO 0699, INCLUSIVE

These codes are displayed on MP when Extended Isolation (EI) Memory tests are running. If a fault occurs in El Memory during ALAG, the MP will go to 0699. If a fault occurs while running El Memory outside of ALAG, the MP will cycle on two codes (the failing test number followed by an error code). Always access the failing test number in MP Code List for repair data, not the error code.

- 0600 0614 \* Tag 28 Perform Check Chart 6.31 to isolate failure.
  - \* Without Tag 28. Perform Check Chart 6.16 to isolate failure.

0699

- \* <u>Tag 28</u> If 0699 occurs during ALAG, perform Check Chart 6.31, otherwise type an s, then the appropriate number (see below), then a return on the keyboard to select the desired test:
  - \* Without Tag 28. If 0699 occurs during ALAG, perform Check Chart 6.16, otherwise type an s, then the appropriate number (see below), then a return on the keyboard to select the desired test:
    - 0 All Single Bit Error Tests
    - 1 Fast Single Bit Error Tests
    - 2 All Double Bit Error Tests
    - 3 Fast Double Bit Error Tests
    - 4 Single Bit Trap/ECC Test
    - 5 Single Bit Refresh Test

#### EI DISK MICROCODE DIAGNOSTICS - MP CODES 0700 TO 0799, INCLUSIVE

These codes are displayed on MP when Extended Isolation (EI) Disk Microcode tests are running. If a failure is detected, the MP will cycle on two codes (the failing test number and an error code). Always access the failing test number in MP Code List for repair data, not the error code.

0700 \* Perform Check Chart 6.20.

## 6. TROUBLESHOOTING MP CODE LIST 0701 - 0715

| CODE                       |   | CONF                                            | FRU/PROCEDURE                                                                                                    |
|----------------------------|---|-------------------------------------------------|----------------------------------------------------------------------------------------------------|
| 0701                       | * | Check dis<br>exists, ca                         | k drive for loose or defective belt or pulley. If belt and pulley are good, replace drive motor. If problem still<br>II NSC.                                                                                                    |
| 0702                       | • | Press the<br>enter Fai<br>0799 or 1<br>inserted | STOP key (8010 Workstation) or the BREAK key (Server Terminal). When MP displays 0799, type an a to<br>ult Analysis. Press the STOP or BREAK key immediately after Fault Analysis begins. If MP will not display<br>typing an a does not initiate Fault Analysis, perform an Alternate Boot 0002 with Diagnostic Floppy Disk<br>to initiate Fault Analysis. After stopping Fault Analysis, perform Check Chart 6.26. |
| 0703                       | • | Press the<br>Fault An<br>ALAG. If               | STOP key (8010 Workstation) or the BREAK key (Server Terminal). When MP displays 0799, type an a to run<br>alysis then, repair according to new MP code. If Fault Analysis ran successfully (MP= 1199 or 1499), run<br>MP Code repeats, replace disk drive damper assembly. If problem still exists, call for assistance.                                                                                            |
| 0704                       | ٠ | Perform                                         | Check Chart 6.02.1 in 29MB Disk Drive Service Manual.                                                                                                    |
| 0705                       | • | Check dis<br>exists, ca                         | sk drive for loose or defective belt or pulley. If belt and pulley are good, replace drive motor. If problem still<br>II NSC                                                                                                    |
| <b>0706</b> - 070 <b>8</b> | ٠ | Press the<br>enter Fai<br>0799 or<br>inserted   | STOP key (8010 Workstation) or the BREAK key (Server Terminal). When MP displays 0799, type an a to<br>ult Analysis. Press the STOP or BREAK key immediately after Fault Analysis begins. If MP will not display<br>typing an a does not initiate Fault Analysis, perform an Alternate Boot 0002 with Diagnostic Floppy Disk<br>to initiate Fault Analysis. After stopping Fault Analysis, perform Check Chart 6.26. |
| 0709                       | ٠ | Press the<br>Fault An<br>ALAG. If               | STOP key (8010 Workstation) or the BREAK key (Server Terminal). When MP displays 0799, type an a to run<br>alysis then, repair according to new MP code. If Fault Analysis ran successfully (MP = 1199 or 1499), run<br>MP Code repeats, replace disk drive damper assembly. If problem still exists, call for assistance.                                                                                           |
| <b>0710</b> - 0715         | * | Press the<br>Fault An<br>Fault An               | STOP key (8010 Workstation) or the BREAK key (Server Terminal) When MP displays 0799, type an a to run<br>alysis, then repair according to new MP code. If MP will not display 0799 or typing an a does not initiate<br>alysis, perform an Alternate Boot 0002 with Diagnostic Floppy Disk inserted to initiate Fault Analysis.                                                                                      |

| PROCESSOR<br>600P84227             |                                                          |                                                                                                    | 6. TROUBLESHOOTING<br>MP CODE LIST 0716 - 0799                                                                                     |
|------------------------------------|----------------------------------------------------------|----------------------------------------------------------------------------------------------------|----------------------------------------------------------------------------------------------------|
| CODE                               | CONF                                                     | FRU/PROCEDURE                                                                                                    |                                                                                                    |
| 0716 - 0737                        | * Go to 80/                                              | 00MB Disk Console Service Manual, Level 1.                                                                                                    |                                                                                                    |
| 0738                               | * Perform                                                | heck Chart 6.20.                                                                                                    |                                                                                                    |
| 0739                               | * Check dis<br>exists, ca                                | <ul> <li>Check disk drive for loose or defective belt or pulley. If belt and pulley are good, replace drive motor. If problem stil exists, call NSC.</li> </ul>                                                                                                    |                                                                                                    |
| 0740                               | * Press the<br>enter Fac<br>0799 or i<br>inserted        | STOP key (8010 Workstation) or the BREAK key (Server Terminal). W<br>It Analysis. Press the STOP or BREAK key immediately after Fault An<br>yping an a does not initiate Fault Analysis, perform an Alternate Boo<br>o initiate Fault Analysis. After stopping Fault Analysis, perform Check | /hen MP displays 0799, type an a to<br>alysis begins. If MP will not display<br>ot 0002 with Diagnostic Floppy Disk<br>Chart 6.26. |
| 0741                               | <ul> <li>Press the<br/>Fault Ana<br/>Code rep</li> </ul> | TOP key (8010 Workstation) or the BREAK key (Server Terminal). Whe<br>ysis then, repair according to new MP code. If Fault Analysis ran succe<br>ats, replace the disk drive (procedure 3.14 - See CAUTION preceding re                                                                      | en MP displays 0799, type an a to run<br>ssfully (MP ≃ 1499), run ALAG. If MP<br>eplacement procedure).                            |
|                                    |                                                          | CAUTION                                                                                                    |                                                                                                    |
| Some El Disk M<br>rigid disk data. | icrocode tests ar                                        | DESTRUCTIVE TO DATA ON THE RIGID DISK. Only tests 0 to 7, inclu                                                                                                    | sive, can be run without destroying                                                                                                |
| 0799                               | * Type an s                                              | then the appropriate number and a return on the keyboard to select o                                                                                                    | lesired test (see below):                                                                                                    |

- 0 10/29MB Ready Test
- 1 10MB Index/Recal/Seek/Read/Verify Test
- 2 29MB Index/Sector/Recal/Seek/Read/Verify Test
- 3 80/300MB Disk Logic Test for Unit #1
- a 80/300MB Disk Logic Test for Unit #2
  a 80/300MB Disk Logic Test for Unit #3
  a 80/300MB Disk Logic Test for Unit #4
- 7 42MB Index/Recal/Seek/Read/Verify Test

#### 6. TROUBLESHOOTING MP CODE LIST 0799 - 0899

PROCESSOR 600P84227

#### CODE CONE FRU/PROCEDURE

- 24 80/300MB Data Wrap Around Test (DESTRUCTIVE TEST WRITES OVER CUSTOMER FILES)
- 26 29MB Data Wrap Around Test (DESTRUCTIVE TEST WRITES OVER CUSTOMER FILES)
- 31 10MB Data Wrap Around Test (DESTRUCTIVE TEST WRITES OVER CUSTOMER FILES)

## EI PRINTER DIAGNOSTICS - MP CODES 0800 TO 0899, INCLUSIVE

These codes are displayed on MP when El Printer Diagnostic tests are running. If a failure is detected, the MP will cycle on two codes (the failing test number and an error code). Always access the failing test number in MP Code List for repair data, not the error code.

0800 - 08175 Codes reflect status only and correspond to the P1 Printer Tests listed below (i.e., MP Code 0800 = Test 0, MP Code 0817 = Test 17, etc.).

#### 0818 S Code reflects status only and corresponds to the Local Ink-Jet Printer Test Pattern Test listed below.

#### 0899 \* Type an s, then the appropriate number and a return on the keyboard to select desired test (see below):

- 0 Initialize Printer Test
- 1 Auto-Diagnostics/Print Wheel Amplitude Test (Will not run with an APF option.)
- 2 Restore Print Wheel Test
- 3 Print Wheel Phasing Test
- 4 Ribbon Lift Test Up
- 5 Ribbon Lift Test Down
- 6 Ribbon Height Adjustment Test
- 7 Ribbon Snag Test
- 8 Platen Height Adjustment Test
- 9 Paper Feed Gear Backlash Test
- 10 Hammer Energy Matrix Test
- 11 Ribbon Advance Exerciser Test
- 12 Print Wheel Motor 180° Oscillation Test

| CODE | CONF FRU/PROCEDURE                              |   |
|------|-------------------------------------------------|---|
|      | 13 - Print Wheel Motor 3.75° Oscillation Test   |   |
|      | 14 - Carriage Exerciser 8 inch Oscillation Test |   |
|      | 15 - Carriage Exerciser 1 inch Oscillation Test |   |
|      | 16 - Print Quality Test                         |   |
|      | 17 - APF Exerciser Test                         |   |
|      | 18 - Runs Tests 0 to 10, inclusive              |   |
|      | 19 - Runs Tests 11 to 16, inclusive             | , |
|      | 23 - Local Ink-Jet Printer Test Pattern Test    |   |

#### CP OPERATING SYSTEM SOFTWARE EXECUTION - MP CODES 0900 TO 0999, INCLUSIVE

These codes are displayed when the CP Operating System Software is being executed or detects an error If a code remains on MP for more than two minutes, you can assume it is a fault code.

| 0900 - 0913 | * Reboot. If code remains on MP, run ALAG, then repair according to new MP code. If ALAG passes, install software.<br>If MP code was 0902 and problem recurs, replace MCC PWA.                                                                                                    |
|-------------|----------------------------------------------------------------------------------------------------|
| 0915        | * Reboot. If code remains on MP, run ALAG, then repair according to new MP code. If ALAG passes, install software.<br>If software cannot be installed, ensure software floppy disks are good, then clean floppy drive read/write heads. If<br>problem still exists, check jumpers on floppy disk drive, then replace floppy disk drive, then IOP PWA (Procedure<br>3.12). |
| 0916        | * Reboot. If code remains on MP, run ALAG, then repair according to new MP code. If ALAG passes, install software.                                                                                                    |
| 09175       | Indicates that machine is being remote debugged.                                                                                                    |
| 0918-0936   | * Reboot If code remains on MP, run ALAG, then repair according to new MP code. If ALAG passes, install software.<br>If MP code was 0920 or 0935, and problem recurs, replace MCC PWA                                                                                                    |

#### 6. TROUBLESHOOTING MP CODE LIST 0937 - 1018

| CODE               | CONF FRU/PROCEDURE                                                                                                    |
|--------------------|----------------------------------------------------------------------------------------------------|
| 0937               | * Set Time of Day Clock on Clearinghouse or Communications Server, then reboot. If code remains on MP, run ALAG,<br>then repair according to new MP code. |
| <b>0938</b> - 0990 | * Reboot. If code remains on MP, run ALAG, then repair according to new MP code. If ALAG passes, ask customer to<br>install software.                     |

## EI DISK MESA DIAGNOSTICS - 10MB DRIVE - MP CODES 1000 TO 1199, INCLUSIVE

These codes are displayed on MP when the Extended Isolation (EI) Disk Mesa (Fault Analysis) diagnostics are running on the 10MB rigid disk drive. The number displayed on MP is the current test. If a failure occurs, the MP code is displayed on the screen with the message Loop on Error(Y,N): A fault can also be reported by the MP alternating the test number with 1191, 1192, or 1193, in which case 1191, 1192, or 1193 should be accessed in MP Code List for repair.

## CAUTION

Drive replacement deletes customer files. This requires a restoration of the files by the customer. BEFORE replacing a drive, contact your RES or NSC; then notify the person at the customer's office who is responsible for their files (System Administrator or Network Coordinator). The customer <u>MUST</u> be notified <u>BEFORE</u> replacing a rigid drive. The Analyst must also be notified. <u>NEVER REPLACE A DRIVE</u> WITHOUT NOTIFYING THE CUSTOMER AND ANALYST FIRST.

- 1000 1010 \* If code remains on MP, run ALAG, then repair according to new MP code.
  - 40% HSIO PWA
  - 40% CP PWA
  - 20% IOP PWA (Procedure 3.12)
- 1011 1018 \* Check Chart 6 20 must be used to isolate failure to a FRU.
  - 50% Control (Control/Stepper) PWA
  - 40% HSIO PWA
  - 10% 10MB Drive (See CAUTION preceding MP Code 1000.)

| CODE        | CONF                                                                     | FRU/PROCEDURE                                                 |  |  |
|-------------|--------------------------------------------------------------------------|---------------------------------------------------------------|--|--|
| 1030 \$     | * If code remains on MP, run ALAG, then repair according to new MP code. |                                                               |  |  |
|             | 40%                                                                      | HSIO PWA                                                      |  |  |
|             | 40%                                                                      | CP PWA                                                        |  |  |
|             | 20%                                                                      | IOP PWA (Procedure 3.12)                                      |  |  |
| 1031        | * Check C                                                                | hart 6.21 must be used to isolate failure to a FRU.           |  |  |
|             | 40%                                                                      | Control (Control/Stepper) PWA                                 |  |  |
|             | 30%                                                                      | Stepper PWA                                                   |  |  |
|             | 20%                                                                      | HSIO PWA                                                      |  |  |
|             | 10%                                                                      | 10MB Drive (See CAUTION preceding MP Code 1000.)              |  |  |
| 1040 5      | * If code remains on MP, run ALAG, then repair according to new MP code. |                                                               |  |  |
|             | 40%                                                                      | HSIO PWA                                                      |  |  |
|             | 40%                                                                      | CP PWA                                                        |  |  |
|             | 20%                                                                      | IOP PWA (Procedure 3.12)                                      |  |  |
| 1041 - 1042 | * Check C                                                                | hart 6.21 must be used to isolate failure to a FRU.           |  |  |
|             | 40%                                                                      | Control (Control/Stepper) PWA                                 |  |  |
|             | 30%                                                                      | Stepper PWA                                                   |  |  |
|             | 20%                                                                      | HSIO PWA                                                      |  |  |
|             | 10%                                                                      | 10MB Drive (See CAUTION preceding MP Code 1000.)              |  |  |
| 1070 5      | * If code r                                                              | emains on MP, run ALAG, then repair according to new MP code. |  |  |
|             | 40%                                                                      | HSIO PWA                                                      |  |  |
|             | 40%                                                                      | CP PWA                                                        |  |  |
|             | 20%                                                                      | IOP PWA (Procedure 3.12)                                      |  |  |
|             |                                                                          |                                                               |  |  |

## 6. TROUBLESHOOTING MP CODE LIST 1071 - 1100

| CODE        | CONF                          | FRU/PROCEDURE                                                                                                    |
|-------------|-------------------------------|----------------------------------------------------------------------------------------------------|
| 1071        | * Perform                     | Check chart 6.25.                                                                                                    |
|             | 50%                           | Control (Control/Stepper) PWA                                                                                                    |
|             | 40%                           | HSIO PWA                                                                                                    |
|             | 10%                           | 10MB Drive (See CAUTION preceding MP Code 1000.)                                                                                                    |
| 1072        | * Replace<br>necessar         | Control (Control/Stepper) PWA, then HSIO PWA. If 1072 recurs, have Customer install software, and if<br>ry, run File Check. If problem still exists, drive should be replaced. (See CAUTION preceding MP Code 1000.) |
|             | 50%                           | Control (Control/Stepper) PWA                                                                                                    |
|             | 40%                           | HSIO PWA                                                                                                    |
|             | 10%                           | 10MB Drive (See CAUTION preceding MP Code 1000.)                                                                                                    |
| 1080 - 1090 | * If code r                   | emains on MP, run ALAG, then repair according to new MP code.                                                                                                    |
|             | 40%                           | HSIO PWA                                                                                                    |
|             | 40%                           | CP PWA                                                                                                    |
|             | 20%                           | IOP PWA (Procedure 3.12)                                                                                                    |
| 1091        | * Perform                     | Check Chart 6.25.                                                                                                    |
|             | 50%                           | Control (Control/Stepper) PWA                                                                                                    |
|             | 40%                           | HSIO PWA                                                                                                    |
|             | 10%                           | 10MB Drive (See CAUTION preceding MP Code 1000.)                                                                                                    |
| 1100 S      | <ul> <li>If code r</li> </ul> | emains on MP, run ALAG, then repair according to new MP code.                                                                                                    |
|             | 40%                           | HSIO PWA                                                                                                    |
|             | 40%                           | CP PWA                                                                                                    |
|             | 20%                           | IOP PWA (Procedure 3.12)                                                                                                    |

٠

| CODE  | CONF                 | FRU/PROCEDURE                                                                                                    |
|-------|----------------------|----------------------------------------------------------------------------------------------------|
| 1102  | * Perform            | Check chart 6.25.                                                                                                    |
|       | 40%                  | Control (Control/Stepper) PWA                                                                                                    |
|       | 30%                  | Stepper PWA                                                                                                    |
|       | 20%                  | HSIO PWA                                                                                                    |
|       | 10%                  | 10MB Drive (See CAUTION preceding MP Code 1000.)                                                                                                    |
| 11105 | * If code r          | emains on MP, run ALAG, then repair according to new MP code.                                                                                                    |
|       | 40%                  | HSIO PWA                                                                                                    |
|       | 40%                  | CP PWA                                                                                                    |
|       | 20%                  | IOP PWA (Procedure 3.12)                                                                                                    |
| 1113  | * Check C            | hart 6.21 must be used to isolate failure to a FRU.                                                                                                    |
|       | 40%                  | Control (Control/Stepper) PWA                                                                                                    |
|       | 30%                  | Stepper PWA                                                                                                    |
|       | 20%                  | HSIO PWA                                                                                                    |
|       | 10%                  | 10MB Drive (See CAUTION preceding MP Code 1000.)                                                                                                    |
| 11205 | * Replace            | the following PWAs in order. If problem still exists, drive requires formatting. (This is an Analyst function. If                                                  |
|       | Analyst              | cannot be reached, contact your NSE or the NSC.)                                                                                                    |
|       | 40%                  | HSIO PWA                                                                                                    |
|       | 40%                  | CP PWA                                                                                                    |
|       | 20%                  | IOP PWA (Procedure 3.12)                                                                                                    |
| 1121  | * Repiace<br>Analyst | the following PWAs in order. If problem still exists, drive requires formatting. (This is an Analyst function. If cannot be reached, contact your NSE or the NSC.) |
|       | 50%                  | Control (Control/Stepper) PWA                                                                                                    |
|       | 50%                  | HSIO PWA                                                                                                    |

## 6. TROUBLESHOOTING MP CODE LIST 1140 - 1151

| CODE        | CONF              | FRU/PROCEDURE                                                                                 |
|-------------|-------------------|-----------------------------------------------------------------------------------------------|
| 1140 5      | * If code i       | remains on MP, run ALAG, then repair according to new MP code.                                |
|             | 40%<br>40%<br>20% | HSIO PWA<br>CP PWA<br>IOP PWA (Procedure 3.12)                                                |
| 1141 - 1143 | * Perform         | Check Chart 6.25.                                                                             |
|             | 50%<br>40%<br>10% | Control (Control/Stepper) PWA<br>HSIO PWA<br>10MB Drive (See CAUTION preceding MP Code 1000.) |
| 11505       | * If code i       | emains on MP, run ALAG, then repair according to new MP code.                                 |
|             | 40%<br>40%<br>20% | HSIO PWA<br>CP PWA<br>IOP PWA (Procedure 3.12)                                                |
| 1151        | * Perform         | Check Chart 6.25                                                                              |
|             | 50%<br>40%        | Control (Control/Stepper) PWA<br>HSiO PWA                                                     |

10% 10MB Drive (See CAUTION preceding MP Code 1000.)

| PROCESSOR<br>600P84227 | 6. TROUBLESHOOTING<br>MP CODE LIST 1191-1199                                                                                                    |
|------------------------|----------------------------------------------------------------------------------------------------|
| CODE                   | CONF FRU/PROCEDURE                                                                                                    |
| 1191                   | CAUTION: Do not perform anything that causes 10MB Drive to read or write. This can possibly destroy data on<br>the disk. Replace <u>ALL</u> of the listed FRUs at once except the drive. Then retry diagnostics. If diagnostics fail again,<br>replace drive. (See CAUTION preceding MP Code 1000.) |
|                        | 40%       Control (Control/Stepper) PWA         30%       Stepper PWA         20%       HSIO PWA         10%       10MB Drive (See CAUTION preceding MP Code 1000.)                                                                                                    |
| 1192                   | NOTE: This code can also appear on a 29MB drive.<br>* Replace the following PWAs in order. If problem still exists, perform Check Chart 6.30.                                                                                                    |
|                        | 40%     Control (Control/Stepper) PWA       30%     Stepper PWA (10MB) or Actuator PWA (29MB)       30%     HSIO PWA                                                                                                    |
| 1193                   | NOTE: This code can also appear on a 29MB drive.<br>* Rerun ALAG, then repair according to new MP code.                                                                                                    |
| 1 <b>196</b> - 1198    | NOTE: These codes can also appear on a 29MB drive.<br>* Record all codes displayed on MP and call the NSC.                                                                                                    |
| 1199 5                 | Fault Analysis has completed successfully.                                                                                                    |

#### 6. TROUBLESHOOTING MP CODE LIST 1300 - 1330

CODE CONF

#### FRU/PROCEDURE

## EI DISK MESA DIAGNOSTICS - 42MB DRIVE - MP CODES 1300 TO 1499, INCLUSIVE

These codes are displayed on MP when the Extended Isolation (EI) Disk Mesa (Fault Analysis) diagnostics are running on the 42MB rigid disk drive. The number displayed on MP is the current test. If a failure occurs, the MP code is displayed on the screen with the message Loop on Error(Y(N)): A fault can also be reported by the MP alternating the test number with 1491, 1492, or 1493, in which case 1491, 1492, or 1493 should be accessed in MP code List for repair.

## CAUTION

Drive replacement deletes customer files. This requires a restoration of the files by the customer. BEFORE replacing a drive, contact your RES or NSC; then notify the person at the customer's office who is responsible for their files (System Administrator or Network Coordinator). The customer <u>MUST</u> be notified <u>BEFORE</u> replacing a rigid drive. The Analyst must also be notified. <u>NEVER REPLACE A DRIVE</u> WITHOUT NOTIFYING THE CUSTOMER AND ANALYST FIRST.

- 1300 1310 \* If code remains on MP, run ALAG, then repair according to new MP code.
  - 40% HSIO PWA
  - 40% CP PWA
  - 20% IOP PWA (Procedure 3.12)

### 1314 - 1318 \* Check Chart 6 20 must be used to isolate failure to a FRU.

- 50% Control PWA
- 40% HSIO PWA
- 10% 42MB Drive (See CAUTION preceding MP Code 1300.)
- 1330 5 \* If code remains on MP, run ALAG, then repair according to new MP code.
  - 40% HSIO PWA
  - 40% CP PWA
  - 20% IOP PWA (Procedure 3.12)

| CODE        | CONF        | FRU/PROCEDURE                                                 |
|-------------|-------------|---------------------------------------------------------------|
| 1331        | *Check Ch   | art 6.21 must be used to isolate failure to a FRU.            |
|             | 40%         | Control PWA                                                   |
|             | 30%         | Power Transistor Assembly                                     |
|             | 20%         | HSIO PWA                                                      |
|             | 10%         | 42MB Drive (See CAUTION preceding MP Code 1300.)              |
| 1340 \$     | * If code r | emains on MP, run ALAG, then repair according to new MP code. |
|             | 40%         |                                                               |
|             | 40%         |                                                               |
|             | 20%         | IOP PWA (Procedure 3.12)                                      |
| 1341 - 1342 | * Check C   | hart 6.21 must be used to isolate failure to a FRU.           |
|             | 40%         | Control PWA                                                   |
|             | 30%         | Power Transistor Assembly                                     |
|             | 20%         | HSIO PWA                                                      |
|             | 10%         | 42MB Drive (See CAUTION preceding MP Code 1300.)              |
| 1370 \$     | * If code r | emains on MP, run ALAG, then repair according to new MP code  |
|             | 40%         | HSIO PWA                                                      |
|             | 40%         | CP PWA                                                        |
|             | 20%         | IOP PWA (Procedure 3.12)                                      |
| 1371        | * Perform   | Check chart 6.25.                                             |
|             | 50%         | Control PWA                                                   |
|             | 40%         | HSIO PWA                                                      |
|             | 10%         | 42MB Drive (See CAUTION preceding MP Code 1300.)              |

## 6. TROUBLESHOOTING MP CODE LIST 1372 - 1402

|                             |   | CONF                     | FRU/PROCEDURE                                                                                                    |
|-----------------------------|---|--------------------------|----------------------------------------------------------------------------------------------------|
| 1372                        | ٠ | Replace<br>Check         | Control PWA, then HSIO PWA. If 1372 recurs, have Customer install software, and if necessary, run File If problem still exists, drive should be replaced. (See CAUTION preceding MP Code 1300.) |
|                             |   | 50%<br>40%<br>10%        | Control PWA<br>HSIO PWA<br>42MB Drive <b>(See CAUTION</b> preceding MP Code 1300.)                                                                                                    |
| <b>1380</b> - 13 <b>9</b> 0 | * | If code i                | remains on MP, run ALAG, then repair according to new MP code.                                                                                                    |
|                             |   | 40%<br>40%<br>20%        | HSIO PWA<br>CP PWA<br>IOP PWA (Procedure 3.12)                                                                                                    |
| 1391                        | * | Perform                  | h Check chart 6.25.                                                                                                    |
|                             |   | 50%<br>40%<br>10%        | Control PWA<br>HSIO PWA<br>42MB Drive <b>(See CAUTION preceding MP Code 1300.)</b>                                                                                                    |
| 1400 5                      | * | If code i                | remains on MP, run ALAG, then repair according to new MP code                                                                                                    |
|                             |   | 40%<br>40%<br>20%        | HSIO PWA<br>CP PWA<br>IOP PWA (Procedure 3.12)                                                                                                    |
| 1402                        | • | Perform                  | n Check chart 6.25.                                                                                                    |
|                             |   | 40%<br>30%<br>20%<br>10% | Control PWA<br>Power Transistor Assembly<br>HSIO PWA<br>42MB Drive <b>(See CAUTION preceding MP Code 1300.)</b>                                                                                 |

| CODE   | CONF                                                                                                    | FRU/PROCEDURE                                                                                                    |  |  |  |
|--------|----------------------------------------------------------------------------------------------------|----------------------------------------------------------------------------------------------------|--|--|--|
| 14105  | * if code r                                                                                                    | * If code remains on MP, run ALAG, then repair according to new MP code.                                                                                                    |  |  |  |
|        | 40%<br>40%<br>20%                                                                                                    | HSIO PWA<br>CP PWA<br>IOP PWA (Procedure 3.12)                                                                                                    |  |  |  |
| 1413   | * Check C                                                                                                    | hart 6.21 must be used to isolate failure to a FRU.                                                                                                    |  |  |  |
|        | 40%<br>30%<br>20%<br>10%                                                                                                    | Control PWA<br>Power Transistor Assembly<br>HSIO PWA<br>42MB Drive (See CAUTION preceding MP Code 1300.)                                                                                                   |  |  |  |
| 1420 5 | * Replace<br>Analyst                                                                                                    | <ul> <li>Replace the following PWAs in order. If problem still exists, drive requires formatting. (This is an Analyst function. If<br/>Analyst cannot be reached, contact your NSE or the NSC.)</li> </ul> |  |  |  |
|        | 40%<br>40%<br>20%                                                                                                    | HSIO PWA<br>CP PWA<br>IOP PWA (Procedure 3.12)                                                                                                    |  |  |  |
| 1421   | <ul> <li>Replace the following PWAs in order. If problem still exists, drive requires formatting. (This is an Analyst function. If<br/>Analyst cannot be reached, contact your NSE or the NSC.)</li> </ul> |                                                                                                    |  |  |  |
|        | 50%<br>50%                                                                                                    | Control PWA<br>HSIO PWA                                                                                                    |  |  |  |
| 1440 S | * If code r                                                                                                    | emains on MP, run ALAG, then repair according to new MP code.                                                                                                    |  |  |  |
|        | 40%<br>40%<br>20%                                                                                                    | HSIO PWA<br>CP PWA<br>IOP PWA (Procedure 3.12)                                                                                                    |  |  |  |

#### 6. TROUBLESHOOTING MP CODE LIST 1441 - 1491

| CODE        | CONF                            | FRU/PROCEDURE                                                                                                    |
|-------------|---------------------------------|----------------------------------------------------------------------------------------------------|
| 1441 - 1443 | * Perform                       | Check Chart 6.25.                                                                                                    |
|             | 50%<br>40%<br>10%               | Control PWA<br>HSIO PWA<br>42MB Drive <b>(See CAUTION preceding MP Code 1300.)</b>                                                                                                    |
| 1450 S      | * If code r                     | emains on MP, run ALAG, then repair according to new MP code.                                                                                                    |
|             | 40%<br>40%<br>20%               | HSIO PWA<br>CP PWA<br>IOP PWA (Procedure 3.12)                                                                                                    |
| 1451        | * Perform                       | Check Chart 6.25.                                                                                                    |
|             | 50%<br>40%<br>10%               | Control PWA<br>HSIO PWA<br>42MB Drive <b>(See CAUTION preceding MP Code 1300.)</b>                                                                                                    |
| 1491        | * CAUTIO<br>the disk<br>replace | DN: Do not perform anything that causes 42M8 Drive to read or write. This can possibly destroy data on . Replace <u>ALL</u> of the listed FRUs at once except the drive. Then retry diagnostics. If diagnostics fail again, drive. (See CAUTION preceding MP Code 1300.) |
|             | 40%                             | Control PWA                                                                                                    |

- 30% Power Transistor Assembly
- 20% HSIO PWA
- 10% 42MB Drive (See CAUTION preceding MP Code 1300.)

| CODE        | CONF                                                                                      | FRU/PROCEDURE                                        |  |  |
|-------------|-------------------------------------------------------------------------------------------|------------------------------------------------------|--|--|
| 1492        | * Replace the following PWAs in order. If problem still exists, perform Check Chart 6.30. |                                                      |  |  |
|             | 40%<br>30%<br>30%                                                                         | Control PWA<br>Power Transistor Assembly<br>HSIO PWA |  |  |
| 1493        | * Rerun ALAG, then repair according to new MP code.                                       |                                                      |  |  |
| 1496 - 1498 | * Record a                                                                                | Il codes displayed on MP and call the NSC.           |  |  |
| 1499 S      | Fault Analysis has completed successfully.                                                |                                                      |  |  |

#### 6. TROUBLESHOOTING MP CODE LIST 1600 - 1614

CONE

CODE

#### FRU/PROCEDURE

### EI DISK MESA DIAGNOSTICS - 29MB DRIVE - MP CODES 1600 TO 1799, INCLUSIVE

These codes are displayed on MP when the Extended Isolation (EI) Disk Mesa (Fault Analysis) diagnostics are running on the 29MB rigid disk drive The number displayed on MP is the current test. If a failure occurs, the MP code is displayed on the screen with the message Loop on Error(Y/N). A fault can also be reported by the MP alternating the test number with 1791, 1792, or 1793, in which case 1791, 1792, or 1793 should be accessed in MP code List for repair.

## CAUTION

Drive replacement deletes customer files. This requires a restoration of the files by the customer. BEFORE replacing a drive, contact your RES or NSC; then notify the person at the customer's office who is responsible for their files (System Administrator or Network Coordinator). The customer <u>MUST</u> be notified <u>BEFORE</u> replacing a rigid drive. The Analyst must also be notified. <u>NEVER REPLACE A DRIVE</u> <u>WITHOUT NOTIFYING THE CUSTOMER AND ANALYST FIRST</u>.

- 1600 1610 \* If code remains on MP, run ALAG, then repair according to new MP code.
  - 40% HSIO PWA
  - 40% CP PWA
  - 20% IOP PWA (Procedure 3.12)
- 1611 1614 \* Check Chart 6.01 in 29MB Disk Console Service Manual must be used to isolate fault to a FRU.
  - 40% Control PWA
  - 40% HSIO PWA
  - 10% R/W PWA
  - 10% 29MB Drive (See CAUTION preceding MP Code 1600.)

| CODE        | CONF                                                                     | FRU/PROCEDURE                                                                                                    |  |  |
|-------------|--------------------------------------------------------------------------|----------------------------------------------------------------------------------------------------|--|--|
| 1615        | * Verify ti<br>29MB D                                                    | hat RY jumper on the Control PWA is present and positioned correctly. If good, perform Check Chart 6.01 in isk Console Service Manual. |  |  |
|             | 40%                                                                      | Control PWA                                                                                                    |  |  |
|             | 40%                                                                      | HSIO PWA                                                                                                    |  |  |
|             | 10%                                                                      | R/W PWA                                                                                                    |  |  |
|             | 10%                                                                      | 29MB Drive (See CAUTION preceding MP Code 1600.)                                                                                       |  |  |
| 1616 - 1618 | * Check C                                                                | hart 6.01 in 29MB Disk Console Service Manual must be used to isolate fault to a FRU.                                                  |  |  |
|             | 40%                                                                      |                                                                                                    |  |  |
|             | 40%                                                                      | HSIO PWA                                                                                                    |  |  |
|             | 10%                                                                      | R/W PWA                                                                                                    |  |  |
|             | 10%                                                                      | 29MB Drive (See CAUTION preceding MP Code 1600.)                                                                                       |  |  |
| 1630 5      | * If code remains on MP, run ALAG, then repair according to new MP code. |                                                                                                    |  |  |
|             | 40%                                                                      | HSIO PWA                                                                                                    |  |  |
|             | 40%                                                                      | CP PWA                                                                                                    |  |  |
|             | 20%                                                                      | IOP PWA (Procedure 3.12)                                                                                                    |  |  |
| 1631        | * Check C                                                                | hart 6.01 in 29MB Disk Console Service Manual must be used to isolate fault to a FRU.                                                  |  |  |
|             | 40%                                                                      | Control PWA                                                                                                    |  |  |
|             | 30%                                                                      | Actuator PWA                                                                                                    |  |  |
|             | 20%                                                                      | HSIO PWA                                                                                                    |  |  |
|             | 10%                                                                      | 29MB Drive (See CAUTION preceding MP Code 1600.)                                                                                       |  |  |

# 6. TROUBLESHOOTING MP CODE LIST 1640 - 1680

| CODE        | CONF        | FRU/PROCEDURE                                                                         |
|-------------|-------------|---------------------------------------------------------------------------------------|
| 1640 5      | * If code i | remains on MP, run ALAG, then repair according to new MP code.                        |
|             | 40%         | HSIO PWA                                                                              |
|             | 40%         | CP PWA                                                                                |
|             | 20%         | IOP PWA (Procedure 3.12)                                                              |
| 1641 - 1642 | * Check C   | hart 6.01 in 29MB Disk Console Service Manual must be used to isolate fault to a FRU. |
|             | 40%         | Control PWA                                                                           |
|             | 30%         | Actuator PWA                                                                          |
|             | 20%         | HSIO PWA                                                                              |
|             | 10%         | 29MB Drive (See CAUTION preceding MP Code 1600.)                                      |
| 1670 5      | * If code r | emains on MP, run ALAG, then repair according to new MP code.                         |
|             | 40%         | HSIO PWA                                                                              |
|             | 40%         | CP PWA                                                                                |
|             | 20%         | IOP PWA (Procedure 3.12)                                                              |
| 1671 - 1672 | * Check C   | hart 6.01 in 29MB Disk Console Service Manual must be used to isolate fault to a FRU. |
|             | 35%         | Control PWA                                                                           |
|             | 25%         | VFO PWA                                                                               |
|             | 20%         | R/W PWA                                                                               |
|             | 10%         | HSIO PWA                                                                              |
|             | 10%         | 29MB Drive (See CAUTION preceding MP Code 1600.)                                      |
| 1680 5      | * If code r | emains on MP, run ALAG, then repair according to new MP code.                         |
|             | 40%         | HSIO PWA                                                                              |
|             | 40%         | СРРМА                                                                                 |
|             | 20%         | IOP PWA (Procedure 3.12)                                                              |

#### PROCESSOR 600P84227

| CODE   | CONF                                                                     | FRU/PROCEDURE                                                                         |  |  |
|--------|--------------------------------------------------------------------------|---------------------------------------------------------------------------------------|--|--|
| 1681   | 40%                                                                      | HSIO PWA                                                                              |  |  |
|        | 40%                                                                      | CP PWA                                                                                |  |  |
|        | 20%                                                                      | IOP PWA (Procedure 3.12)                                                              |  |  |
| 1690 S | * If code a                                                              | emains on MP, run ALAG, then repair according to new MP code.                         |  |  |
|        | 40%                                                                      | HSIO PWA                                                                              |  |  |
|        | 40%                                                                      | CP PWA                                                                                |  |  |
|        | 20%                                                                      | IOP PWA (Procedure 3.12)                                                              |  |  |
| 1691   | * Check C                                                                | hart 6.01 in 29MB Disk Console Service Manual must be used to isolate fault to a FRU. |  |  |
|        | 40%                                                                      | Control PWA                                                                           |  |  |
|        | 40%                                                                      | HSIO PWA                                                                              |  |  |
|        | 10%                                                                      | R/W PWA                                                                               |  |  |
|        | 10%                                                                      | 29MB Drive (See CAUTION preceding MP Code 1600.)                                      |  |  |
| 1700 5 | * If code remains on MP, run ALAG, then repair according to new MP code. |                                                                                       |  |  |
|        | 40%                                                                      | HSIO PWA                                                                              |  |  |
|        | 40%                                                                      | CP PWA                                                                                |  |  |
|        | 20%                                                                      | IOP PWA (Procedure 3.12)                                                              |  |  |
| 1702   | * Check C                                                                | hart 6.01 in 29MB Disk Console Service Manual must be used to isolate fault to a FRU. |  |  |
|        | 35%                                                                      | Control PWA                                                                           |  |  |
|        | 25%                                                                      | VFO PWA                                                                               |  |  |
|        | 20%                                                                      | R/W PWA                                                                               |  |  |
|        | 10%                                                                      | HSIO PWA                                                                              |  |  |
|        | 10%                                                                      | 29MB Drive (See CAUTION preceding MP Code 1600.)                                      |  |  |

# 6. TROUBLESHOOTING MP CODE LIST 1710 - 1721

| CODE   | CONF                              | FRU/PROCEDURE                                                                                                    |
|--------|-----------------------------------|----------------------------------------------------------------------------------------------------|
| 1710 5 | * If code a                       | emains on MP, run ALAG, then repair according to new MP code.                                                                                                    |
|        | 40%<br>20%                        | CP PWA<br>IOP PWA (Procedure 3.12)                                                                                                    |
| 1713   | * Check C                         | hart 6.01 in 29MB Disk Console Service Manual must be used to isolate fault to a FRU.                                                                                              |
|        | 40%<br>30%<br>20%<br>10%          | Control PWA<br>Actuator PWA<br>HSIO PWA<br>29MB Drive (See CAUTION preceding MP Code 1600.)                                                                                        |
| 1720 5 | * Replace<br>Analyst              | the following PWAs in order. If problem recurs, drive requires formatting. (This is an Analyst function. a cannot be reached, contact your NSE or the NSC.)                        |
|        | 40%<br>40%<br>20%                 | HSIO PWA<br>CP PWA<br>IOP PWA (Procedure 3.12)                                                                                                    |
| 1721   | * Perform<br>* Replace<br>Analyst | Check Chart 6.25<br>the following PWAs in order. If problem recurs, drive requires formatting. (This is an Analyst function. I<br>cannot be reached, contact your NSE or the NSC.) |
|        | 30%<br>20%<br>20%                 | Control PWA<br>VFO PWA<br>R/W PWA                                                                                                    |

30% HSIO PWA

#### PROCESSOR 600084227

| 600P84227   |             | MP CODE LIST 1740 - 1                                                                 |
|-------------|-------------|---------------------------------------------------------------------------------------|
| CODE        | CONF        | FRU/PROCEDURE                                                                         |
| 1740 \$     | * If code r | remains on MP, run ALAG, then repair according to new MP code.                        |
|             | 40%         | HSIO PWA                                                                              |
|             | 40%         | CP PWA                                                                                |
|             | 20%         | IOP PWA (Procedure 3.12)                                                              |
| 1741 - 1743 | * Check C   | hart 6.01 in 29MB Disk Console Service Manual must be used to isolate fault to a FRU. |
|             | 35%         | Control PWA                                                                           |
|             | 25%         | VFO PWA                                                                               |
|             | 20%         | R/W PWA                                                                               |
|             | 10%         | HSIO PWA                                                                              |
|             | 10%         | 29MB Drive (See CAUTION preceding MP Code 1600.)                                      |
| 1750 \$     | * If code r | remains on MP, run ALAG, then repair according to new MP code.                        |
|             | 40%         | HSIQ PWA                                                                              |
|             | 40%         | CP PWA                                                                                |
|             | 20%         | IOP PWA (Procedure 3.12)                                                              |
| 1751        | 35%         | Control PWA                                                                           |
|             | 25%         | VFO PWA                                                                               |
|             | 20%         | R/W PWA                                                                               |
|             | 10%         | HSIO PWA                                                                              |
|             | 10%         | 29MB Drive (See CAUTION preceding MP Code 1600.)                                      |

6. TROUBLESHOOTING

## 6. TROUBLESHOOTING

| CODE | CONF FRU/PROCEDURE                                                                                                    |                               |
|------|----------------------------------------------------------------------------------------------------|-------------------------------|
| 1791 | * CAUTION: Do not perform anything that causes 29MB Drive to read or write. This can possibly dest<br>the disk. Replace ALL of the listed FRUs at once except the drive. Then retry diagnostics. If diagnostic<br>replace drive. (See CAUTION preceding MP Code 1600.) | troy data or<br>cs fail again |
|      | 35% Control PWA<br>25% VFO PWA<br>20% R/W PWA<br>10% HSIO PWA<br>10% 29MB Drive (See CAUTION preceding MP Code 1600.)                                                                                                    |                               |
| 1792 | <ul> <li>Replace the following PWAs in order. If problem recurs, perform Check Chart 6.30</li> <li>30% VFO PWA</li> <li>25% Actuator PWA</li> <li>25% Control PWA</li> <li>20% HSIO PWA</li> </ul>                                                                     |                               |
| 1793 | * Rerun ALAG, then repair according to new MP code.                                                                                                    |                               |
|      | This code is discovery successful completion of Exult Applyin                                                                                                    |                               |

2000 - 2190 \* Refer to HOW TO RUN ON-LINE DIAGNOSTICS FROM THE SERVER TERMINAL in the DIAGNOSTICS HANDBOOK.

2200 - 2799 \* Perform Level 1 Checkout Procedure in the 80/300MB Disk Console Service Manual. CODE CONF FRU/PROCEDURE

#### FLOPPY DISK DRIVE ON-LINE DIAGNOSTICS - MP CODES 3000 TO 3886, INCLUSIVE

These codes are displayed on MP when the Floppy Disk Drive On-Line Diagnostic Test is running.

3000 S This code will be displayed while running Floppy Disk Drive On-Line Diagnostics.

3001 - 3886 \* If MP code is included in the list below, perform Check Chart 6.17.

| 3001 | 3009 | 3021 | 3029 | 3051 | 3079 | 3101 | 3129 | 3151 | 3179 | 3201 | 3229 | 3251 | 3279 |
|------|------|------|------|------|------|------|------|------|------|------|------|------|------|
| 3301 | 3329 | 3351 | 3379 | 3401 | 3429 | 3451 | 3479 | 3501 | 3529 | 3551 | 3579 | 3601 | 3629 |
| 3651 | 3679 | 3701 | 3729 | 3751 | 3779 | 3801 | 3829 | 3851 | 3779 |      |      |      |      |

\* If MP code is <u>not</u> included in the list above, clean floppy drive heads, then try Floppy Disk Drive On-Line Diagnostics using a new diagnostic disk. If failure recurs, replace in order listed:

- 48% Floppy Disk Drive
- 47% IOP PWA (Procedure 3.12)
- 5% Floppy Drive Harness

#### ETHERNET ON-LINE DIAGNOSTICS - MP CODES 4200 TO 4203, INCLUSIVE

These codes may be displayed on MP when the Ethernet On-Line Diagnostic Test is running.

- 4200 4201 S May be displayed momentarily during test.
- 4202.5 Packet was not echoed successfully, and a ? is displayed on the screen. Refer to Ethernet Service Manual, Check Chart 6.01 for pass/fail criteria.
- 4203 S May be displayed momentarily during test.

#### 6. TROUBLESHOOTING MP CODE LIST 4500 - 5558

CONF

CODE

FRU/PROCEDURE

#### RS-232-C COMMUNICATIONS PORT ON-LINE DIAGNOSTICS - MP CODES 4500 TO 4598, INCLUSIVE 4500 S RS-232-C Test has been selected from On-Line Menu. 4501 \* 8071. Perform Check Chart 6.14. 873. Perform Level 1 Checkout Procedure in 873 CIU Service Manual. \* 45105 RS-232-C Echo Test has started. 4520 \* 8071. Perform Check Chart 6.14. 873. Perform Level 1 Checkout Procedure in 873 CIU Service Manual. 45275 Dialer Test has started. 4528 S Dialer Test is running. 45295 User canceled Dialer Test 4540 S RS-232-C Echo Test is completing and rigid disk space is being recovered 4545 S First test frame was successfully sent and received. 4598 \$ RS-232-C On-Line Test completed Receive process. 4599 S RS-232-C On-Line Test completed Send process. LSEP ON-LINE DIAGNOSTICS - MP CODES 5500 TO 5558, INCLUSIVE 5550 S Test completed successfully. \* Perform Check Chart 6.15. 5551 - 5558

CODE

#### CONF FRU/PROCEDURE

## APPLICATIONS MODE FAILURE - MP CODES 7000 TO 7004, INCLUSIVE

The MP will display these codes when there is a failure during applications mode.

- 7001 \* Perform the following:

   Load Master Disk #1 and perform an Alternate Boot 0002.
   Select Start System Error Analysis.
   Select Startup System (normal startup).
  - 4. If failure occurs, see MP Code List.
- 7002 7004 \* Reboot. If fault recurs, run ALAG, then repair according to new MP code. If diagnostics pass, ask customer to install software.

### FILE CHECK - MP CODES 7500 TO 7504, INCLUSIVE

- 7500 S This status code indicates the File Check Program is running. When File Check completes, the MP will go to 8000 and the screen will go to the bouncing square.
- 7501 \* Press and hold the F key and the C key simultaneously, and wait for 7502 to display on MP, then release F and C keys.
- 7502 \* Release F and C keys. System will run File Check.
- 7503 \* Retry File Check operation. If 7503 recurs, install software (DO NOT PARTITION DISK), then retry File Check.
- 7504 \* System root file missing. On New Install Only. Press and hold the I key and the V key simultaneously (may have to hold as long as 30 seconds). If Not New Install. Reboot and force File Check (holding down F and C keys).

#### 8010 WORKSTATION SOFTWARE PROBLEM CODES

7505 \* Configuration is not set. Use Configuration Utility Disk to set configuration.

#### 6. TROUBLESHOOTING MP CODE LIST 7508 - 8000

| CONF FRU/PROCEDURE                                                                                                    |
|----------------------------------------------------------------------------------------------------|
| * Need to Convert Volume. Hold down the C and V keys (for "convert volume") to confirm scavenging.                                                                                                    |
| * Most likely a software problem. Reboot. If problem still exists, run ALAG and repair according to new MP code.<br>ALAG passes and problem still exists, ask the customer to run a File Check. If problem recurs, install software. If 75<br>occurs during software installation, perform Check Chart 6.26. If problem still exists after installing software, call the<br>NSC. |
| * Most likely a software problem. Reboot. If problem still exists, run ALAG and repair according to new MP code<br>ALAG passes and problem still exists, ask the customer to run a File Check. If problem recurs, install software.<br>problem still exists, call the NSC.                                                                                                    |
| * Run ALAG and repair according to new MP code. If ALAG passes and problem still exists, ask the customer to insta<br>software, then run File Check.                                                                                                    |
| * Most likely a software problem. Reboot. If problem still exists, run ALAG and repair according to new MP code.<br>ALAG passes and problem still exists, call the NSC.                                                                                                    |
| * Unrecoverable Disk Error. Reboot. If problem still exists, run ALAG and repair according to new MP code. If ALA passes and problem still exists perform Check Chart 6.26.                                                                                                    |
| -                                                                                                    |

7601-7603 \* Attempt to run a Japanese, Chinese, or Extended Language option without product factoring selected. Use Customer Configuration Utility Disk to set configuration.

## OTHER MP CODES

8000 S Status only Applications software is loaded and running.

| PROCESSOR<br>600P84227 |                                                   |                                                                                                    | 6. TROUBLESHOOTING<br>MP CODE LIST 8888 - 9158                                          |
|------------------------|---------------------------------------------------|----------------------------------------------------------------------------------------------------|-----------------------------------------------------------------------------------------|
| CODE                   | CONF FRU/                                         | ROCEDURE                                                                                                    |                                                                                         |
| 8888                   | * If any segment                                  | on MP is not lighted, perform Check Chart 6.09.                                                                                                    |                                                                                         |
| 9158                   | * Run ALAG and<br>clean edge con<br>when 9158 occ | repair according to new MP code. If 9158 occurs during AL<br>nectors on processor and rigid drive PWAs. If 9158 recur<br>Irred. Call NSC for assistance. | AG, check all harnesses or connectors, and<br>s, test subsystem that was being accessed |
|                        | 75% Softw<br>25% Hard                             | vare<br>ware                                                                                                    |                                                                                         |

## 6. TROUBLESHOOTING CHECK CHART 6.01 FIGURE 6-7

| STEP       | PROCEDURE                                                                                                    | TEST<br>POINT                                                | INDICA<br>CORRECT                                                    | TION                               |
|------------|----------------------------------------------------------------------------------------------------|--------------------------------------------------------------|----------------------------------------------------------------------|------------------------------------|
| 6.01       | INOPERATIVE CARD CAGE FANS                                                                                                    | · · · · · · · · · · · · · · · · · · ·                        |                                                                      | - <u></u>                          |
| 1.         | Floppy Disk Drive Motor is turning.                                                                                                    | Visual                                                       | Replace in order:<br>Inoperative Fan or Fans<br>Processor AC Harness | Step 2                             |
| 2.         | Disconnect AC Power Cord. Voltage at wall outlet<br>is:<br><u>USO</u> is 103 to 127 VAC<br><u>RX</u> is 193 to 264 VAC                                                                 | ACH to ACN                                                   | Step 3                                                               | Notify Customer of<br>power needs. |
|            | ACN (LONGER<br>SLOT) NEUTRAL                                                                                                    | And Sil                                                      | CH (SHORTER<br>OT) HOT                                               |                                    |
|            | GND (HOLE)                                                                                                    |                                                              | 8010-001                                                             |                                    |
|            | Figure                                                                                                    | 6-7 USO AC Outlet at W                                       | /all                                                                 |                                    |
| <b>3</b> . | Connect AC Power Cord. Voltage between F4 (Tag<br>1) or F3 (Tag 9) and J3-13 on AC Distribution PWA<br>(Figure 6-8) is:<br><u>USO</u> is 103 to 127 VAC<br><u>RX</u> is 193 to 264 VAC | Bottom of F4 <b>(Tag 1)</b><br>or F3 <b>(Tag 9)</b> to J3-13 | <u>USO</u> , Step 5 - <u>RX</u> , Step 4                             | Step 7                             |

6-58

|            |                                                                                                    | TEST                                        | INDICATION                                                                                          |                                                                                                    |  |
|------------|----------------------------------------------------------------------------------------------------|---------------------------------------------|----------------------------------------------------------------------------------------------------|----------------------------------------------------------------------------------------------------|--|
| STEP       | PROCEDURE                                                                                                    | POINT                                       | CORRECT                                                                                             | INCORRECT                                                                                                  |  |
| 4.         | <u>RX only.</u> Voltage between F5 and J3-15 on AC<br>Distribution PWA (Figure 6-8) is 193 to 264 VAC                                                               | Bottom of F5 to J3-15                       | Step 5                                                                                              | Step 7                                                                                                    |  |
| 5.         | Voltage between F4 <b>(Tag 1) or F3 (Tag 9)</b> and J3-13<br>on AC Distribution PWA (Figure 6-8) is:<br><u>USO</u> is 103 to 127 VAC<br><u>RX</u> is 193 to 264 VAC | Top of F4 (Tag 1) or<br>F3 (Tag 9) to J3-13 | <u>RX</u> , Step 6<br><u>USO</u> , Replace in order:<br>AC Distribution PWA<br>Processor AC Harness | Replace F4 (Tag 1) or F3<br>(Tag 9). If fuse opens<br>again, refer to Chain 1.1<br>BSD to isolate problem. |  |
| 6.         | <u>RX only.</u> Voltage between F5 and J3-15 is 193 to 264 VAC                                                                                                    | Top of F5 to J3-15                          | Replace in order:<br>AC Distribution PWA<br>Processor AC Harness                                    | Replace F5. If fuse opens<br>again, refer to Chain 1.1<br>BSD to isolate problem.                          |  |
| 7          | Disconnect J1 from AC Distribution PWA (Figure 6-<br>8). Voltage is:<br><u>USO</u> is 103 to 127 VAC<br><u>RX</u> is 193 to 264 VAC                                 | AC Distribution PWA,<br>P1-1 to 2           | Replace On/Off Switch                                                                               | Step 8                                                                                                    |  |
| <b>8</b> . | Connect J1 and disconnect J3 from AC Distribution<br>PWA (Figure 6-8). Voltage at J3 is:<br><u>USO</u> is 103 to 127 VAC<br><u>RX</u> is 193 to 264 VAC             | AC Distribution PWA,<br>J3-13 to 15         | Replace AC Distribution<br>PWA                                                                      | Step 9                                                                                                    |  |
| <b>9</b> . | Connect J3 and disconnect AC power cord from<br>Processor. Voltage at AC power cord is:<br><u>USO</u> is 103 to 127 VAC<br><u>RX</u> is 193 to 264 VAC              | AC power cord 1 to 3                        | Step 10                                                                                             | Replace AC power cord                                                                                      |  |

#### PROCESSOR 600P84227
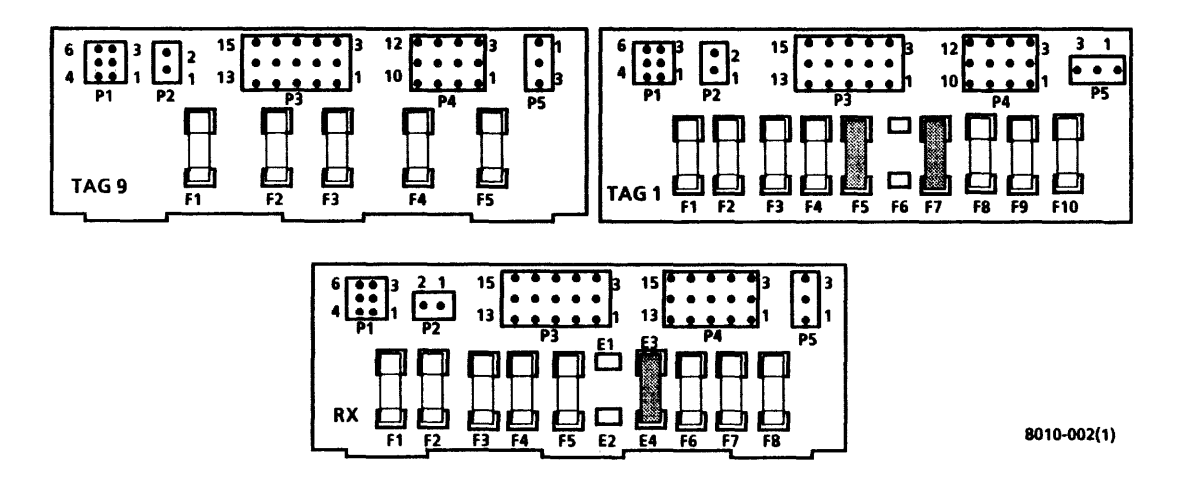

|      |                                                                                                    | TEST                  | INDIC                           | TION                               |
|------|----------------------------------------------------------------------------------------------------|-----------------------|---------------------------------|------------------------------------|
| STEP | PROCEDURE                                                                                                    | POINT                 | CORRECT                         | INCORRECT                          |
| 10.  | Connect AC power cord and disconnect J2/P1 from<br>Line Filter. Voltage at Line Filter is:<br><u>USO</u> is 103 to 127 VAC<br><u>RX</u> is 193 to 264 VAC             | Line Filter J2-1 to 3 | Replace Processor AC<br>Harness | Replace Line Filter                |
| 6.01 | 1 LOSS OF AC POWER                                                                                                    |                       |                                 |                                    |
| 1    | Disconnect AC power cord from wall outlet (Figure<br>6-7). Voltage at wall outlet is:<br><u>USO</u> is 103 to 127 VAC<br><u>RX</u> is 193 to 264 VAC                  | ACH to ACN            | Step 2                          | Notify customer of<br>power needs. |
| 2.   | Connect AC power cord to wall outlet, and discon-<br>nect it from Processor. Voltage at power cord is:<br><u>USO</u> is 103 to 127 VAC<br><u>RX</u> is 193 to 264 VAC | AC power cord 1 to 3  | Step 3                          | Replace AC power cord              |
| 3.   | Connect AC power cord and disconnect J2/P1 from<br>Line Filter Voltage at Line Filter is:<br><u>USO</u> is 103 to 127 VAC<br><u>RX</u> is 193 to 264 VAC              | Line Filter J2-1 to 3 | Replace Processor AC<br>Harness | Replace Line Filter                |
| 6.02 | INOPERATIVE POWER SUPPLY FAN                                                                                                    |                       |                                 |                                    |
| 1.   | Voltage at power supply is:<br><u>USO</u> is 103 to 127 VAC<br>RX is 193 to 264 VAC                                                                                   | <b>PS P1-13</b> to 15 | Replace PS Fan, then<br>Step 3  | Step 2                             |

.

### PROCESSOR 600P84227

## 6. TROUBLESHOOTING CHECK CHARTS 6.01, 6.01.1, 6.02

# 6. TROUBLESHOOTING CHECK CHARTS 6.02, 6.03, 6.04

PROCESSOR 600P84227

|      |                                                                                                    | TEST        | INDICATION                                                            |                                                                                        |  |
|------|----------------------------------------------------------------------------------------------------|-------------|-----------------------------------------------------------------------|----------------------------------------------------------------------------------------|--|
| STEP | PROCEDURE                                                                                                    | POINT       | CORRECT                                                               | INCORRECT                                                                              |  |
| 2.   | Disconnect AC power cord. Fuse F4 (Tag 1) or F3<br>(Tag 9) on AC Distribution PWA (Figure 6-8) is<br>good.        | Visual      | Replace AC Distribution<br>PWA                                        | Replace fuse. If fuse<br>opens again, refer to<br>Chain 1.1 BSD to isolate<br>problem. |  |
| 3    | Check for continuity through thermal breaker \$1 on A1 PWA.                                                       | P1-15 to 19 |                                                                       | Reset Thermal Breaker<br>\$1 on A1 PWA.                                                |  |
| 6.03 | INOPERATIVE FLOPPY DRIVE MOTOR                                                                                    |             |                                                                       |                                                                                        |  |
| 1    | Disconnect J9 from Floppy Drive. Voltage at J9 is:<br>USO is 103 to 127 VAC<br><u>RX</u> is 193 to 264 VAC        | J9-1 to 3   | Step 2                                                                | Step 3                                                                                 |  |
| 2    | Floppy Drive Belt is on pulley.                                                                                   | Visual      | Replace Floppy Drive                                                  | Replace Floppy Drive<br>Belt                                                           |  |
| 3.   | Voltage on AC Distribution PWA J3 (Figure 6-8) is:<br><u>USO</u> is 103 to 127 VAC<br><u>RX</u> is 193 to 264 VAC | J3-2 to 8   | Replace Processor AC<br>Harness                                       | Replace AC Distribution<br>PWA                                                         |  |
| 6.04 | LOSS OF 29MB RIGID DISK DRIVE AC POWER                                                                            |             |                                                                       |                                                                                        |  |
| 1.   | Remove the left side panel from 29MB Disk Con-<br>sole. Disc drive motor is turning.                              | Visual      | 29MB Disk Console Ser-<br>vice Manual, Level 2,<br>Check Chart 6.02.2 | Step 2                                                                                 |  |

## 6. TROUBLESHOOTING CHECK CHARTS 6.04, 6.05

|      |                                                                                                  | TEST                             | INDICA                                                                | TION                                                                                   |
|------|--------------------------------------------------------------------------------------------------|----------------------------------|-----------------------------------------------------------------------|----------------------------------------------------------------------------------------|
| STEP | PROCEDURE                                                                                        | POINT                            | CORRECT                                                               | INCORRECT                                                                              |
| 2.   | Voltage at Processor is:<br><u>USO</u> is 103 to 127 VAC<br><u>RX</u> is 193 to 264 VAC          | Processor J1-10 to 12            | 29MB Disk Console Ser-<br>vice Manual, Level 2,<br>Check Chart 6.02.2 | Step 3                                                                                 |
| 3    | Voltage at AC Distribution PWA (Figure 6-8) is:<br>USO is 103 to 127 VAC<br>RX is 193 to 264 VAC | AC Distribution PWA<br>J3-3 to 9 | Check J7/ P7 connection<br>then replace Processor<br>AC Harness       | Replace AC Distribution<br>PWA                                                         |
| 6.05 | DC VOLTAGE FAULT ISOLATION                                                                       |                                  |                                                                       |                                                                                        |
| 1    | All DC Voltages are incorrect.                                                                   | Visual                           | Step 2                                                                | Check Chart 6.6                                                                        |
| 2.   | AC Distribution PWA F4 (Tag 1) or F3 (Tag 9)<br>(Figure 6-8) is good.                            | Visual                           | Step 3                                                                | Replace fuse. If fuse<br>opens again, refer to<br>Chain 1.1 BSD to isolate<br>problem. |
|      |                                                                                                  |                                  |                                                                       |                                                                                        |

## WARNING

## Voltages are present in power supply for two (2) minutes after power is removed.

| 3 | Switch off power. Disconnect AC power cord.   | A1 PWA J1-15 to 19 | Step 4 | Step 5 |
|---|-----------------------------------------------|--------------------|--------|--------|
|   | Wait 2 minutes. Disconnect P1 from power sup- |                    |        | ·      |
|   | ply. Continuity is present through thermal    |                    |        |        |
|   | breaker on A1 PWA                             |                    |        |        |

#### 6. TROUBLESHOOTING CHECK CHARTS 6.05, 6.05.1

|      | PROCEDURE                                                                                                    | TEST                                                                      | INDIC                                 | ATION               |
|------|----------------------------------------------------------------------------------------------------|---------------------------------------------------------------------------|---------------------------------------|---------------------|
| 51CP |                                                                                                    | PUINT                                                                     | CURRECI                               | INCORNECT           |
| 4.   | Continuity is present between transformer and AC Distribution PWA.                                                                                                    | Power supply P1-19<br>to AC Distribution<br>PWA P2-9 (P2/P4<br>connector) | Replace in order:<br>A1 PWA<br>A2 PWA | Replace transformer |
| 5.   | Remove power supply and reset thermal breaker<br>on A1 PWA. Continuity is present through A1<br>thermal breaker.                                                                                                    | P1-15 to 19                                                               |                                       | Replace A1 PWA      |
| 6.05 | 1 MP 5V MISSING                                                                                                    |                                                                           |                                       |                     |
| 1.   | Switch off power. Disconnect AC power cord. Dis-<br>connect ribbon cable from front of MP. Connect<br>AC power cord and switch on power. Voltage is:<br>600T860 Meter is 4.6 to 5.4V<br>Digital Meter is 4.82 to 5.18V | Bottom of R4 to tran-<br>sistor nut on MP<br>PWA (Figure 6-9)             | Replace IOP PWA                       | Step 2              |

# WARNING

Voltage is present on AC Distribution PWA fuses F1 and F2 (USO) or F1, F2, and F3 (RX) while the Processor is connected to wall outlet. Before removing fuses F1 or F2 (USO), or F1, F2, or F3 (RX), disconnect Processor power cord from wall outlet.

| 2. | Connect ribbon cable. AC Distribution PWA fuses  | Visual | Step 3 |
|----|--------------------------------------------------|--------|--------|
|    | F1 and F2 (USO) or F1, F2, and F3 (RX) are good. |        | •      |

Replace defective fuse. If fuse opens again, refer to Chain 1.1 BSD to isolate problem.

| 600P8 | 4227                                             |                       |                                                                                             | СН                                    | ECK CHART 6.05.1 FIGURE 6-9    |
|-------|--------------------------------------------------|-----------------------|---------------------------------------------------------------------------------------------|---------------------------------------|--------------------------------|
| STEP  | PROCEDURE                                        |                       | TEST<br>POINT                                                                               | CORRECT                               | INCORRECT                      |
| 3.    | Disconnect J2 from AC Distri<br>is 11 to 16 VAC. | ribution PWA. Voltage | AC Distribution PWA<br>P2-1 to 2                                                            | Check/replace MP Dis-<br>play Harness | Replace AC Distribution<br>PWA |
|       |                                                  | RIGHT SIDE OF M       | IP PWA (BEHIND FROM                                                                         | NT COVER)                             |                                |
|       |                                                  | لما لما               | 3                                                                                           | - CS+<br>- CG+                        |                                |
|       | 1                                                |                       | L<br>L<br>L<br>L<br>L<br>L<br>L<br>L<br>L<br>L<br>L<br>L<br>L<br>L<br>L<br>L<br>L<br>L<br>L | R C R 4                               |                                |
|       |                                                  |                       |                                                                                             |                                       | •                              |
|       | •                                                |                       | R4 (BOTTOM) TO                                                                              | GROUND 80                             | 10-003                         |

PROCESSOR

# 6. TROUBLESHOOTING

# 6. TROUBLESHOOTING CHECK CHART 6.06 FIGURE 6-10

| STEP | PROCEDURE                                                                    | TEST<br>POINT                                            | CORRECT                                       | INDICATION INCORRECT                                                                    |
|------|------------------------------------------------------------------------------|----------------------------------------------------------|-----------------------------------------------|-----------------------------------------------------------------------------------------|
| 6.06 | A2 PWA LOADING ISOLATION                                                     |                                                          |                                               |                                                                                         |
| 1.   | Voltage at Test Connector on front of Proce<br>5.2V.                         | essor is Test Connector 5.2V<br>pin to Return            | Check Chart 6.07                              | 7 Step 2                                                                                |
|      | RETUF                                                                        | AN 0 0 0 0 0 0 0 0 0 0 0 0 0 0 0 0 0 0 0                 | -5.2V<br>24V<br>-12V<br>8010-009<br>Connector |                                                                                         |
| 2.   | All of the following transformer outputs are<br>26 to 32 VAC<br>21 to 27 VAC | good: Power Supply<br>P1/J1, Pins:<br>1 to 13<br>2 to 13 | Step 3                                        | Replace Transformer                                                                     |
|      | 15 to 20 VAC                                                                 | 3 to 13                                                  |                                               | VOLTAGE TOLERANCES                                                                      |
|      |                                                                              |                                                          | Voltage                                       | Xerox 6001860 Digital Meter                                                             |
|      |                                                                              |                                                          | 5.2V<br>-5.2V                                 | 4.8 to 5.6 5.02 to 5.38<br>-4.8 to -5.6 -5.02 to -5.38                                  |
|      |                                                                              |                                                          | -12V<br>12V<br>24V                            | -11.0 to -13.0 -11.4 to -12.6<br>11.0 to 13.0 11.4 to 12.6<br>22.0 to 26.0 22.8 to 25.2 |
|      |                                                                              |                                                          |                                               |                                                                                         |

| PROCESSOR |  |
|-----------|--|
| 600P84227 |  |

| STEP | PROCEDURE                                                                                                    | TEST<br>POINT                    | CORRECT             | INDICATION INCORRECT                                                                   |
|------|----------------------------------------------------------------------------------------------------|----------------------------------|---------------------|----------------------------------------------------------------------------------------|
| 3.   | AC Distribution PWA fuse F4 (Tag 1) or F3 (Tag 9) is good.                                                             | Visual                           | Step 4              | Replace fuse. If fuse<br>opens again, refer to<br>Chain 1.1 BSD to isolate<br>problem. |
| 4.   | Switch off power. Disconnect the three lugs from<br>power supply + SVDC terminal. Switch on power.<br>Voltage is 5.2V. | Power Supply<br>+ SVDC to 5V RTN | Step 6              | Step 5                                                                                 |
| 5.   | A2 power supply fuse F1 is good.                                                                                       | Visual                           | Replace A2 PWA      | Replace fuse. If fuse<br>opens again, replace A2<br>PWA.                               |
|      | The four grange wires (on two lugs) across ton left sid                                                                | e of nower supply go to          | o backolane The two | o orange wires (on one lug) from                                                       |

NOTE: The four orange wires (on two lugs) across top left side of power supply go to backplane. The two orange wires (on one lug) from under left side of the power supply go to disk drives.

| 6. | Switch off power. Connect lugs routed to back-  | Power Supply     | Step 13 | Step 7 |
|----|-------------------------------------------------|------------------|---------|--------|
|    | plane from power supply + 5VDC terminal. Switch | + 5VDC to 5V RTN |         |        |
|    | on power. Voltage is 5.2V.                      |                  |         |        |

|                                     | VOLTAGE TOLERAN                                                              | <u>CES</u>                                                                       |
|-------------------------------------|------------------------------------------------------------------------------|----------------------------------------------------------------------------------|
| Voltage                             | Xerox 6001860                                                                | Digital Meter                                                                    |
| 5.2V<br>-5.2V<br>-12V<br>12V<br>24V | 4.8 to 5.6<br>-4.8 to -5.6<br>-11.0 to -13.0<br>11.0 to 13.0<br>22.0 to 26.0 | 5.02 to 5.38<br>-5.02 to -5.38<br>-11.4 to -12.6<br>11.4 to 12.6<br>22.8 to 25.2 |

## 6. TROUBLESHOOTING CHECK CHART 6.06

| STEP | PROCEDURE                                                                                                    | TEST<br>POINT                    | INDICA<br>CORRECT                                                                         | INCORRECT                                                                                             |
|------|----------------------------------------------------------------------------------------------------|----------------------------------|-------------------------------------------------------------------------------------------|----------------------------------------------------------------------------------------------------|
| 7.   | Pull <u>all</u> PWAs away from backplane, and disconnect<br>P13 from IOP PWA. Voltage is 5.2V.                     | Power Supply<br>+ 5VDC to 5V RTN | Step 8                                                                                    | Replace backplane                                                                                     |
| 8.   | Install one PWA. Voltage is 5.2V.                                                                                  | Power Supply<br>+ 5VDC to 5V RTN | Step 9                                                                                    | Replace PWA last in-<br>stalled                                                                       |
| 9    | All PWAs are installed.                                                                                            | Visual                           | Step 10                                                                                   | Repeat Step 8                                                                                         |
| 10.  | Connect P13 to IOP PWA, and disconnect Keyboard<br>Cable from Processor J5. Voltage is 5.2V.                       | Power Supply<br>+ 5VDC to 5V RTN | Step 11                                                                                   | Replace Processor Signal<br>Harness                                                                   |
| 11.  | Connect Keyboard Cable P1 to Processor J5, and<br>disconnect J1 from Keyboard PWA. Voltage is<br>5 2V.             | Power Supply<br>+ SVDC to SV RTN | Replace keyboard                                                                          | Step 12                                                                                               |
| 12.  | Connect J1 to Keyboard PWA, and disconnect<br>Mouse J1 from Keyboard. Voltage is 5.2V.                             | Power Supply<br>+ 5VDC to 5V RTN | Replace Mouse                                                                             | Replace Keyboard Cable                                                                                |
| 13.  | Connect remaining lug to power supply + 5VDC<br>terminal Disconnect J5 from Floppy Disk Drive.<br>Voltage is 5.2V. | Power Supply<br>+ SVDC to SV RTN | Replace floppy drive                                                                      | Step 14<br>E TOLERANCES                                                                               |
|      |                                                                                                    |                                  | Voltage Xerox 60                                                                          | 01860 Digital Meter                                                                                   |
|      |                                                                                                    |                                  | 5.2V 4.8 to 5.0<br>-5.2V -4.8 to 5.0<br>-12V -11.0 to 1<br>12V 11.0 to 1<br>24V 22.0 to 2 | 6 5.02 to 5.38<br>5.6 -5.02 to -5.38<br>-13.0 -11.4 to -12.6<br>13.0 11.4 to 12.6<br>6.0 22.8 to 25.2 |

|       |                                                                                                    | TEST                             | INDICAT                                                                                             | fion .                                                                                                    |
|-------|----------------------------------------------------------------------------------------------------|----------------------------------|----------------------------------------------------------------------------------------------------|----------------------------------------------------------------------------------------------------|
| STEP_ | PROCEDURE                                                                                                    | POINT                            | CORRECT                                                                                             | INCORRECT                                                                                                    |
| 14.   | Connect J5 to Floppy Disk Drive. 10MB or 42MB<br>Disk Drive is installed.                                                                         | Visual                           | Step 15                                                                                             | Check 29MB Interface<br>Harness in-line fuse. If<br>open, replace. If good,<br>do 29MB Disk Console<br>Service Manual, Level 2,<br>Check Chart 6.09. |
| 15.   | Disconnect J2 from 10/42MB Disk Drive. Voltage is 5 2V                                                                                            | Power Supply<br>+ SVDC to SV RTN | If Control/Stepper PWA<br>is installed, replace<br>Control/Stepper PWA;<br>otherwise go to Step 16. | Replace 10/42MB DC<br>Interface Harness                                                                                                    |
| 16    | Connect J2 to 10/42MB Disk Drive. Disconnect PWA<br>Interconnect Harness from Control PWA. Voltage<br>is 5 2V.                                    | Power Supply<br>+ 5VDC to 5V RTN | Step 17                                                                                             | Replace Control PWA.                                                                                                    |
| 17.   | Connect PWA Interconnect Harness to Control<br>PWA, and disconnect it from Stepper PWA (10MB)<br>or Pwr Transistor Ass'y (42MB). Voltage is 5.2V. | Power Suppiy<br>+ SVDC to SV RTN | Replace Stepper PWA or<br>Power Transistor<br>Assembly                                              | Replace PWA intercon-<br>nect Harness                                                                                                    |
| Volta | VOLTAGE TOLERANCES                                                                                                    |                                  |                                                                                                    |                                                                                                    |

5.2V -5.2V -12V 12V 24V

4.8 to 5.6 -4.8 to -5.6 -11.0 to -13.0 11.0 to 13.0 22.0 to 26.0

5.02 to 5.38 -5.02 to -5.38 -11.4 to -12.6 11.4 to 12.6 22.8 to 25.2

#### 6. TROUBLESHOOTING CHECK CHART 6.06

| 6. | TR  | OU  | BLE | SHO  | OTING  |      |
|----|-----|-----|-----|------|--------|------|
| СН | ECK | CH/ | ART | 6.07 | FIGURE | 6-11 |

|      |           | TEST  |         | INDICATION |
|------|-----------|-------|---------|------------|
| STEP | PROCEDURE | POINT | CORRECT | INCORRECT  |
|      |           |       |         |            |

## 6.07 A1 PWA LOADING ISOLATION

NOTE: Disconnecting J2 and J3 from the power supply disables the Voltage Test Connector at front of Processor. When J2 and J3 are disconnected from the power supply, voltage measurements will be taken at J2 and J3 on the power supply using the SV RTN lug on the power supply for the ground lead.

| 1. | Disconnect J2 and J3 from the power supply.<br>Measure voltage in question at power supply test<br>point indicated below: | Power Supply pin in-<br>dicated below: | Step 3 | Step 2 |
|----|----------------------------------------------------------------------------------------------------|----------------------------------------|--------|--------|
|    | -5 2V                                                                                                    | J2-6                                   |        |        |
|    | -12V                                                                                                    | J2-3                                   |        |        |
|    | 12V                                                                                                    | J2-1                                   |        |        |
|    | 24∨                                                                                                    | J3-4                                   |        |        |
|    | Voltage in question is within tolerance.                                                                                  |                                        |        |        |

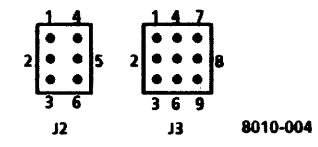

Figure 6-11 Power Supply Jacks

|                                     | VOLTAGE TOLERANCES                                                           |                                                                                  |  |
|-------------------------------------|------------------------------------------------------------------------------|----------------------------------------------------------------------------------|--|
| Voltage                             | Xerox 6001860                                                                | <b>Digital Meter</b>                                                             |  |
| 5.2V<br>-5.2V<br>-12V<br>12V<br>24V | 4.8 to 5.6<br>-4.8 to -5.6<br>-11.0 to -13.0<br>11.0 to 13.0<br>22.0 to 26.0 | 5.02 to 5.38<br>-5.02 to -5.38<br>-11.4 to -12.6<br>11.4 to 12.6<br>22.8 to 25.2 |  |

.

## 6. TROUBLESHOOTING CHECK CHART 6.07

| STEP | PROCEDURE                                                 | TEST<br>POINT                | CORRECT         | INDICATION<br>INCORRECT |
|------|-----------------------------------------------------------|------------------------------|-----------------|-------------------------|
| 2.   | <u>All</u> of the following transformer outputs are good: | Power Supply P1/J1,<br>Pins: | Step 4          | Replace Transformer     |
|      | 26 to 32 VAC                                              | 1 to 9                       |                 |                         |
|      | 26 to 32 VAC                                              | 2 to 9                       |                 |                         |
|      | 15 to 20 VAC                                              | 3 to 8                       |                 |                         |
|      | 15 to 20 VAC                                              | 4 to 8                       |                 |                         |
|      | 8 to 14 VAC                                               | 5 to 7                       |                 |                         |
|      | 8 to 14 VAC                                               | 6 to 7                       |                 |                         |
| 3    | Connect J2 and J3 to power supply. Measure the            | Test Connector to            |                 |                         |
|      | following voltages:                                       | Return (Figure 6-10)         |                 |                         |
|      | a -5.2V                                                   | . 2                          | Step 3b         | Step 5                  |
|      | b -12V                                                    |                              | Step 3c         | Step 6                  |
|      | c 12V                                                     |                              | Step 3d         | Step 6                  |
|      | d 24V                                                     |                              | Return to Level | 1 Step 16               |

# WARNING

#### Voltage is present in power supply for two (2) minutes after power is removed.

Replace A1 PWA

 Disconnect AC Power Cord. Wait 2 minutes. Visual Remove power supply. A1 PWA fuses are good. Replace defective fuse. If fuse opens again, replace A1 PWA.

|                                     | VOLTAGE TOLERANCES                                                           |                                                                                  |  |
|-------------------------------------|------------------------------------------------------------------------------|----------------------------------------------------------------------------------|--|
| Voltage                             | Xerox 6001860                                                                | Digital Meter                                                                    |  |
| 5.2V<br>-5.2V<br>-12V<br>12V<br>24V | 4.8 to 5.6<br>-4.8 to -5.6<br>-11.0 to -13.0<br>11.0 to 13.0<br>22.0 to 26.0 | 5.02 to 5.38<br>-5.02 to -5.38<br>-11.4 to -12.6<br>11.4 to 12.6<br>22.8 to 25.7 |  |

# 6. TROUBLESHOOTING CHECK CHART 6.07

| STEP | PROCEDURE                                                                                                    | TEST<br>POINT                       | INDICAT<br>CORRECT                                             | ION<br>INCORRECT                 |
|------|----------------------------------------------------------------------------------------------------|-------------------------------------|----------------------------------------------------------------|----------------------------------|
| 5    | Disconnect J3 from power supply5.2V is within tolerance.                                                                                                    | Test Connector -5V<br>pin to return | Connect J3, then Step 16                                       | Connect J3, then Step 6          |
| 6.   | Disconnect J21 from front of OPT PWA and J41<br>from front of HSIO PWA. Pull <u>all</u> PWAs away from<br>backplane. Voltage in question is within tolerance. | Test Connector to<br>return         | Step 7                                                         | Replace backplane                |
| 7.   | Install one PWA. Voltage in question is within tolerance.                                                                                                    | Test Connector to<br>return         | Step 8                                                         | Replace PWA last in-<br>stalled. |
| 8    | All PWAs are installed.                                                                                                    | Visual                              | Step 9                                                         | Repeat Step 7                    |
| 9    | Voltage in question is ± 12V.                                                                                                    | Visual                              | Connect J21 to OPT PWA<br>and J41 to HSIO PWA,<br>then Step 10 | Step 13                          |
| 10   | System is attached to the Ethernet.                                                                                                    | Visual                              | Step 11                                                        | Step 13                          |

| VOLTAGE TOLERANCES                  |                                                                              |                                                                                  |  |  |
|-------------------------------------|------------------------------------------------------------------------------|----------------------------------------------------------------------------------|--|--|
| Voltage                             | Xerox 6001860                                                                | <b>Digital Meter</b>                                                             |  |  |
| 5.2V<br>-5.2V<br>-12V<br>12V<br>24V | 4.8 to 5.6<br>-4.9 to -5.6<br>-11.0 to -13.0<br>11.0 to 13.0<br>22.0 to 26.0 | 5.02 to 5.38<br>-5.02 to -5.38<br>-11.4 to -12.6<br>11.4 to 12.6<br>22.8 to 25.2 |  |  |

-

|                 |                                                                                                    | TEST                        | INDICA                            | TION                                    |
|-----------------|----------------------------------------------------------------------------------------------------|-----------------------------|-----------------------------------|-----------------------------------------|
| STEP            | PROCEDURE                                                                                                    | POINT                       | CORRECT                           | INCORRECT                               |
| 11.             | Disconnect transceiver cable at rear of Processor.<br>Voltage in question is within tolerance.                                                               | Test Connector to<br>return | Step 12                           | Replace Processor Signal<br>Harness     |
| 12.             | Connect transceiver cable at rear of Processor.<br>Disconnect cable at Ethernet transceiver. Voltage<br>in question is within tolerance.                     | Test Connector to<br>return | Replace Ethernet Trans-<br>ceiver | Replace Ethernet Trans-<br>ceiver Cable |
| 13.             | System has Large Format Display installed.                                                                                                    | Visual                      | Step 14                           | Return to Step 3                        |
| 14 <sub>:</sub> | Disconnect display cable from rear of Processor.<br>Voltage in question is within tolerance.                                                                 | Test Connector to<br>return | Step 15                           | Replace Processor Signal<br>Harness     |
| 15.             | Connect display cable to Processor, and disconnect<br>display cable at J1/P1 inside of the Large Format<br>Display. Voltage in question is within tolerance. | Test Connector to<br>return | Replace the monitor assembly      | Replace display cable                   |
| 16              | Disconnect J5 from Floppy Disk Drive. Voltage in question is within tolerance.                                                                               | Test Connector to<br>return | Replace floppy drive              | Step 17                                 |
| 17.             | Connect J5 to Floppy Disk Drive. 10MB or 42MB Disc Drive is installed.                                                                                       | Visual                      | Step 18                           | Step 21                                 |

| VOLTAGE TOLERANCES                  |                                                                              |                                                                                  |  |  |
|-------------------------------------|------------------------------------------------------------------------------|----------------------------------------------------------------------------------|--|--|
| Voltage                             | Xerox 6001860                                                                | <b>Digital Meter</b>                                                             |  |  |
| 5.2V<br>-5.2V<br>-12V<br>12V<br>24V | 4.8 to 5.6<br>-4.8 to -5.6<br>-11.0 to -13.0<br>11.0 to 13.0<br>22.0 to 26.0 | 5.02 to 5.38<br>-5.02 to -5.38<br>-11.4 to -12.6<br>11.4 to 12.6<br>22.8 to 25.2 |  |  |